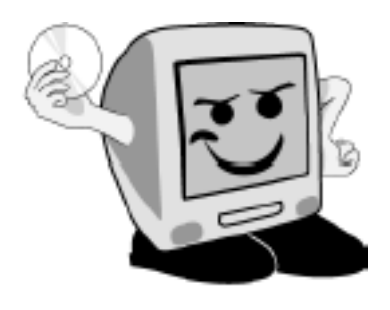

# Les Aventuriers du Bout du Monde

# *La revue des clubs Microcam* Rampe de Lancement numéro 34.1 – Mai 2010

# Initiation à Microsoft PowerPoint 2010

Volume 1

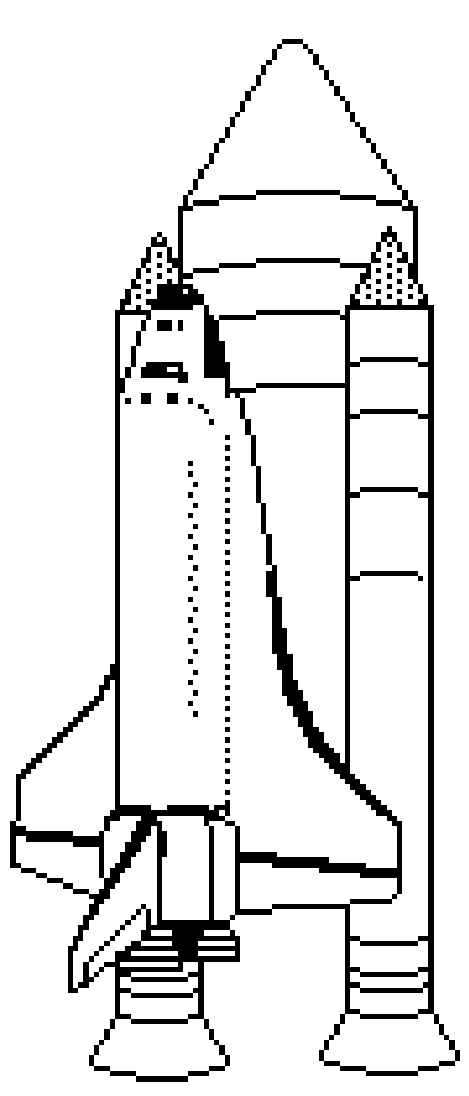

Généralités – Le ruban – Création d'une présentation -Animer textes et images – Sauvegarder – Les styles – Modèles – Liens Internet -

#### Les ABM

Les Aventuriers du Bout du Monde

Le journal des clubs Microcam Clubs de micro-informatique du Crédit Agricole, Association loi 1901. © Copyright *Les ABM* Dépôt légal 641 Rennes ISSN 0295-938

Microcam06 111, Avenue E. Dechame B.P. 250 06708 Saint-Laurent-du-Var cedex mél:microcam06@microcam06.org www.microcam06.org

Microcam 19, rue du Pré-Perché CS 64017 35040 Rennes cedex mél: association@microcam35.org www.microcam35.org

**Directeur de la publication :** Yves-Roger Cornil

Numéro réalisé par : Yves Roger Cornil avec Microsoft Word 2010 sur un iMac 2.66 ou un MacBook Pro 2.2 sous Mac OS X Snow Léopard et Boot Camp ou VMware Fusion 3.0, aidé d' Ambrosia SnapzPro X, Graphic Converter, PainShop Pro, etc.

La plupart des logiciels cités sont des marques déposées de leurs éditeurs respectifs. *Office 2010 a été, une des vedettes des TechDays du 8 au 10 février 2010.* 

*Je vous propose de découvrir Microsoft PowerPoint qui sera disponible en juin 2010.* 

Cette Rampe de Lancement, initialement basée sur la version béta du logiciel a été mise à jour avec la version officielle. La Rampe de Lancement 34 publiée en février a été découpée en 2 volumes référencés 34.1 et 34.2.

yves.cornil@free.fr

Document révisé le 7 mai 2010.

#### Dossier sur Internet:

http://web.mac.com/ycornil/PP2010/Bienvenue.html

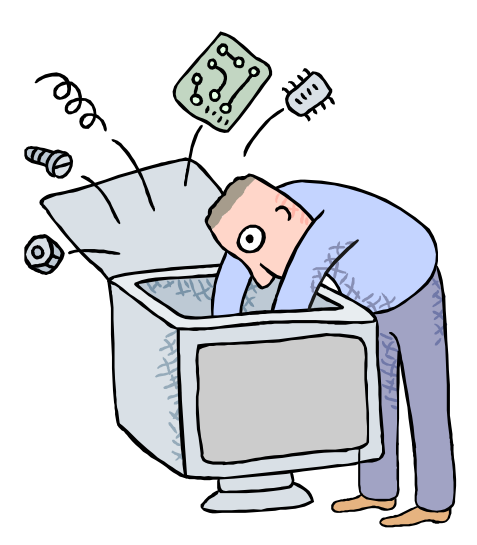

# Initiation à PowerPoint 2010

Volume 1

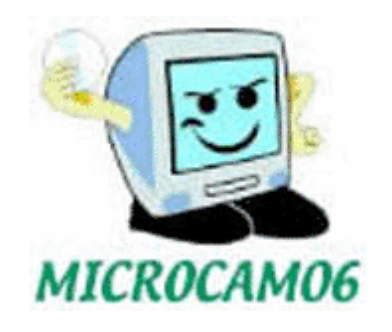

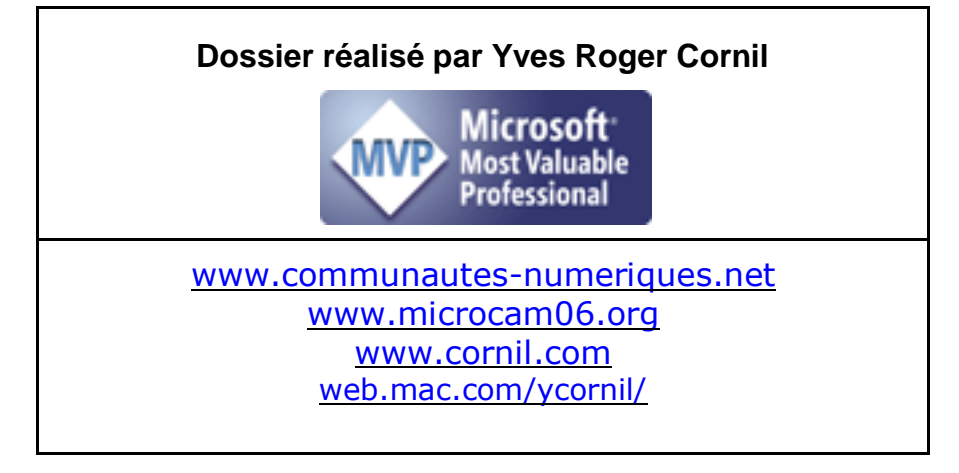

# Table des matières

| GENERALITES SUR POWERPOINT 2010                                                          | 1            |
|------------------------------------------------------------------------------------------|--------------|
| C'EST QUOI MICROSOFT POWERPOINT?                                                         | 1            |
| UN NOUVEAU FORMAT DE FICHIER                                                             | 1            |
| ASPECT GENERAL DE POWERPOINT 2010                                                        | 1            |
| Le ruban de PowerPoint 2010                                                              | 2            |
| DES OUTILS POUR UN TRAVAIL COLLABORATIF ET POUR UNE PLUS GRANDE VISIBILITE SUR INTERNET. | 2            |
| INFORMATIONS OFFICIELLES SUR LE SITE DE MICROSOFT.                                       | 2            |
| Les suites Office 2010.                                                                  | 2            |
| MICROSOFT OFFICE FAMILLE ET PETITE ENTREPRISE 2010.                                      | 2            |
| OFFICE PROFESSIONNEL 2010.                                                               | 3            |
| OFFICE PROFESSIONNEL 2010 PLUS                                                           | 3            |
| TELECHARGEMENT ET INSTALLATION D'OFFICE 2010 BETA                                        | 3            |
| DEMARRAGE DE POWERPOINT 2010                                                             | А            |
|                                                                                          | <del>ب</del> |
|                                                                                          | 4            |
| LE RUBAN DE POWERPOINT 2010                                                              | 5            |
| L'ONGLET CONTEXTUEL                                                                      | 5            |
| L'ONGLET FICHIERS                                                                        | 6            |
| L'ONGLET ACCUEIL                                                                         | 6            |
| L'ONGLET INSERTION.                                                                      | 7            |
| L'ONGLET CREATION.                                                                       | 7            |
| L'ONGLET TRANSITIONS                                                                     | 8            |
| L'ONGLET ANIMATIONS                                                                      | 8            |
| CREER UNE PRESENTATION DEPUIS UNE PAGE BLANCHE.                                          | 9            |
| SAISIE DU TITRE DE LA PRESENTATION.                                                      | 10           |
| SAISIE DANS LA DIAPOSITIVE COURANTE.                                                     | 11           |
| LES LISTES A PUCES.                                                                      | 12           |
| REDUCTION DE LA ZONE TITRE DE LA DIAPOSITIVE.                                            | 13           |
| CHANGER LA MISE EN FORME DU TITRE DE LA DIAPOSITIVE.                                     | 14           |
| Choisir une autre forme de puces.                                                        | 15           |
|                                                                                          | 17           |
| AJOUTER UNE ZONE DE TEXTE DANS UNE DIAPOSITIVE                                           | 1/           |
| AJOUTER UNE IMAGE DEPUIS LA BIBLIOTHEQUE D'IMAGES CLIPART.                               | 19           |
| INSERER UNE IMAGE DEPUIS LA BIBLIOTHEQUE CLIPART                                         | 19           |
| ANIMER LE TEXTE D'UNE LISTE A PUCES.                                                     | 21           |
| Queloues conseils                                                                        |              |
| ANIMER LE TEXTE                                                                          | 21           |
| PERSONNALISER L'ANIMATION DU TEXTE                                                       | 23           |
| MINUTAGE DE L'ANIMATION.                                                                 | 24           |
| EFFET APRES L'ANIMATION                                                                  |              |
|                                                                                          |              |
| ANIMER UNE IMAGE                                                                         | 27           |
| LES DIFFERENTES ANIMATIONS DISPONIBLES.                                                  | 28           |
| AUTRES EFFETS D'ENTREE.                                                                  | 29           |
| AUTRES EFFETS D'EMPHASE                                                                  | 29           |
|                                                                                          | 29           |
|                                                                                          | 30           |
| LE VOLET D'ANIMATIONS.                                                                   | 30           |
| POUR AVOIR DES INFORMATIONS SUPPLEMENTAIRES SUR UNE ANIMATION.                           | 31           |
| DEPLACER UNE IMAGE OU UN TEXTE ANIME.                                                    | 31           |
| ALITRE OPTIONS D'FFEET APRES L'ANIMATION                                                 | 32           |

| Modifier des animations dans une diapositive.                              | 32        |
|----------------------------------------------------------------------------|-----------|
| 1- GLISSEMENT DE L'ANIMATION                                               |           |
| 2- REORGANISER L'ANIMATION                                                 | 33        |
| Modifications des options d'effets.                                        | 34        |
| SAUVER UNE PRESENTATION.                                                   | 35        |
| ENREGISTREZ VOTRE PRESENTATION                                             | 35        |
| PARTAGER VOTRE PRESENTATION.                                               |           |
| QUITTER POWERPOINT.                                                        |           |
| OUVRIR UNE PRESENTATION.                                                   | 37        |
| Ouverture depuis le dossier documents                                      |           |
| Ouverture depuis le réseau                                                 | 38        |
| APPLIQUER UN THEME A UNE PRESENTATION.                                     |           |
| THEME DE LA DIAPOSITIVE                                                    |           |
| POUR LES FORTS EN THEMES                                                   | 40        |
| DISPOSITION DES DIAPOSITIVES                                               |           |
| MISE EN PAGE DES DIAPOSITIVES (OLI DISPOSITION)                            | 41<br>41  |
| MODIFICATION DE LA DISPOSITION D'LINE DIAPOSITIVE                          |           |
| Renommer un masque de diapositive                                          |           |
| Dupliquer un masque de diapositive                                         |           |
|                                                                            | 45        |
|                                                                            | 45<br>//5 |
|                                                                            | 45        |
|                                                                            |           |
| APPLIQUER UN STYLE D'ARRIERE-PLAN                                          |           |
| IVIISE EN FORME DE L'ARRIERE-PLAN.                                         |           |
| REMIPLISSAGE AVEC UNE TIMAGE.                                              | 47        |
| COULFURS EN ARBIERE-PLAN.                                                  | 40        |
|                                                                            | F1        |
| INSERTION DE IMAGE EN FILIGRANE.                                           | 51        |
| O HEISATION DES MASQUES DE DIAPOSITIVES                                    |           |
| MASQUES DE DIAPOSITIVES OU COMMENT CREER UN MODELE.                        | 53        |
| BAS LES MASQUES.                                                           | 53        |
|                                                                            |           |
| AJUSTEMENT DE LA ZONE TEXTE DE LA DIAPOSITIVE.                             |           |
| SALIVEGARDE DIL MASQUE MODIEIE                                             |           |
| MASQUES DES PAGES DE NOTES.                                                |           |
|                                                                            | 50        |
| CREATION DEDUIS UN MODELE POUR CREER UNE PRESENTATION.                     | <b>59</b> |
|                                                                            |           |
| CREEZ VOTRE PROPRE MODELE                                                  |           |
| RENOMMER UN MASQUE DE DIAPOSITIVE                                          | 61        |
| Dupliquer un masque de diapositive                                         | 61        |
| INSERER LIN LIEN VERS LINE ALITRE DIADOSITIVE OLI VERS LINI SITE INITERNET | 67        |
| LIEN VERS UNE DIAPOSITIVE DE LA PRESENTATION                               |           |
| Lien vers un site Internet                                                 |           |
| Modifier un lien.                                                          | 65        |
|                                                                            | 66        |
| LIEN VERS UNE AUTRE PRESENTATION.                                          |           |
|                                                                            |           |

# Généralités sur PowerPoint 2010

#### C'est quoi Microsoft PowerPoint?

PowerPoint est un logiciel de présentation assistée par ordinateur (PréAO). Il est édité par Microsoft.

PowerPoint fait partie de la suite Office pour Windows et Mac OS X.

- Office 2008 pour le Macintosh pour Processeur PowerPC et Mac Intel.
   Office 2007 pour Windows.
- > Office 2011 pour le Macintosh devrait être disponible en fin d'année 2010.

#### Un nouveau format de fichier.

PowerPoint 2010 utilise, comme PowerPoint 2007 le format de fichier Open XML. L'extension est :

- .pptx pour les présentations.
- .potx pour les modèles.

Il est possible de sauvegarder la présentation sous le format .ppt pour les anciennes versions:

- PowerPoint 97 à 2003 pour Windows et
- PowerPoint 2001 à 2004 pour le Macintosh.

#### Aspect général de PowerPoint 2010.

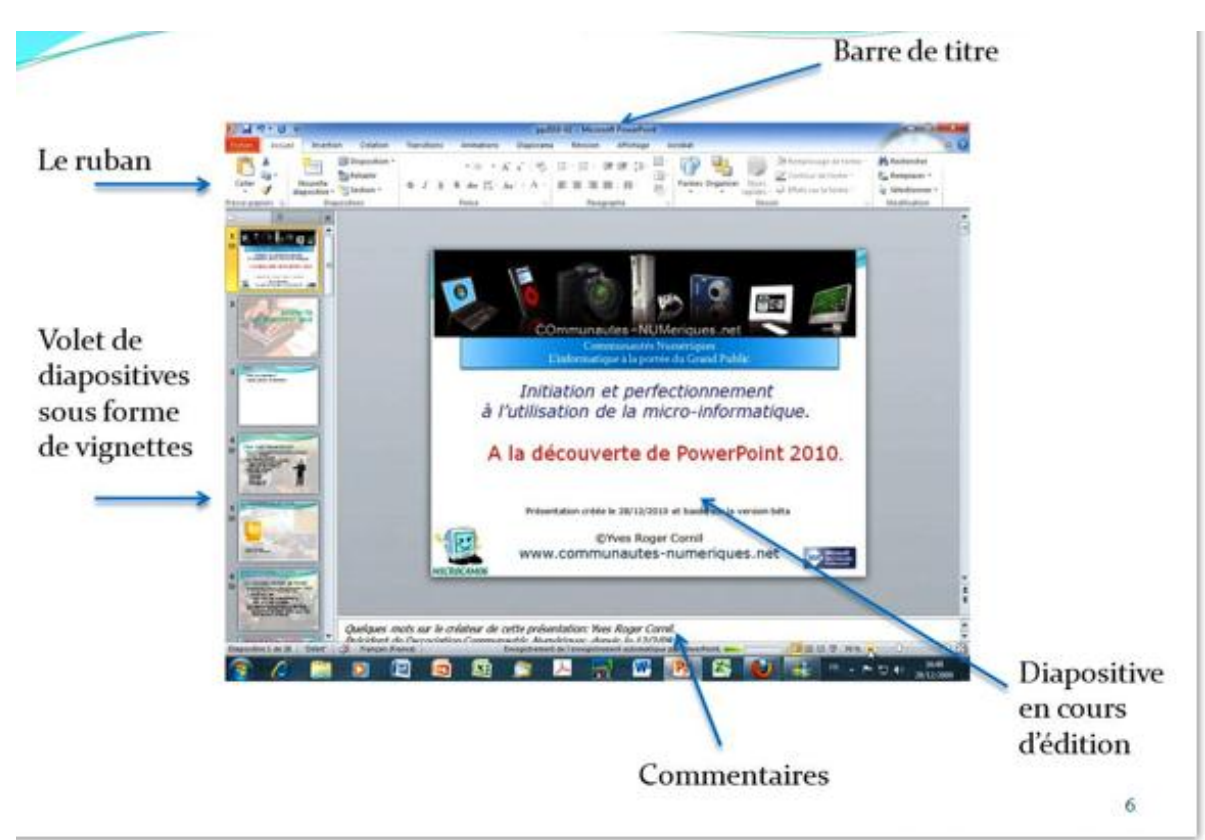

PowerPoint 2010, comme PowerPoint 2007 utilise le ruban où sont regroupés les menus et les commandes.

#### Le ruban de PowerPoint 2010.

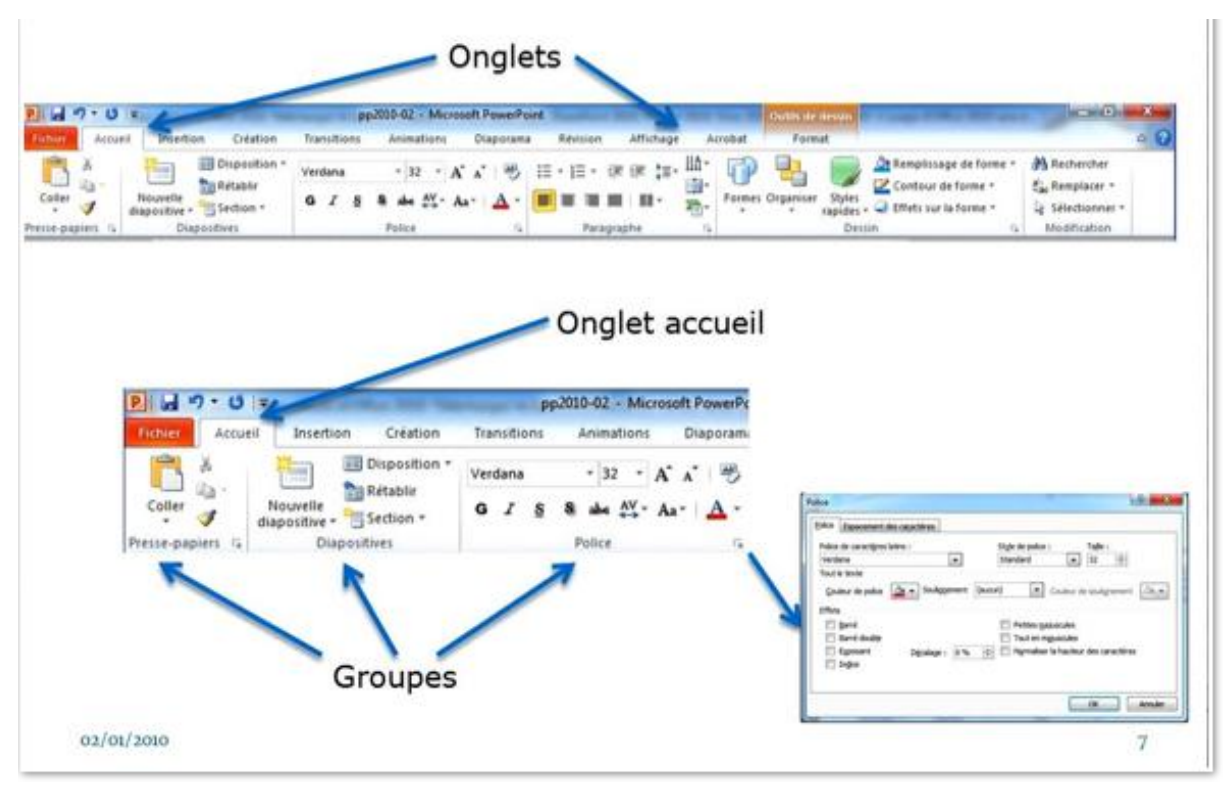

Le ruban, les onglets et les groupes.

# Des outils pour un travail collaboratif et pour une plus grande visibilité sur Internet.

PowerPoint permet de créer des présentations réalisées par plusieurs personnes avec une utilisation des services Internet (SkyDrive, SharePoint en particulier).

Par rapport aux versions précédentes, de nouvelles fonctionnalités ont été ajoutées ou enrichies.

#### Informations officielles sur le site de Microsoft.

Visitez le site d'Office 2010 de Microsoft pour avoir les dernières informations.

http://www.microsoft.com/office/2010/fr/default.aspx

#### Les suites Office 2010.

*NB : Les informations ci-après sont extraites du site.* 

#### Microsoft Office Famille et Petite Entreprise 2010.

Microsoft Office Famille et Petite Entreprise 2010 est la suite logicielle principale pour la gestion des petites entreprises et le travail à domicile. Des fonctionnalités et des outils améliorés vous aident à gérer vos affaires, à vous connecter à vos clients et à organiser votre foyer plus efficacement. Office Famille et Petite Entreprise 2010 propose de nouveaux effets photo, vidéo et texte pour la création de documents et de présentations d'exception. Les nouveaux outils de communication dans Outlook 2010 vous aident à garder le contact et à vous organiser. Office Famille et Petite Entreprise 2010 simplifie plus que jamais la gestion de vos tâches au bureau, à la maison ou entre les deux.

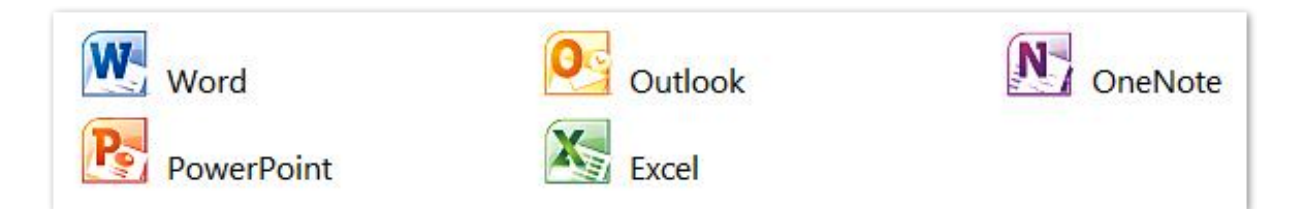

# Office Professionnel 2010.

*Office Professionnel 2010 combine tout ce dont vous avez besoin pour créer, modifier et partager des documents de pratiquement n'importe où. Vous disposez d'outils de dernière génération pour mener à bien vos affaires et vos projets.* 

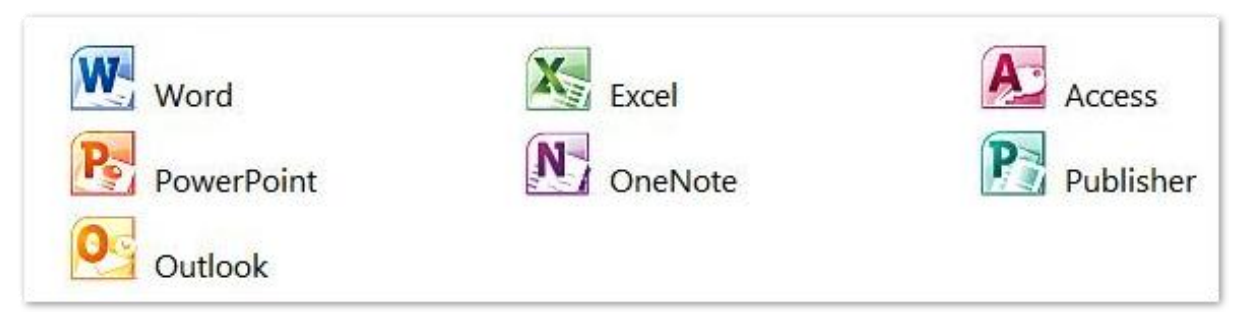

#### **Office Professionnel 2010 Plus.**

*Microsoft Office 2010 est l'un des meilleurs outils de productivité dans le monde des ordinateurs, téléphones et des navigateurs, dans la mesure où il vous permet de faire face aux tâches d'aujourd'hui et aux défis de demain. Il vous permet de vous montrer à la hauteur de l'environnement professionnel actuel sans perdre de vue les objectifs à atteindre pour réussir à intégrer les technologies de l'information.* 

Pour vos utilisateurs, cela signifie qu'il faut les aider à travailler de manière plus rapide, plus simple et plus intuitive, qu'ils soient en déplacement, au bureau, ou qu'ils travaillent seuls ou en équipe. Pour le service informatique, cela revient à utiliser un ensemble d'outils intelligents faciles à intégrer dans un environnement sécurisé amélioré fonctionnant avec votre système actuel, afin d'accroître vos activités commerciales et non pas votre budget.

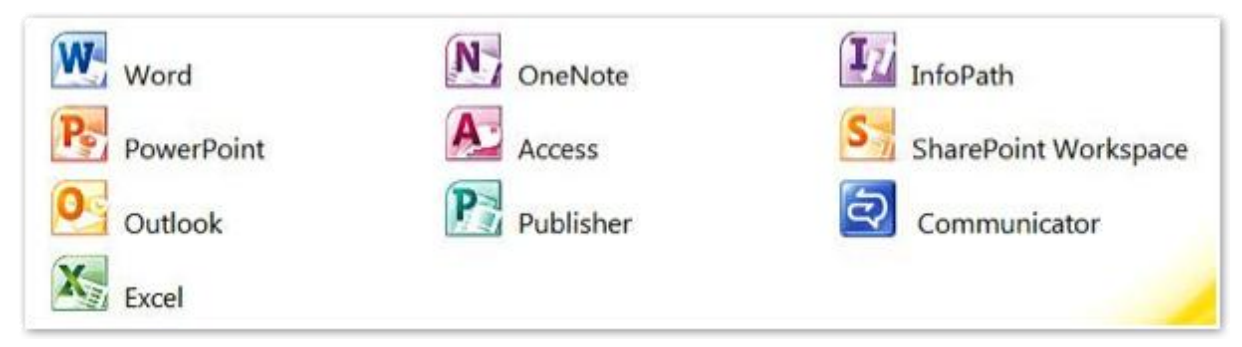

# Téléchargement et installation d'Office 2010 béta.

Reportez-vous au site Internet d'Office 2010. Attention il est possible que la version béta ne soit plus disponible.

#### Démarrage de PowerPoint 2010.

#### Démarrage de PowerPoint depuis la barre de tâches.

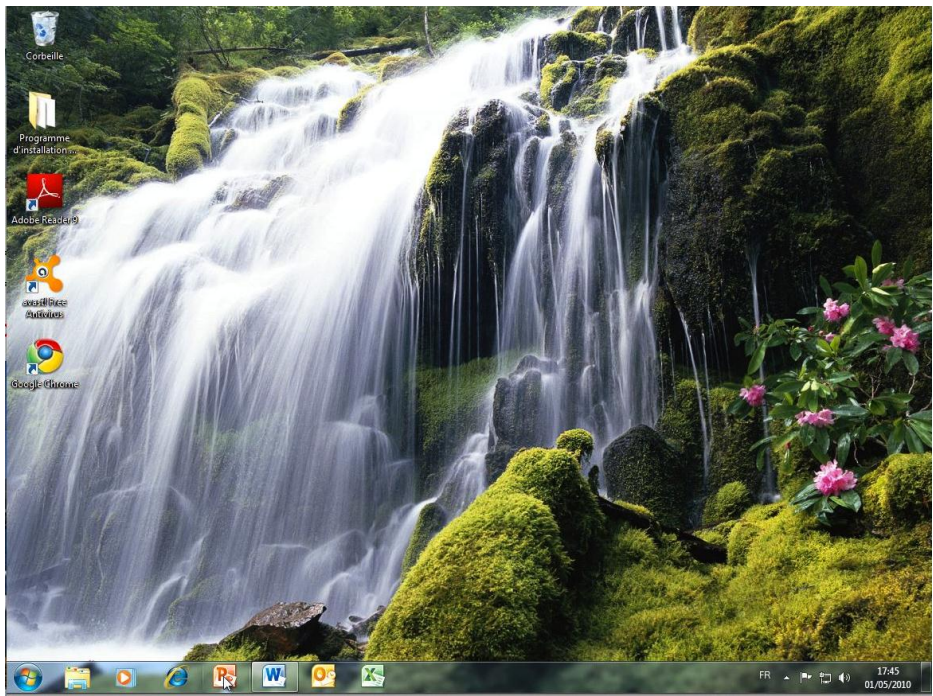

La façon la plus classique de lancer Microsoft PowerPoint 2010, c'est de mettre le programme dans la barre de tâches de Windows 7 et de démarrer le programme depuis cet emplacement.

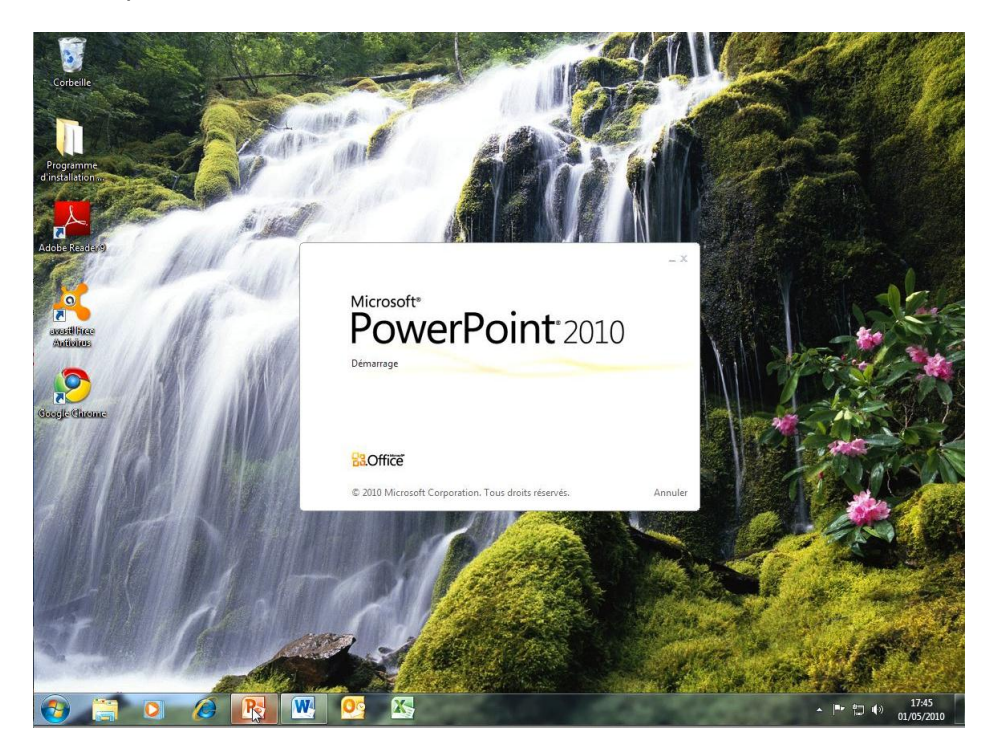

# Le Ruban de PowerPoint 2010.

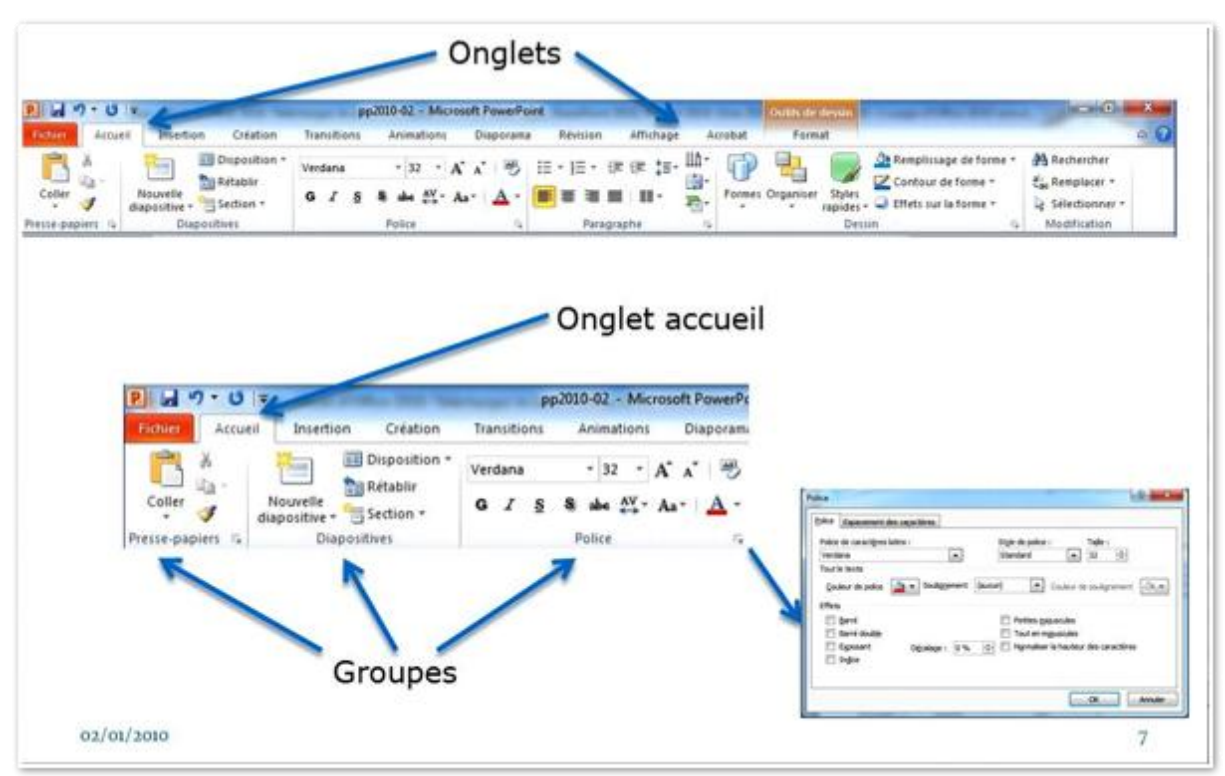

Le Ruban contient les commandes et les outils qui étaient dans le menu et les barres d'outils des versions d'Office 2003 et précédentes.

Le Ruban est découpé en onglets, groupes et commandes individuelles.

Certains groupes ont un lanceur de boîte de dialogue, tel ici le groupe Police.

Je vous propose découvrir les principaux onglets.

#### L'onglet contextuel.

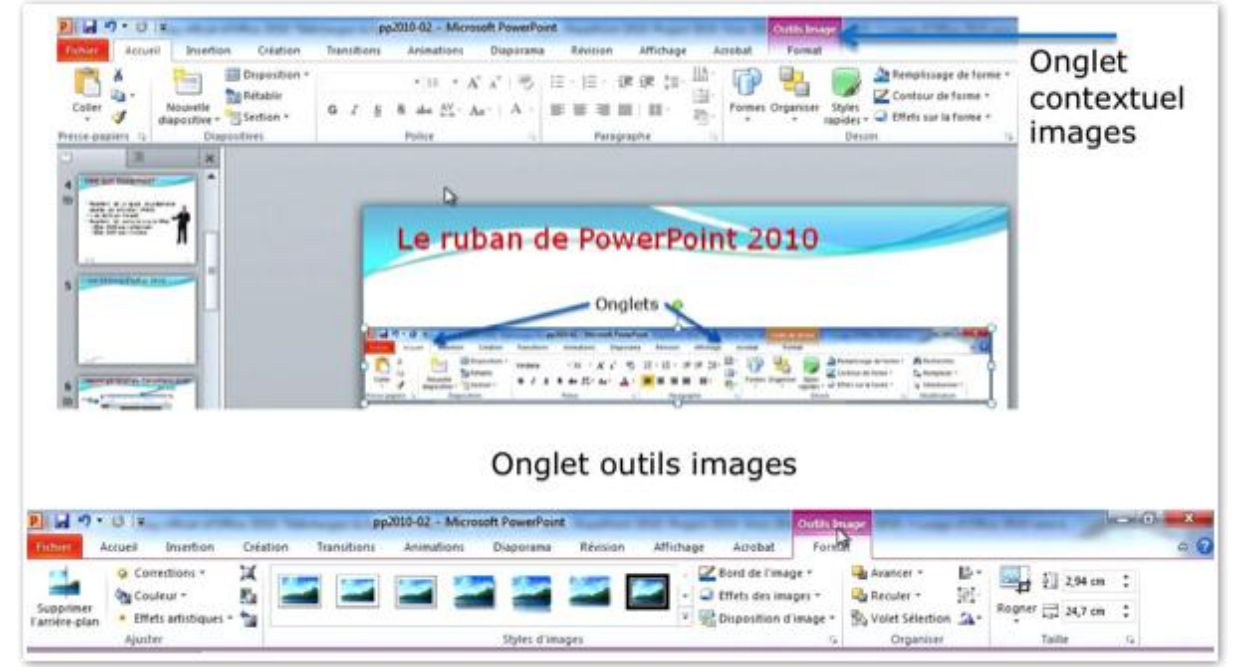

Pour ne pas encombrer les onglets, un menu contextuel peut être disponible, tel ici, en cliquant sur une image un onglet contextuel Outils images apparaît, en violet.

Si vous cliquez sur l'onglet contextuel outils images vous ferez afficher l'onglet outils images.

#### L'onglet fichiers.

L'onglet fichiers (s'appelle aussi Backstage) contient:

- Ouverture et enregistrement du fichier
- Nouveau, imprimer, partager, aide.
- Compléments, options, quitter.

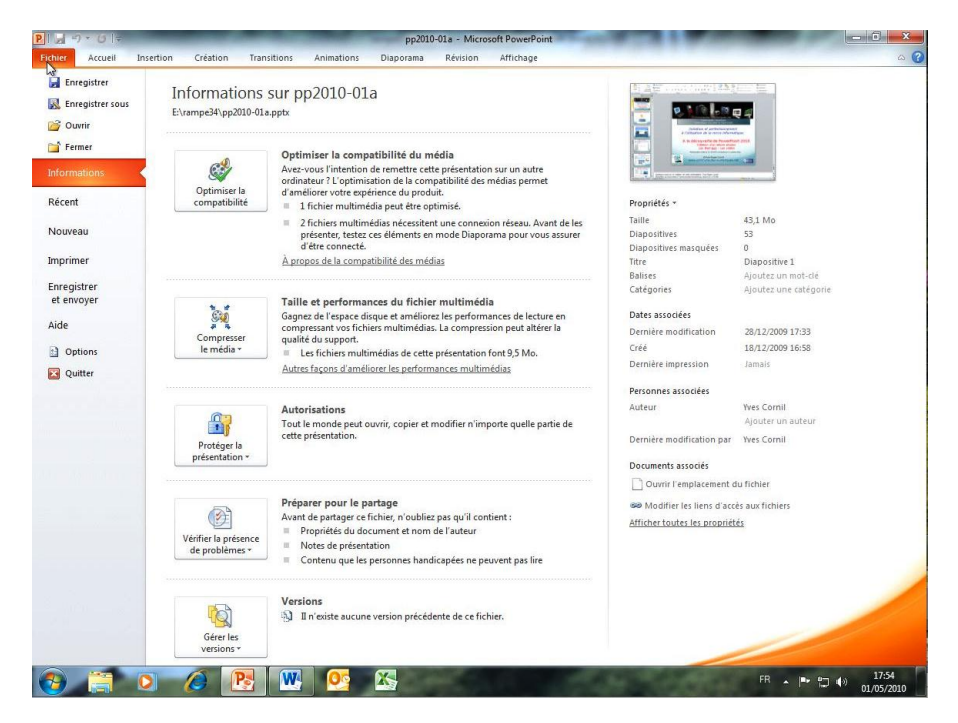

# L'onglet accueil.

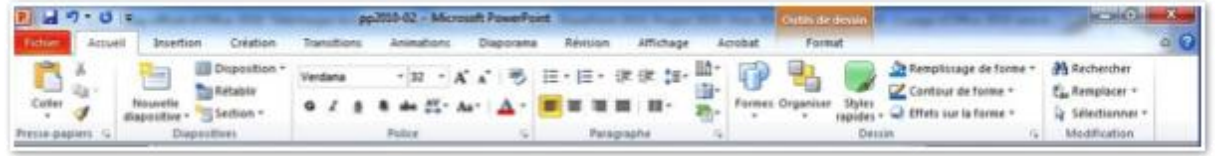

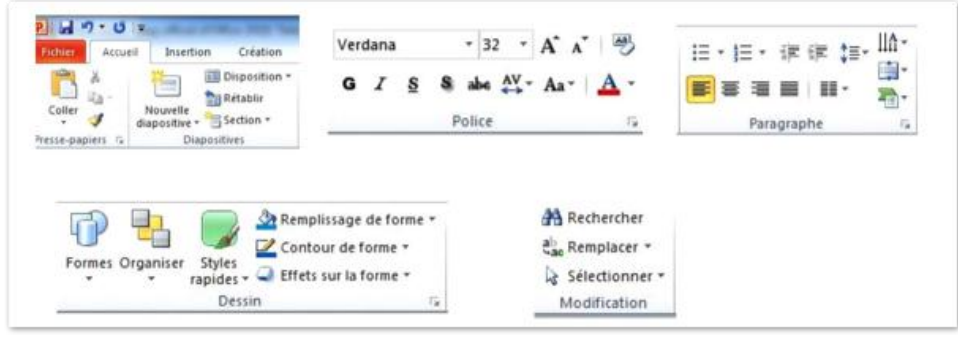

L'onglet accueil contient:

- Presse papier : couper, coller.
- Disposition: insertion nouvelle diapositive.
- Police : gras, italique, police, taille.
- Paragraphe: alignement du texte, interligne, puces, orientation du texte.
- Dessin: forme, organisation, remplissage, contour, effets.
- Modification: rechercher, remplacer, sélectionner.

# L'onglet insertion.

| 2.4      | 7.0   | * U F pp2010-02 - Microsoft PowerPoint |                      |                  |        |              |        |                    |          |                  |                            |         |                  |                          |       |          |         |       |       |
|----------|-------|----------------------------------------|----------------------|------------------|--------|--------------|--------|--------------------|----------|------------------|----------------------------|---------|------------------|--------------------------|-------|----------|---------|-------|-------|
| Filbler  | Accu  | eil 1                                  | Insession            | Créati           | on T   | ransitions   | Animat | iens D             | iaporama | Révis            | ion Affic                  | hage    | Acrobat          |                          |       |          |         |       |       |
|          | 200   |                                        | 1                    | •                | P      | 2            | i)     | 0                  |          | A                |                            | A       | 5                |                          |       | π        | Ω       | \$    | 4     |
| Tableau  | Image | Images<br>clipart                      | Capture<br>d'écran * | Album<br>photo * | Formes | SmartArt Gra | phique | Lien<br>hypertexte | Attion   | Zone<br>de texte | En-tête et<br>pied de page | WandArt | Date et<br>heure | Numèro de<br>dispositive | Objet | Equation | Symbole | Vidéo | Audio |
| Tableaus |       | Ir                                     | sapri                |                  |        | Blustrations |        | Lie                | Ni.      |                  |                            | Tast    | ¢                |                          | _     | Symb     | ales    | M     | dia   |

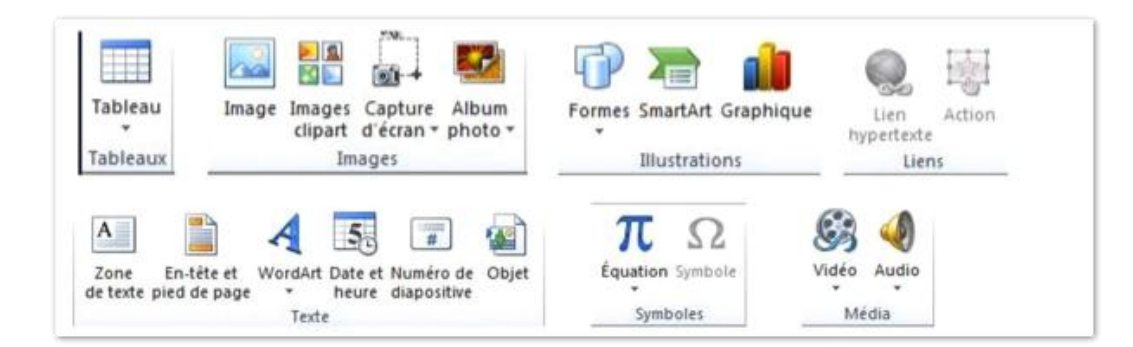

- L'onglet insertion contient:
- Tableaux : création de tableaux.
- Images: insertion images, création album photos.
- Illustrations: formes, SmartArt, graphiques.
- Liens hypertexte et actions.
- Texte : zone de texte, en-têtes et pied de page, WordArt.
- Symboles.
- Média: vidéo et son.

# L'onglet création.

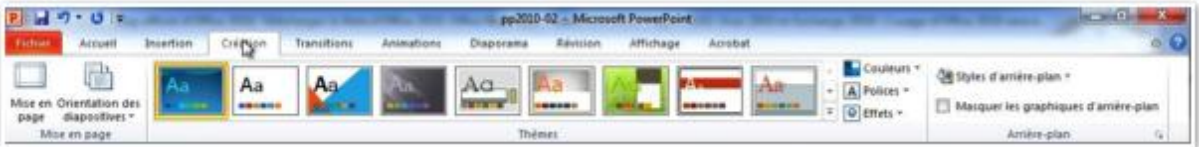

|                                                | Styles d'arrière-plan -                                                                                                    |
|------------------------------------------------|----------------------------------------------------------------------------------------------------|
| Mise en Orientation des<br>page diapositives * | Masquer les graphiques d'arrière-plan                                                                                                    |
| Mise en page                                   | Arrière-plan                                                                                                    |
|                                                |                                                                                                    |
| Aa Aa                                          | Action Action Ac |

L'onglet création contient:

- Mise en page
- Thèmes
- Arrière plans.

# L'onglet transitions.

|         | 7.0 0   |           |          | -                                                                                                    | -                 | pp2010-0   | 2.+ Microsoft | PowerPoint     |                          | And in case of the local division of the local division of the loc | -    | -0                               |
|---------|---------|-----------|----------|----------------------------------------------------------------------------------------------------|-------------------|------------|---------------|----------------|--------------------------|----------------------------------------------------------------------------------------------------|------|----------------------------------|
| Fichier | Accueit | Insertion | Création | Transitions                                                                                                    | Animations        | Diaporanta | Révision      | Attichage Acro | bat                      |                                                                                                    |      |                                  |
| TED.    | -       |           | -        | - 14                                                                                                    |                   | 100        | person.       | 10001          | -                        | 👫 Son : (Aucun son)                                                                                                    | + 1  | Passer à la diapositive suivante |
| -100    |         |           | -        | the state of the state of the s | Sec. 1            |            | 1             |                |                          | Durée : 02,00                                                                                                    | :    | 2 Manuellement                   |
| Aperov  | Aucune  | Couper    | Fondu    | Poussee                                                                                                    | e Balayer         | Fractionne | r Révéle      | r Barres aléat | ∓ coptions<br>it effet • | Appliquer partout                                                                                                    |      | Aprilis : 00:00,00 🛟             |
| Apercu  |         |           |          | A                                                                                                    | ccés à cette diap | outive     |               |                |                          |                                                                                                    | Minu | tage                             |

| Aucune | Couper | Fondu | Poussée I   | Balayer     | Fraction | her  | Révéler            | Barres aléat     | • Options |
|--------|--------|-------|-------------|-------------|----------|------|--------------------|------------------|-----------|
|        |        |       | Accès à cet | te diaposit | ive      |      | 10 Mer 19 19 19 19 |                  | d effet - |
| (TZB)  |        |       | So So       | n : [Auci   | in son]  | •    | Passer à la di     | iapositive suiva | inte      |
|        |        |       | O Du        | urée :      | 02,00    | \$   | Manuelle           | ement            |           |
| mperçu |        |       | Ap          | pliquer p   | artout   |      | 🔲 Après :          | 00:00,00 ‡       |           |
| Aperçu |        |       |             |             | 1        | Mini | utage              |                  | -         |

L'onglet transitions contient:

- Aperçu
- Différentes transitions.
- Minutage du son et de la diapositive.

#### L'onglet animations.

| P       | 7 . U = | And the second second | out Surveyore  | pp2010-02 - Mic | rosoft PowerPo | int.       | the second state |                        | ublis broage | and the second second | X                         |
|---------|---------|-----------------------|----------------|-----------------|----------------|------------|------------------|------------------------|--------------|-----------------------|---------------------------|
| Prime F | Accuell | Insection Co          | eation Transit | ion: Animations | Disporana      | Révis      | ion Afficha      | ge Acrobat             | Format       |                       | 6                         |
| +       |         | 1                     |                | 12              |                | -          | 1                | Volet Animation        | Dinnerer :   |                       | Réorganiser l'animation   |
| ×9      | ×       | *                     | 1              | *               | 15 .           | 1.7        |                  | 7 Délientheur -        | @ Durée:     | 1                     | · Déplacer antérieurement |
| -upergu | Aucume  | Apparaître            | Estompet       | Entrée brusq Fi | uttant entr    | il effet - | animation = 1    | by Perrite d'aronation | n (3 Délai ) | 1                     | · Déptacer uttérieurement |
| Aperça  |         |                       | Animatio       | ns:             |                |            | Anim             | ation avancée          |              | Minuta                | ige                       |

| Aperçu<br>Aperçu | Aucune          | Apparaître   | Estomper | Entrée brusq                         | Flottant entr |  |  |  |  |  |  |  |  |
|------------------|-----------------|--------------|----------|--------------------------------------|---------------|--|--|--|--|--|--|--|--|
|                  | Animations Ta   |              |          |                                      |               |  |  |  |  |  |  |  |  |
| *                | Volet Animation | ► Démarrer : |          | <ul> <li>Réorganiser l'an</li> </ul> | imation       |  |  |  |  |  |  |  |  |
|                  | 🖗 Déclencheur - | Ourée :      |          | Déplacer ant                         | térieurement  |  |  |  |  |  |  |  |  |
| liouter une      |                 |              |          | Déplacer ultérieurement              |               |  |  |  |  |  |  |  |  |

L'onglet animations contient:

- Aperçu.
- Différentes animations et options d'effet.
- Animations avancées
- Minutage.

#### Créer une présentation depuis une page blanche.

Pour créer une présentation vous pouvez utiliser des modèles qui sont proposés par Microsoft ou vous pouvez partir d'une diapositive vierge de toute intervention extérieure.

*Pour bien connaître les différents processus de fabrication d'une présentation, je vous propose de ne pas utiliser, pour le moment, les magnifiques modèles ou thèmes qui sont mis à notre disposition dans PowerPoint 2010.* 

Lors du lancement de PowerPoint vous serez amené vers une diapositive correspondant à un modèle standard. La toute première diapositive sera une diapositive de titre. Si vous aviez une présentation existante précédemment, vous pouvez remettre en situation de départ pour créer une nouvelle présentation en allant dans l'onglet Fichiers, nouveau.

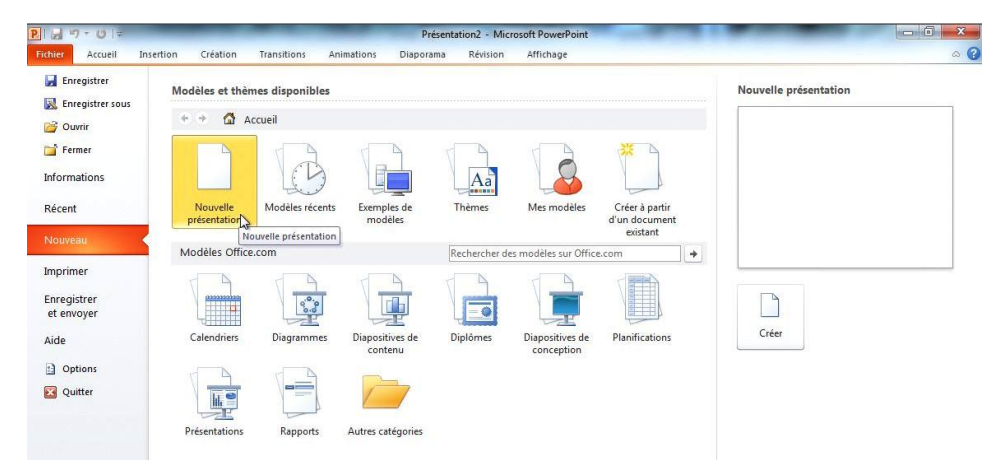

Cliquez sur nouvelle présentation ou choisissez un modèle.

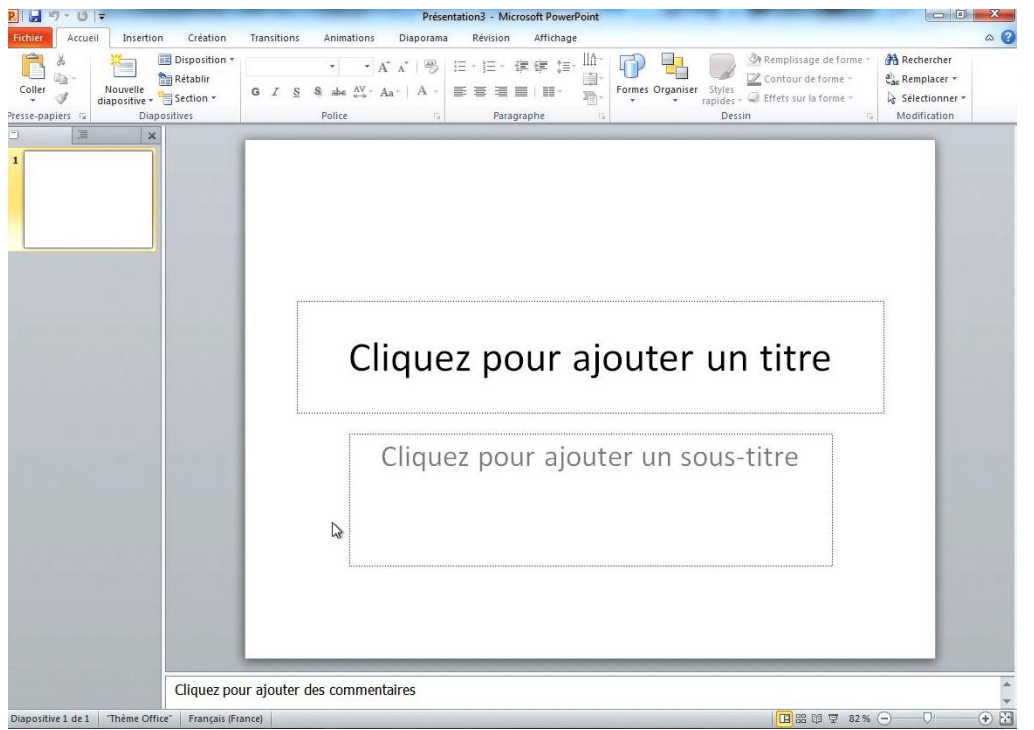

*Voici la première diapositive de titre qui contient 2 rectangles pour y saisir un titre et un sous-titre.* 

#### Saisie du titre de la présentation.

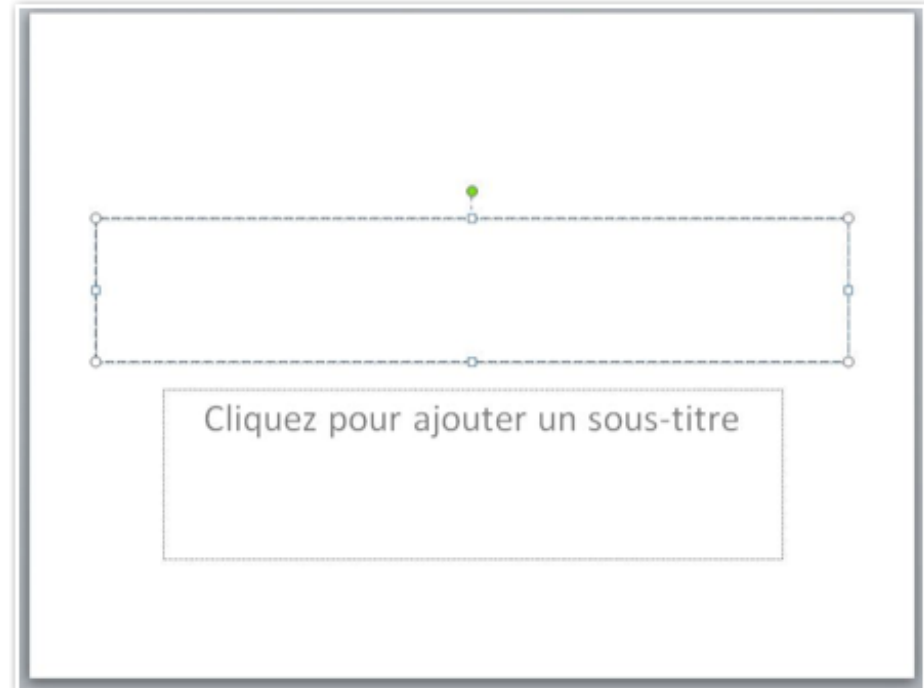

En cliquant dans la zone titre, le texte disparaît et le curseur se positionne à l'endroit où commencera la saisie (ici au centre).

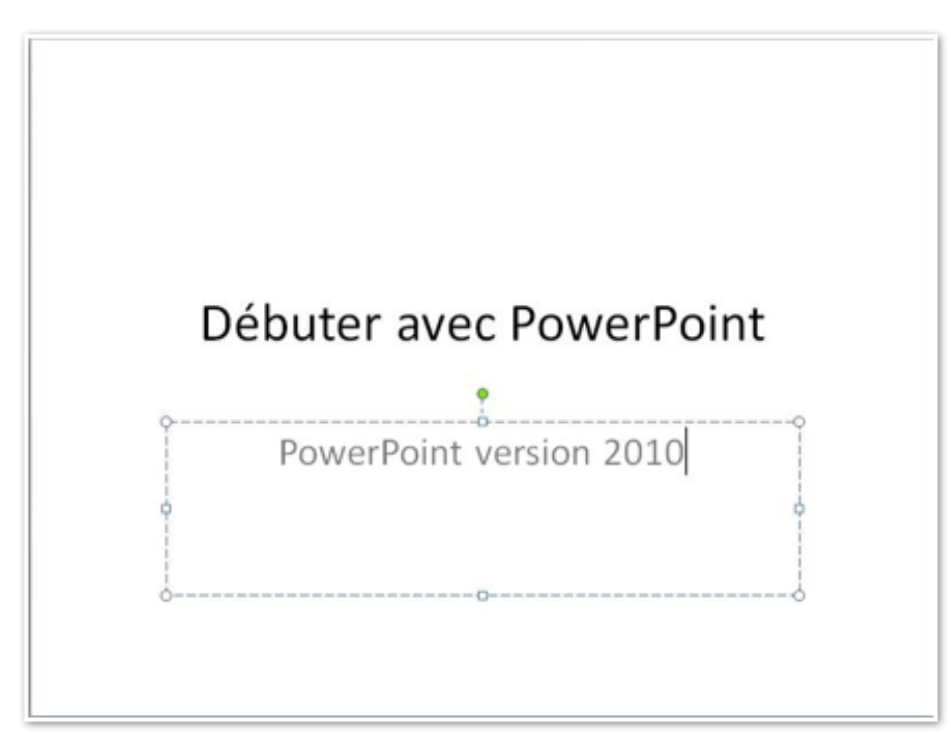

Le titre est débuter avec PowerPoint et le sous-titre est PowerPoint version 2010.

| P         | n • 0   | Ŧ                         |               | -               |       | Pré | ent      | ation  | 1 - M  | licros | oft Power  | oint  |     |       |           |       | -             |    |
|-----------|---------|---------------------------|---------------|-----------------|-------|-----|----------|--------|--------|--------|------------|-------|-----|-------|-----------|-------|---------------|----|
| Fichier   | Accue   | I Insertio                | n Création    | Tra             | nsiti | ons |          | Anim   | ations |        | Diaporama  |       | Rév | ision |           | Affic | hage          | A  |
| R         | X       | 1                         | Disposition * | Calibri (Corps) |       | )   | * 32 * A |        | A'     | x 🖷    |            | 目・目・道 |     | 课     | : (# \$s- |       | ll <b>A</b> - |    |
| Coller    | 3       | Nou alle<br>diapositive * | Section *     | G               | I     | ŝ   | s        | abe    | AV -   | Aa     | <u>A</u> - |       | -   | 1     | =         |       | •             |    |
| Presse-pa | piers 🖬 | Dia                       | positives     |                 |       |     | F        | Police |        |        | Tie,       |       |     | Para  | agrag     | phe   |               | 15 |

Notre diapositive de titre a été créée (même si elle est un peu pauvre), ajoutons une diapositive courante en cliquant sur nouvelle diapositive, dans le groupe diapositive de l'onglet Accueil.

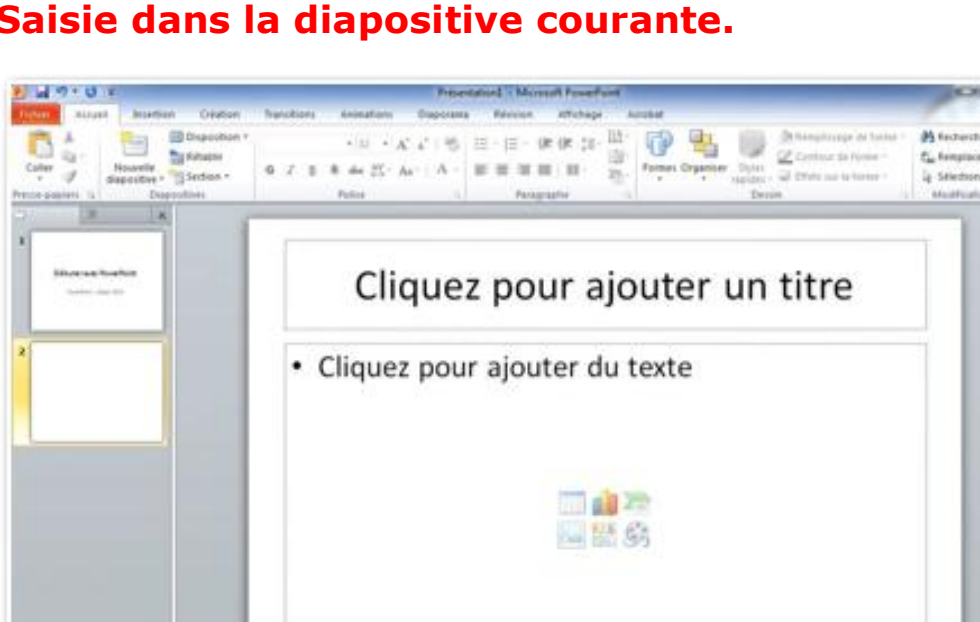

Saisie dans la diapositive courante.

D.

Voici la diapositive courante qui comprend 2 zones de texte : la zone titre et la zone texte central de la diapositive; le texte se présentera sous forme de liste à puces. Au centre de la diapositive vous avez 6 logos qui permettent un accès direct à la création de tableaux, graphiques, etc.

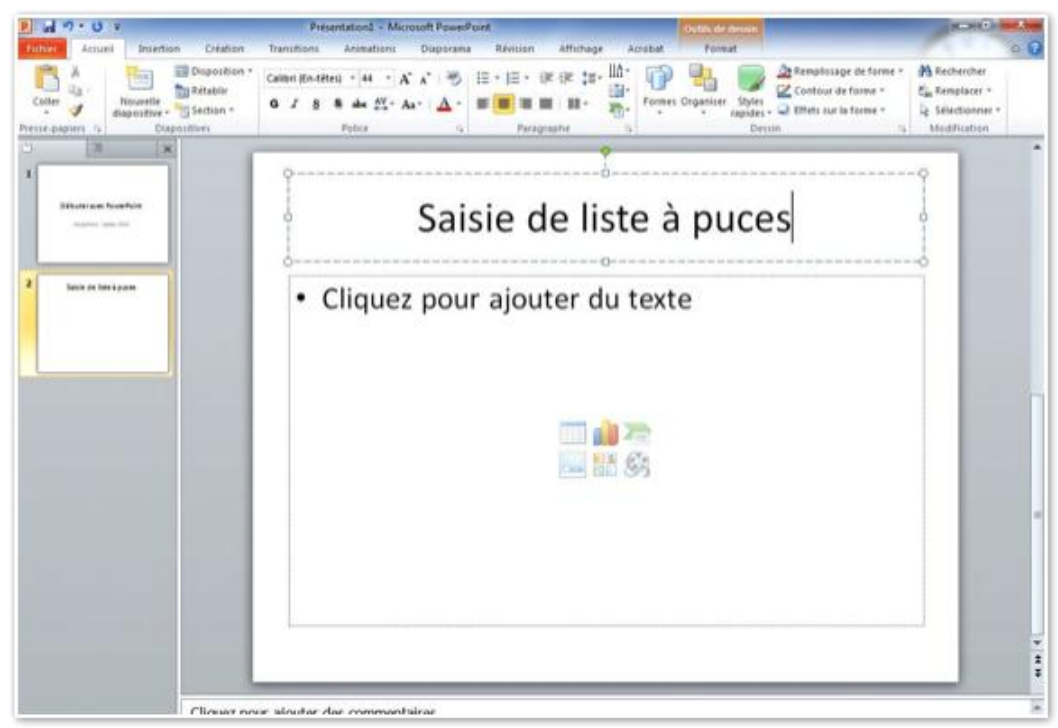

Ici le titre est Saisie de liste à puces. Nous allons saisir les textes dans le rectangle cliquez pour ajouter du texte.

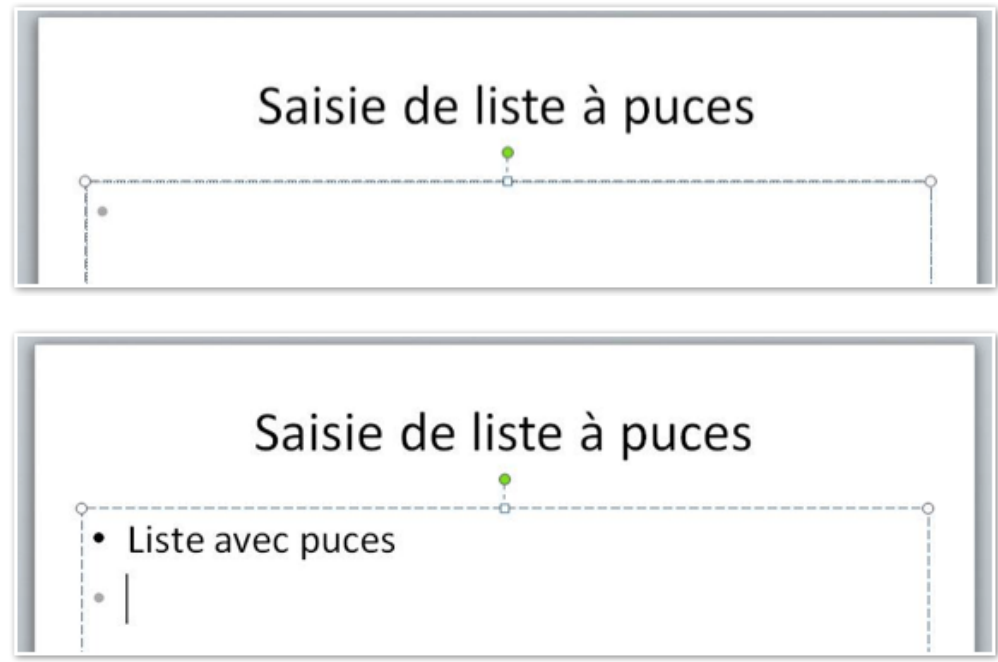

Après avoir saisi la première ligne (liste avec puces), tapez sur retour pour aller à la ligne suivante.

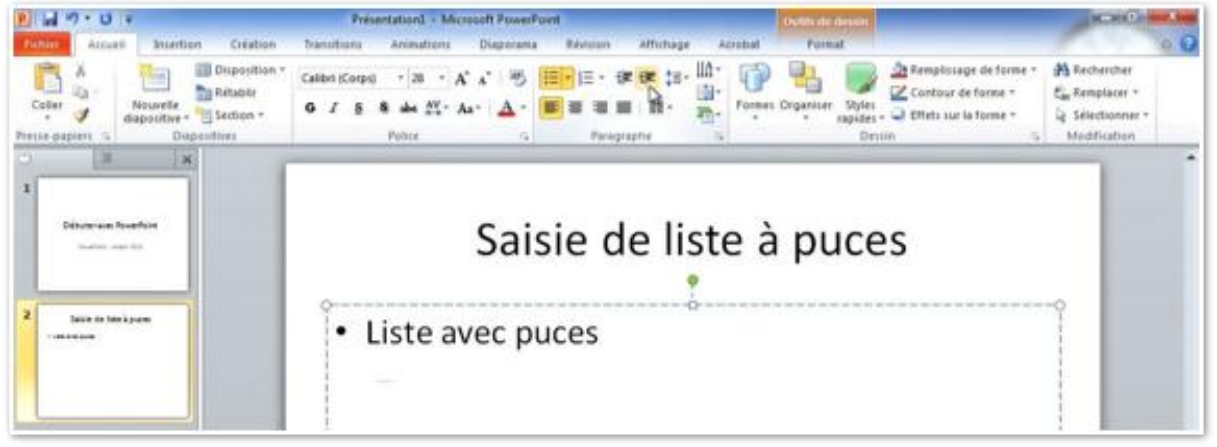

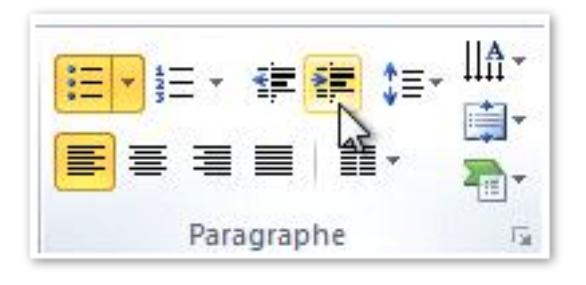

Pour décaler d'un niveau à droite cliquez sur l'outil augmenter le niveau de liste, dans le groupe paragraphe de l'onglet accueil. Le point est remplacé par un tiret à la ligne suivante.

#### Les listes à puces.

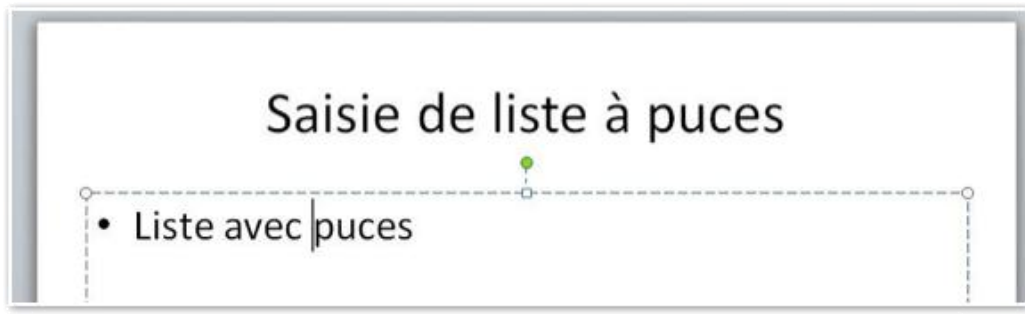

La deuxième ligne est Puces 1, la troisième ligne est Puces 2.

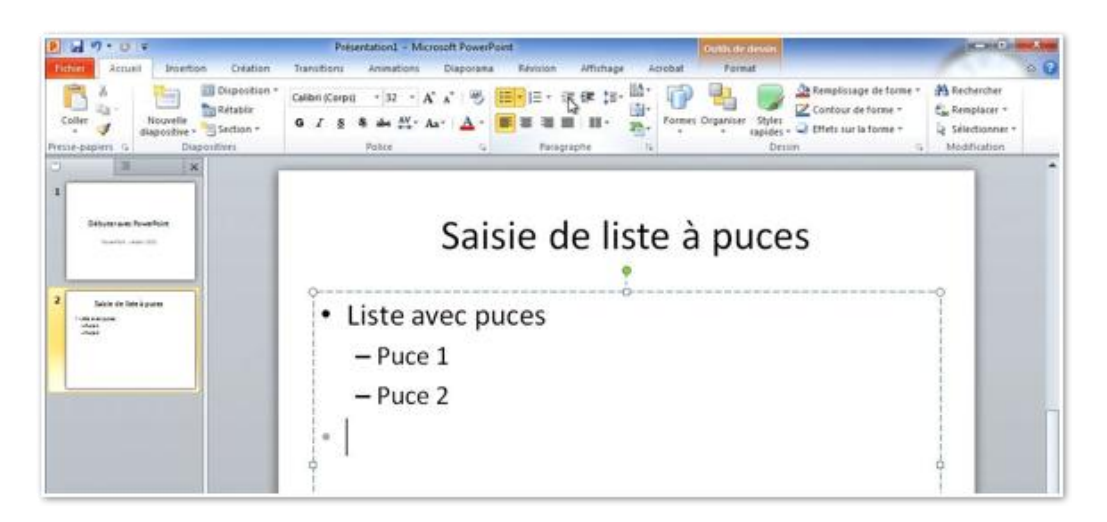

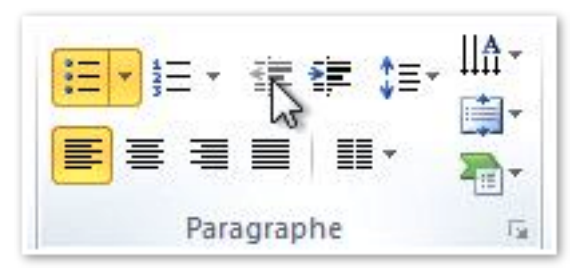

Pour revenir au même niveau que la première ligne (Liste avec puces), cliquez sur le bouton **réduire le niveau de liste** après le retour après la 3ième ligne (Puces 2).

Le curseur se place au début de la ligne derrière la puce point (.).

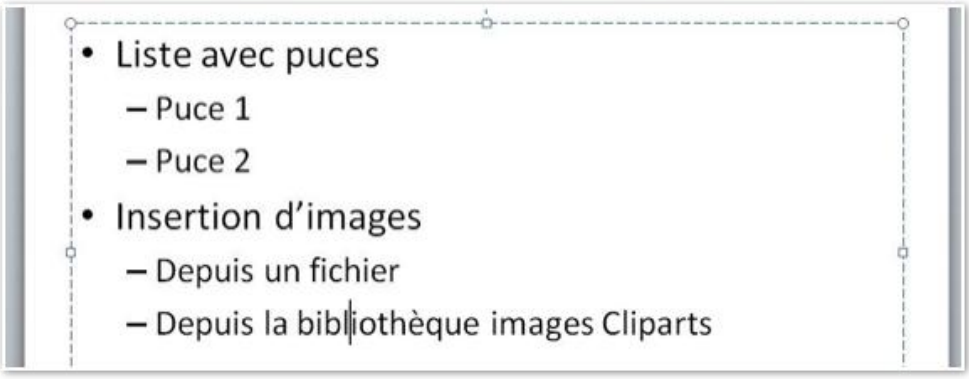

Le texte a été complété.

# Réduction de la zone titre de la diapositive.

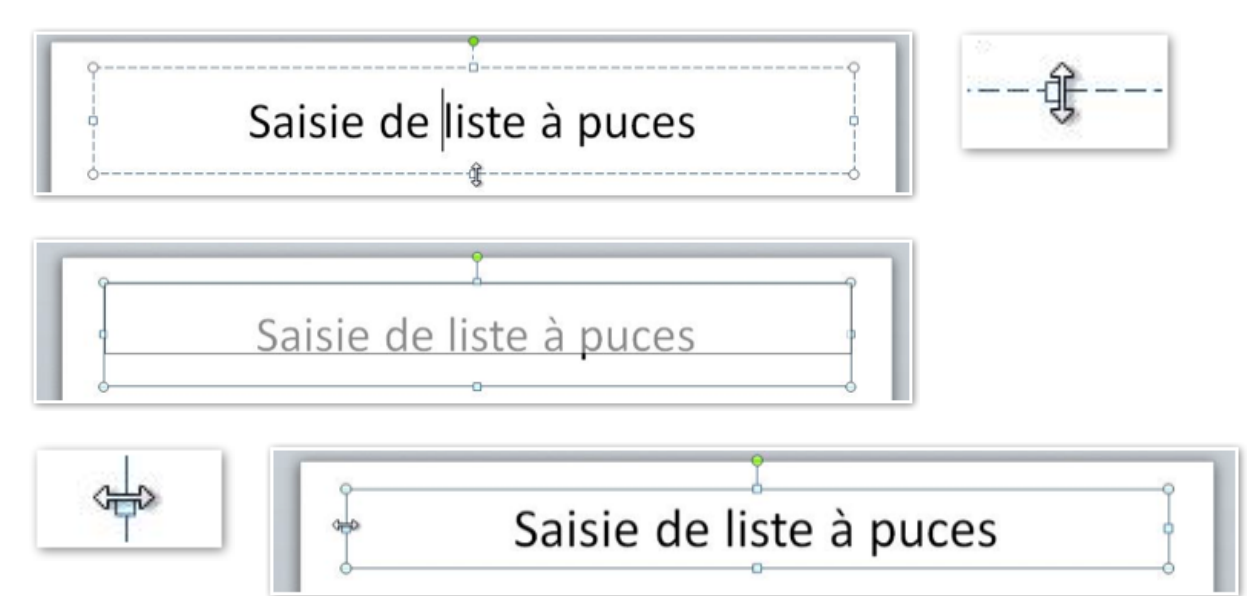

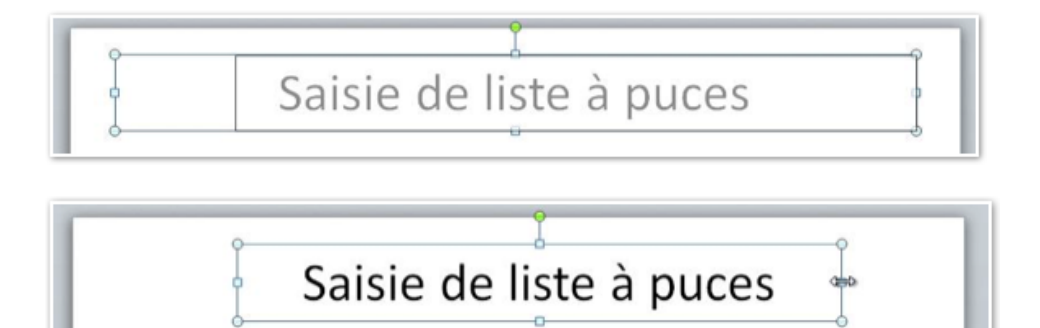

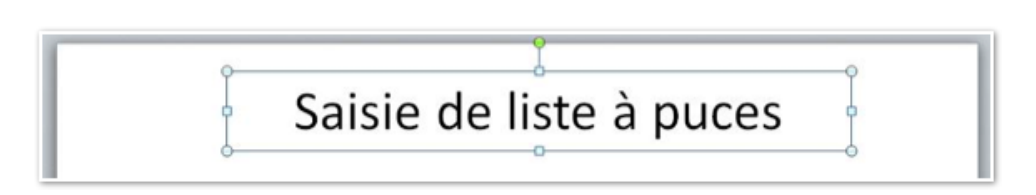

Vous pouvez modifier et déplacer la zone du titre de la diapositive. Amenez le curseur le contour du titre.

Réduisez ou augmentez le rectangle et tirant ou en poussant les contours du rectangle (lignes avec des points).

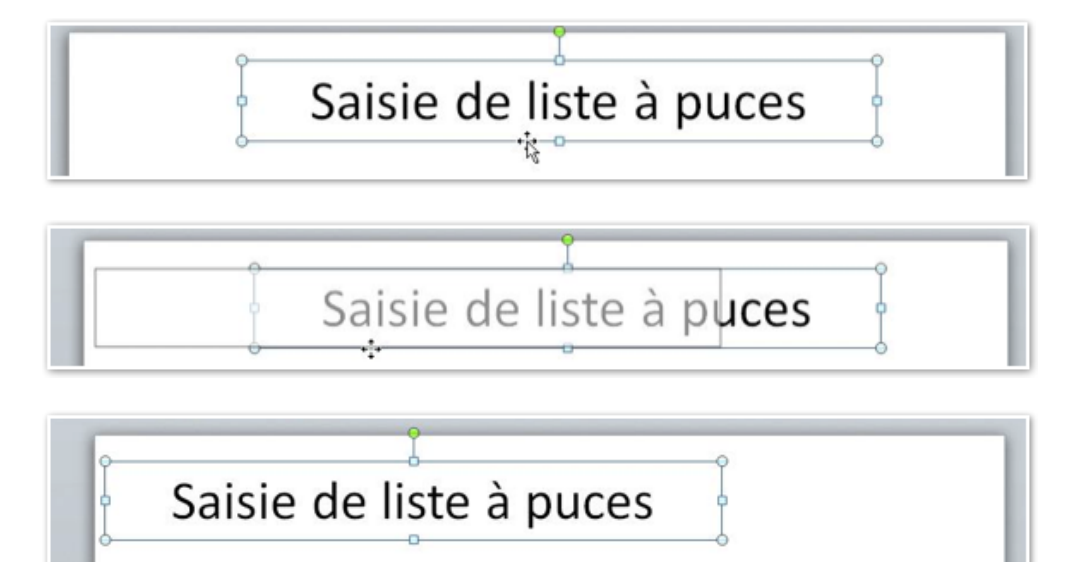

Quand vous avez 4 flèches vous pouvez déplacer le rectangle.

#### Changer la mise en forme du titre de la diapositive.

| ป เม ๆ • ย •                           | Présentation1 - Microsoft PowerPoint                                                                                                    | Outils de dessin                                                       |                                                                         |                                                                    |
|----------------------------------------|----------------------------------------------------------------------------------------------------|------------------------------------------------------------------------|-------------------------------------------------------------------------|--------------------------------------------------------------------|
| Accust Intertion Cristion              | Transitions     Animations     Disposana     Barrison     Affichage     Acroba       Calori Briotegi     - 44     - 45     - 45     - 12     - 12     - 12     - 12     - 12     - 12     - 12     - 12     - 12     - 12     - 12     - 12     - 12     - 12     - 12     - 12     - 12     - 12     - 12     - 12     - 12     - 12     - 12     - 12     - 12     - 12     - 12     - 12     - 12     - 12     - 12     - 12     - 12     - 12     - 12     - 12     - 12     - 12     - 12     - 12     - 12     - 12     - 12     - 12     - 12     - 12     - 12     - 12     - 12     - 12     - 12     - 12     - 12     - 12     - 12     - 12     - 12     - 12     - 12     - 12     - 12     - 12     - 12     - 12     - 12     - 12     - 12     - 12     - 12     - 12     - 12     - 12     - 12     - 12     - 12     - 12     - 12     - 12     - 12     - 12     - 12     - 12     - 12     - 12     - 12     - 12     - 12     - 12     - 12     - 12     - 12     - 12     - 12     - 12     - 12     - 12     - 12     - 12     - 12     - 12 | t Format<br>P Ra Dy<br>nes Organiser Styles<br>nester<br>Styles<br>Ore | Remplissage de forme *     Contour de forme *     Offets sur la forme * | A Rechercher<br>C Remplacer -<br>Le Selectionner -<br>Modification |
| 1<br>Bitotran fuefur<br>series as (ii) | Saisie de liste à                                                                                                    | à puce                                                                 | S                                                                       |                                                                    |

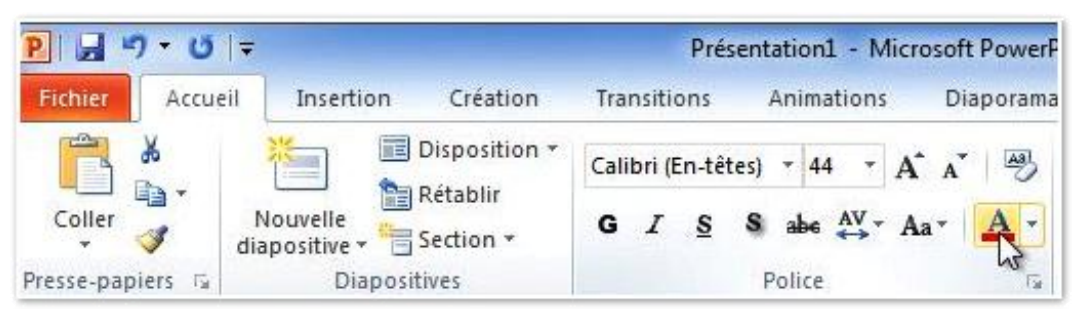

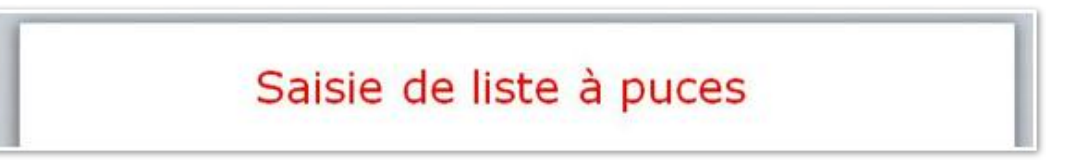

Vous pouvez changer la mise en forme du titre (couleur, gras, italique, taille, police...).

#### Choisir une autre forme de puces.

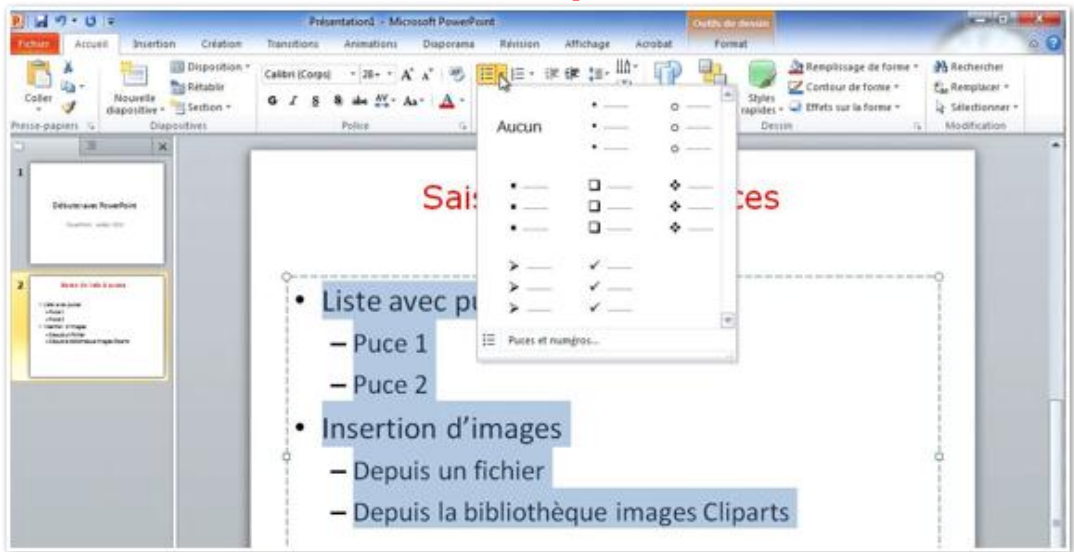

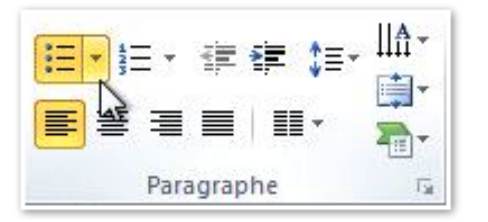

Pour insérer ou modifier une liste à puces, cliquez sur l'outil puces du groupe paragraphe, de l'onglet accueil.

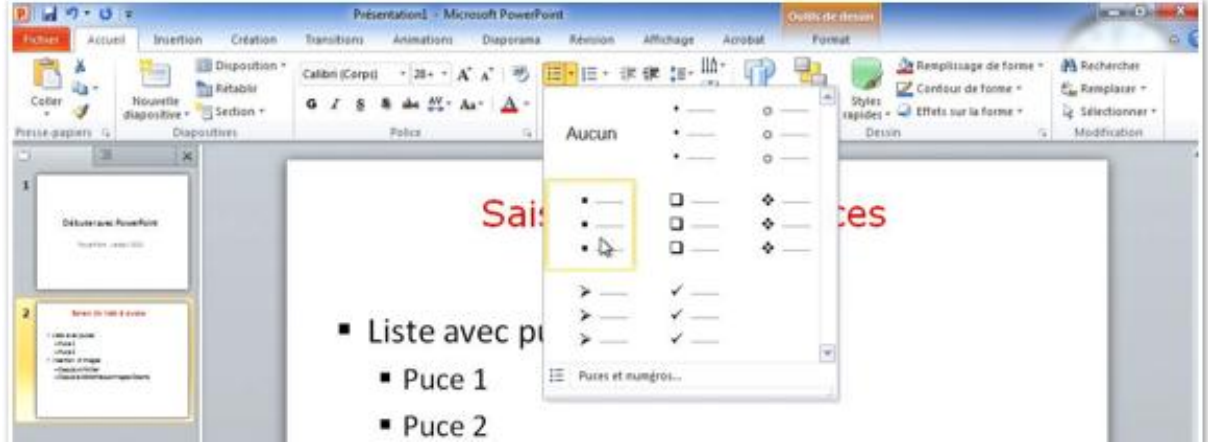

Choisissez votre format de puces et cliquez sur l'outil correspondant à la puce désirée.

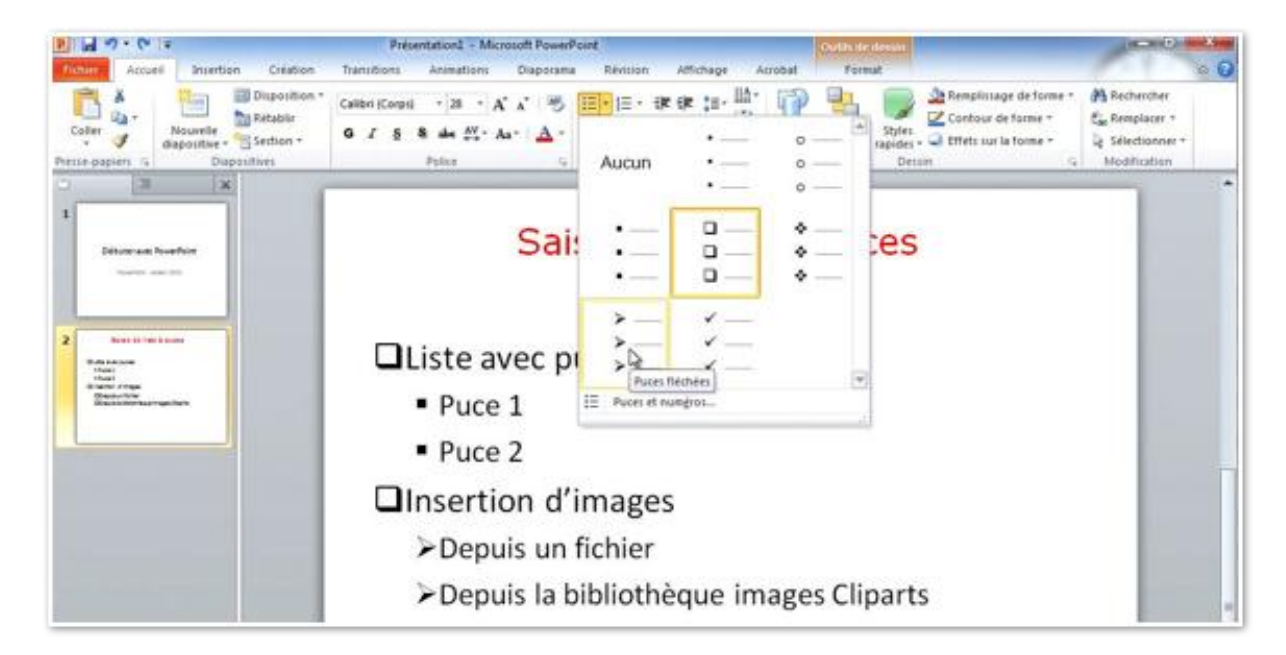

Vous pouvez choisir des dessins de puces différents.

# Ajouter une zone de texte dans une diapositive.

| Présentation1 - Micro                                                                                                    | isoft PowerPoint    |
|----------------------------------------------------------------------------------------------------|---------------------|
| Intertion         Création         Transitions         Animations         Diagonama         Révision           Tableau         Image         Image         Image         Images         Images | Affichage Acrobat   |
| Saisie de liste à puce                                                                                                    | s                   |
| Liste avec puces                                                                                                    |                     |
| <ul><li>Liste avec puces</li><li>Puce 1</li></ul>                                                                                                    | •<br>• Texte 1<br>• |
| <ul><li>Liste avec puces</li><li>Puce 1</li></ul>                                                                                                    | Texte 19            |

Pour insérer une zone de texte dans une diapositive, cliquez sur l'outil zone de texte, dans le groupe Texte de l'onglet Insertion.

Allez ensuite dans la diapositive, et placez le curseur à l'endroit désiré; vous obtenez un rectangle avec des poignées. Saisissez votre texte, puis déplacez, agrandissez, effectuez une rotation de votre zone de texte (si nécessaire).

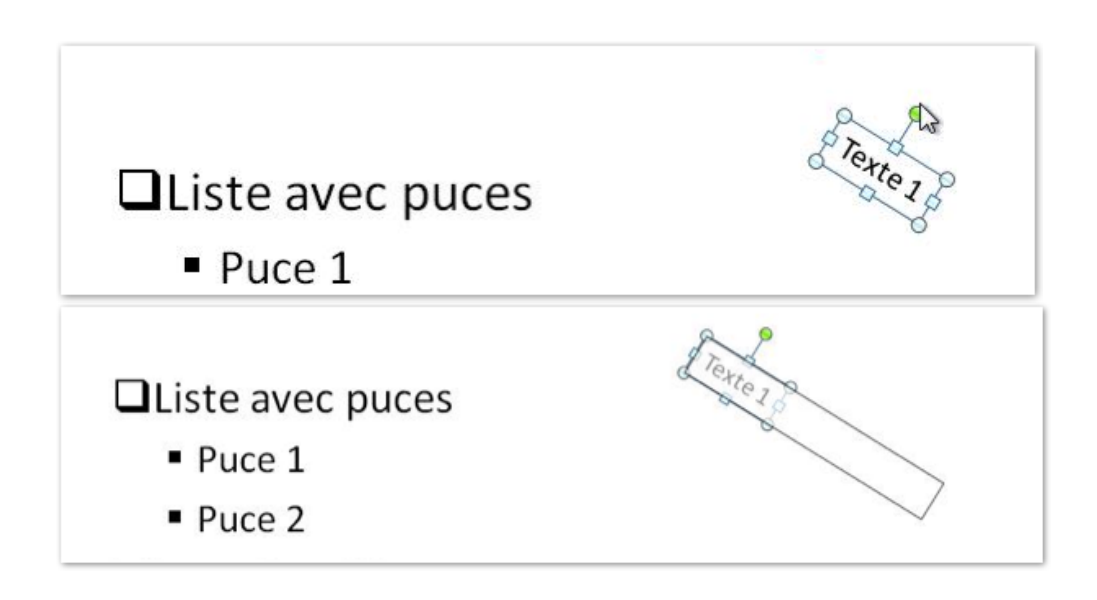

Pour ajouter une autre zone de texte, procédez comme précédemment. PowerPoint créée une zone de texte que vous pourrez positionner, ajuster la taille selon vos désirs.

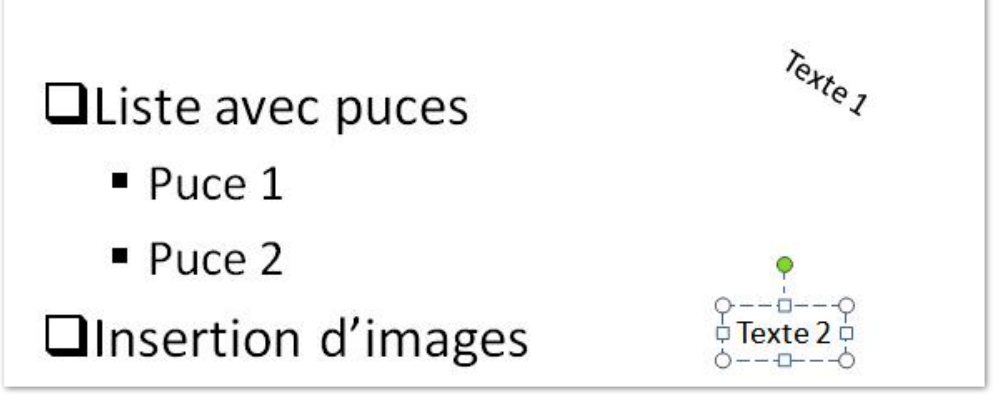

Une deuxième zone de texte (Texte 2) a été ajoutée.

# Ajouter une image depuis la bibliothèque d'images clipart.

#### Insérer une image depuis la bibliothèque clipart.

01

clipart d'écran \* photo \*

Image Images Capture Album

Images

Tableau

Tableaux

La bibliothèque d'images de PowerPoint 2010, nommée bibliothèque clipart contient une grande variété d'images, de photos, d'animations.

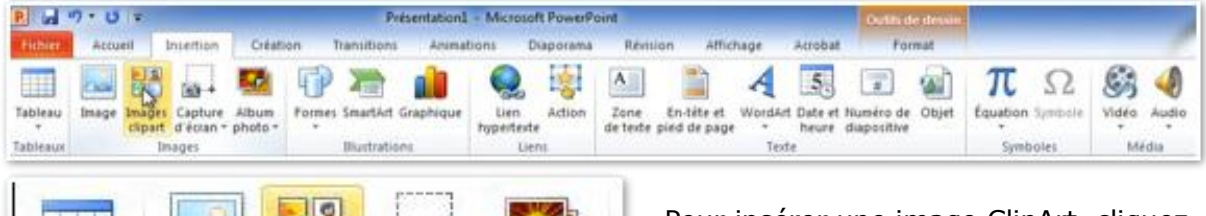

Pour insérer une image ClipArt, cliquez sur images clipart, du groupe Images de l'onglet Insertion.

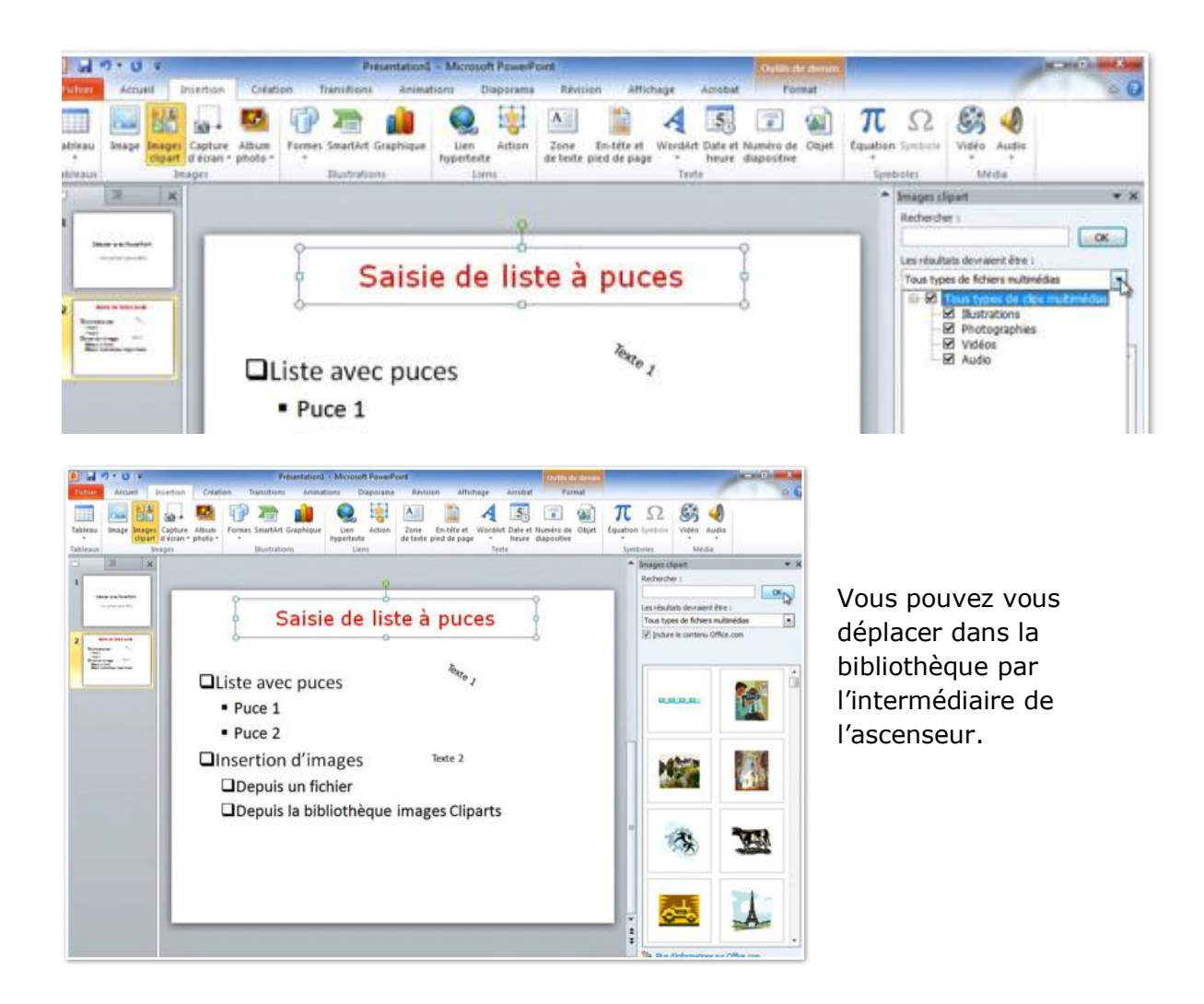

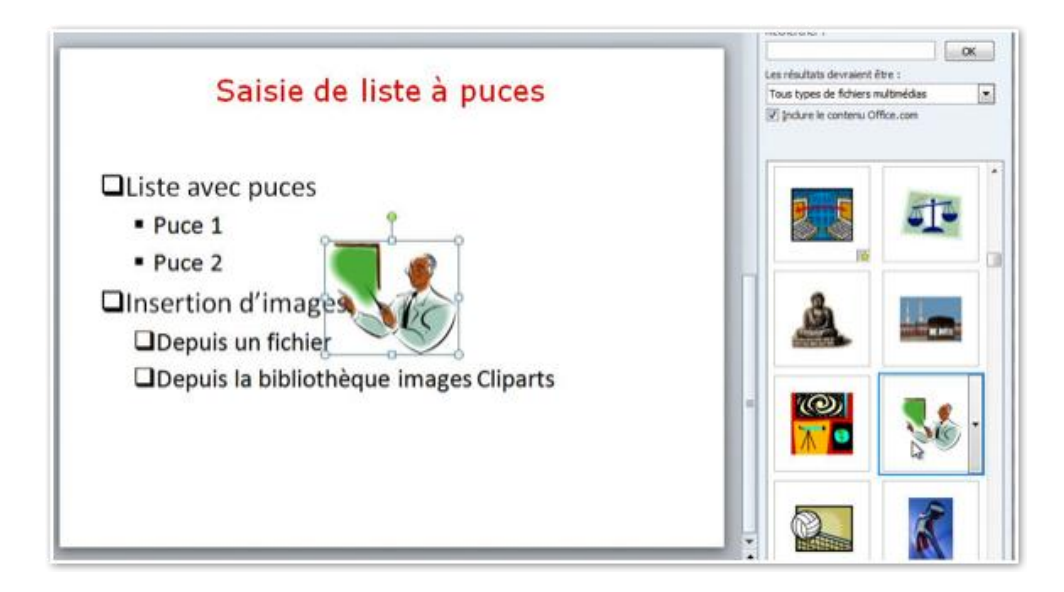

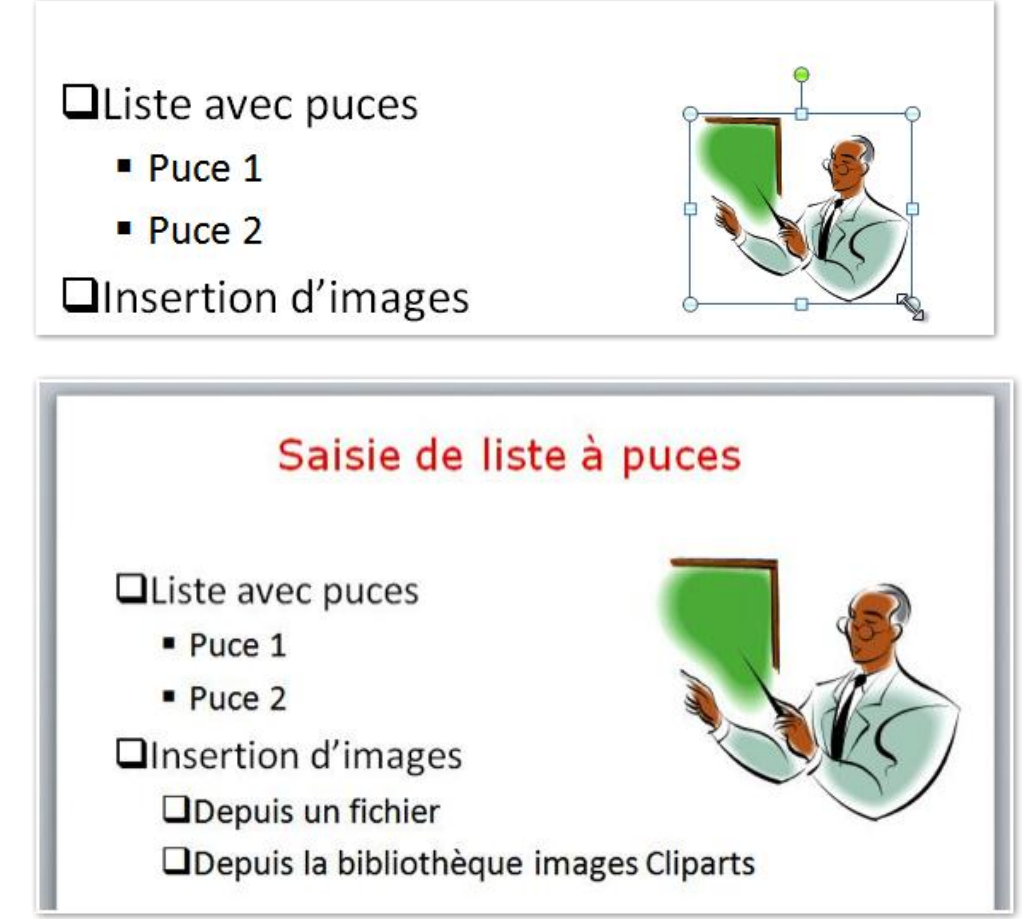

Pour déplacer l'image, sélectionner l'image et déplacez-la à l'endroit voulu. Il est possible d'agrandir ou de diminuer l'image en tirant sur les poignées.

# Animer le texte d'une liste à puces.

#### **Quelques conseils.**

- > Utilisez les puces et des phrases courtes.
- > Choisissez une taille de police appropriée.

#### Animer le texte.

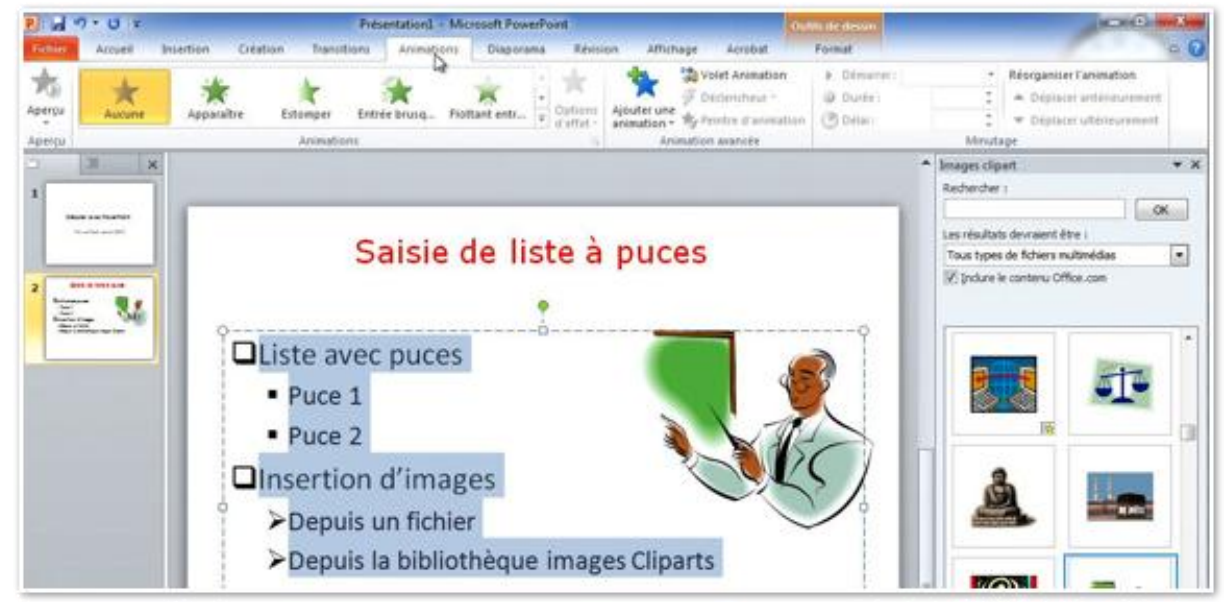

Pour animer le texte de notre liste à puces, sélectionnez le texte à animer puis cliquez sur l'onglet animations.

| P       | り・0 =   |           |          |          |              | _             | Out     |          |           |                                                      |      |
|---------|---------|-----------|----------|----------|--------------|---------------|---------|----------|-----------|------------------------------------------------------|------|
| Fichier | Accueil | Insertion | Création | Transit  | ions Animati | ons Diapora   | ima Ri  | vision   | Affichage | e Acrobat                                            |      |
| Aperçu  | Aucune  | Apparaî   | tre Es   | tomper   | Entrée brusq | Flottant entr | · Optio | ns Ajou  | ter une   | Volet Animation<br>Déclencheur -<br>Peintre d'animal | tion |
| Aperçu  |         |           |          | Animatio | ns           |               |         | The last | Animat    | tion avancée                                         |      |

| P.   🛃 💆 | ס ד ט   ד |           |                      |           | Présentatio  | n1 - Mic | rosoft Pow | erPoint                                                                    |             |
|----------|-----------|-----------|----------------------|-----------|--------------|----------|------------|----------------------------------------------------------------------------|-------------|
| Fichier  | Accueil   | Insertion | Création             | Transiti  | ions Anin    | ations   | Diapora    | ma Ré                                                                      | évisi       |
| Aperçu   | Aucune    | Appara    | <b>r</b><br>nître Es | tomper    | Entrée bruse | ı Flot   | tant entr  | <ul> <li>→</li> <li>→</li> <li>Optio</li> <li>→</li> <li>d'effe</li> </ul> | ons<br>et = |
| Aperçu   |           | Real Day  |                      | Animation | ns           |          |            | 3                                                                          | 150         |

Quelques animations sont proposées; pour voir plus d'animations, cliquez sur le petit triangle avec un trait au-dessus.

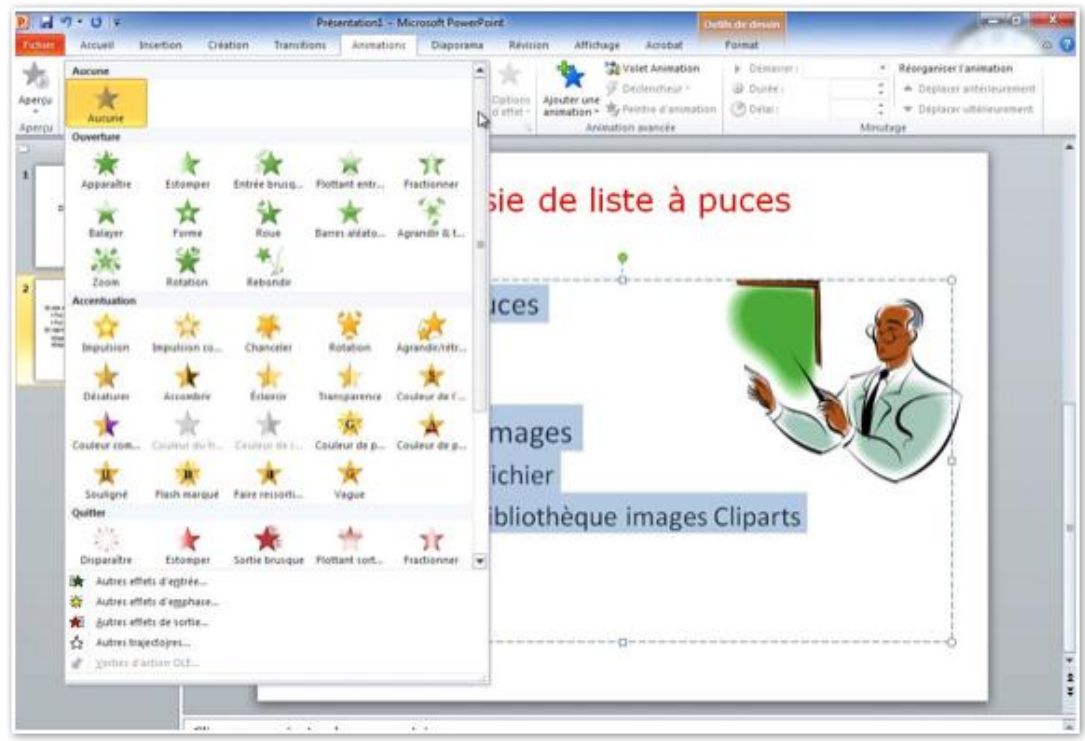

Une autre boîte de dialogue apparaît avec des animations supplémentaires.

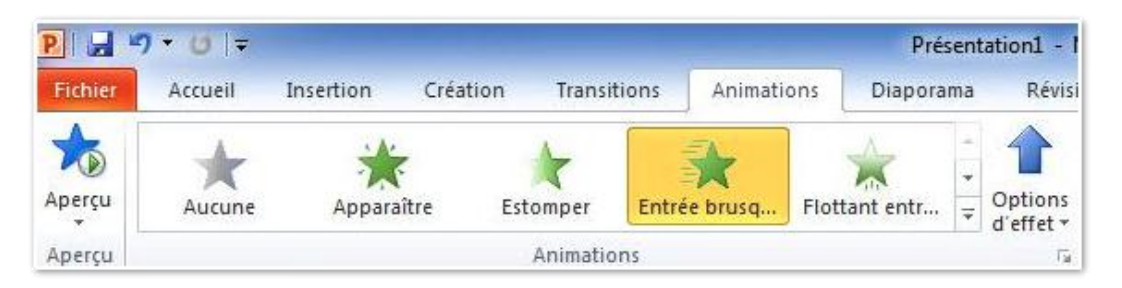

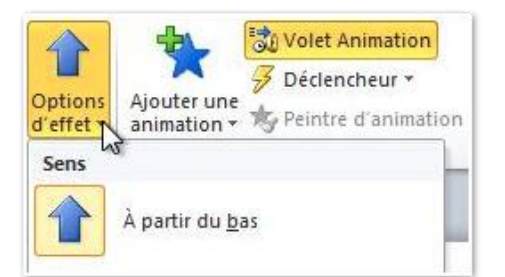

Choisissez un effet (ici entrée brusque) et une option d'effet (ici à partir du bas).

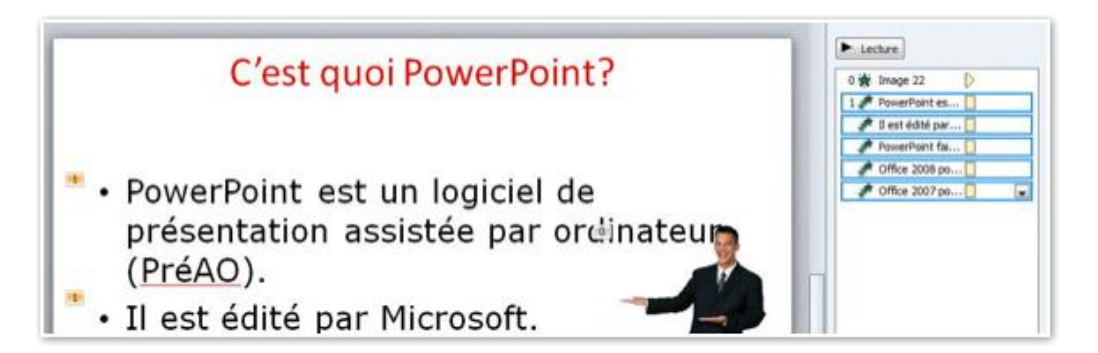

Ici le texte va apparaître en une seule fois, ce qui n'est pas satisfaisant (nous y reviendrons ci-après).

#### Personnaliser l'animation du texte.

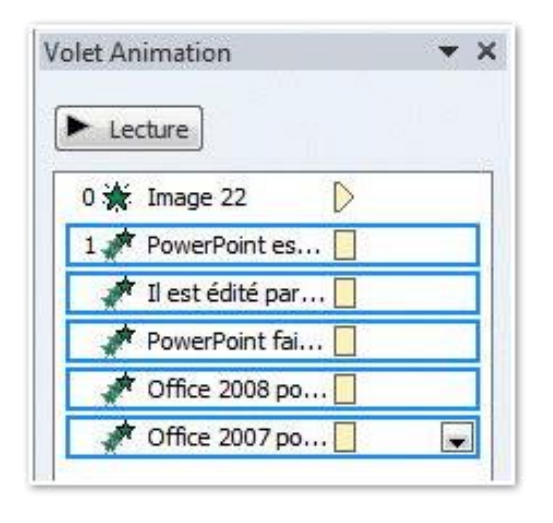

Pour personnaliser l'animation du texte nous allons passer par le volet animation. Telle que l'animation a été organisée, l'image 22 (notre présentateur) apparaîtra automatiquement à l'affichage de la diapositive, il a le numéro 0.

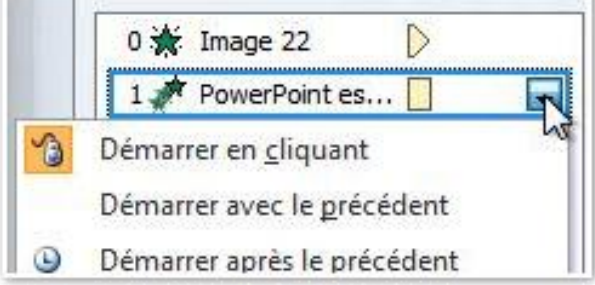

L'ensemble du texte, quant à lui, apparaîtra au clic de la souris, il a le numéro 1.

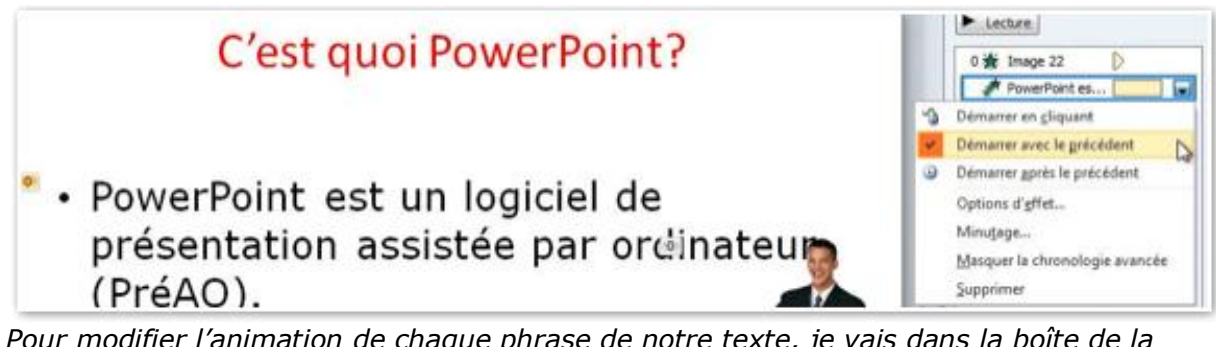

*Pour modifier l'animation de chaque phrase de notre texte, je vais dans la boîte de la phrase PowerPoint est... et je clique sur le triangle pour voir les différentes options. Je choisis démarrer avec le précédent, au lieu de démarrer en cliquant.* 

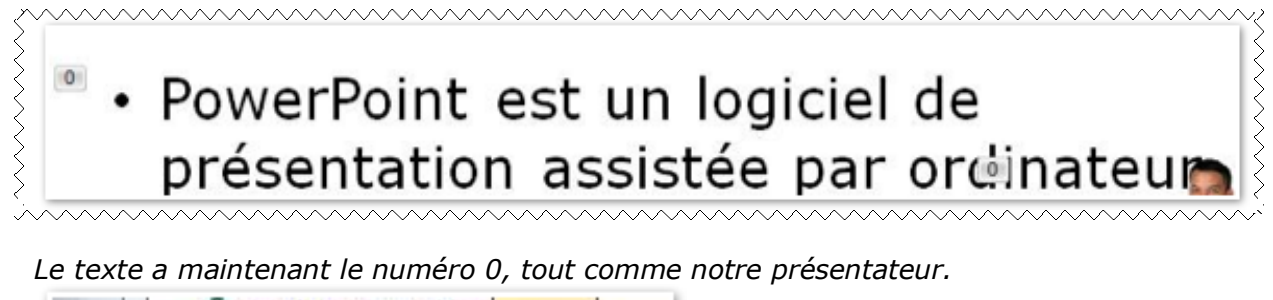

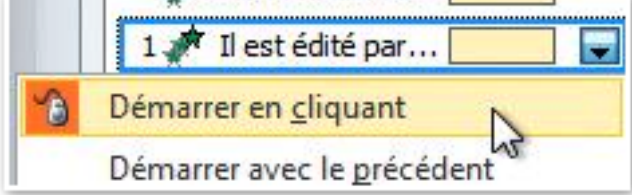

Pour la deuxième phrase je voudrais que le texte apparaisse au clic.

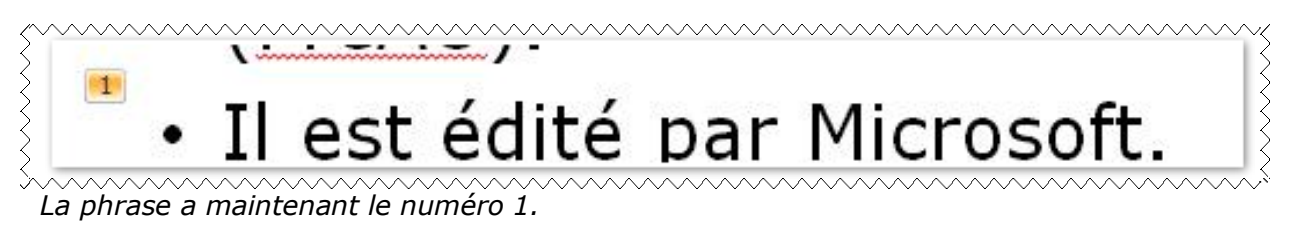

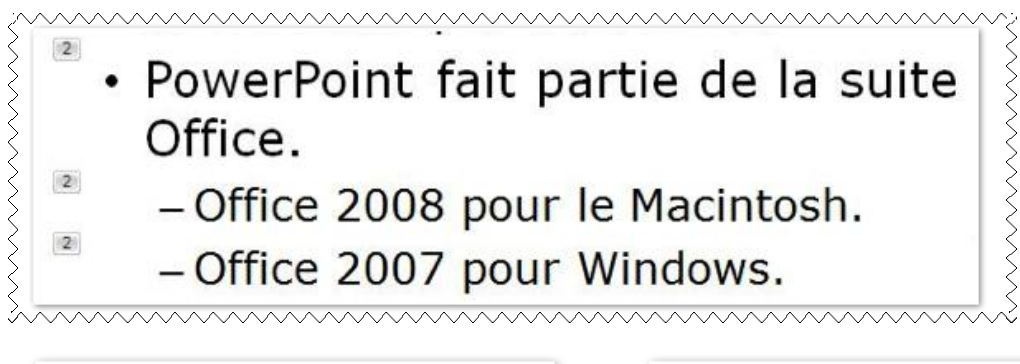

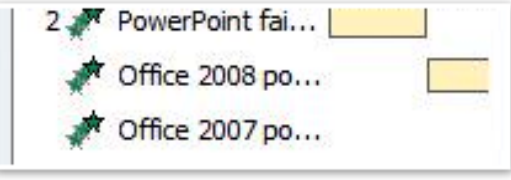

Notre dernier groupe porte le numéro 2 et il comporte 3 phrases.

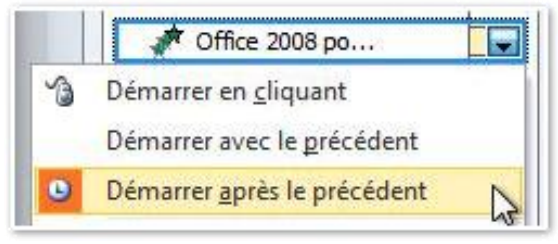

Office 2008... démarrera automatiquement après la phrase PowerPoint fait...

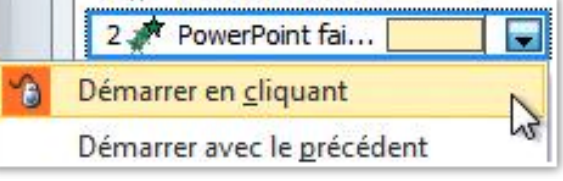

La phrase PowerPoint fait... démarrera au clic.

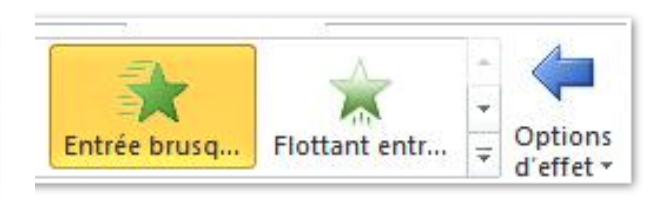

avec une entrée brusque par la droite.

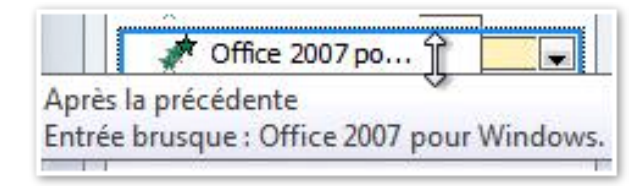

Il en sera de même avec la phrase Office 2007...

# Minutage de l'animation.

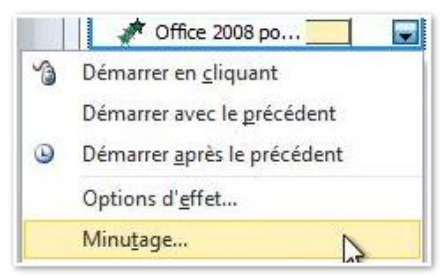

Vous pouvez choisir la vitesse d'apparition du texte (ou d'une image).

Allez dans le volet animation, choisissez la phrase, minutage. Dans durée indiquez la durée (ici 2 secondes).

| Dé <u>b</u> ut :  |                    |  |
|-------------------|--------------------|--|
|                   |                    |  |
| Duree :           | z secondes (moyen) |  |
| <u>R</u> epeter : |                    |  |
| Revenir           |                    |  |
| Déclenche         | aurs 🕈             |  |

| 0 🔆 Image 22         |  |
|----------------------|--|
| 🛷 PowerPoint es      |  |
| 1 🥢 Il est édité par |  |
| 2 🚀 PowerPoint fai 📃 |  |
| 🛷 Office 2008 po     |  |
| 📌 Office 2007 po     |  |

Vous pouvez aussi déplacer le curseur de durée en bas du volet animations.

# Effet après l'animation.

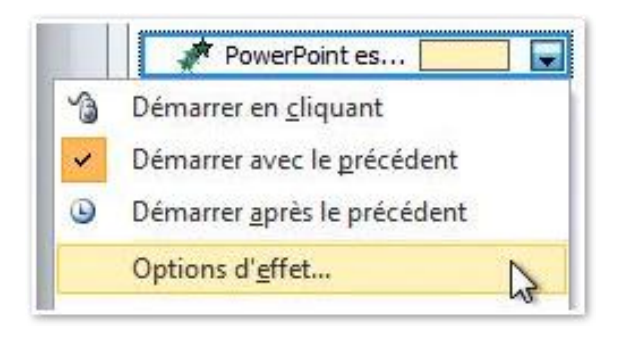

Vous pouvez appliquer un effet après l'affichage du texte. Allez dans le volet animations, sélectionnez une phrase, options d'effet...

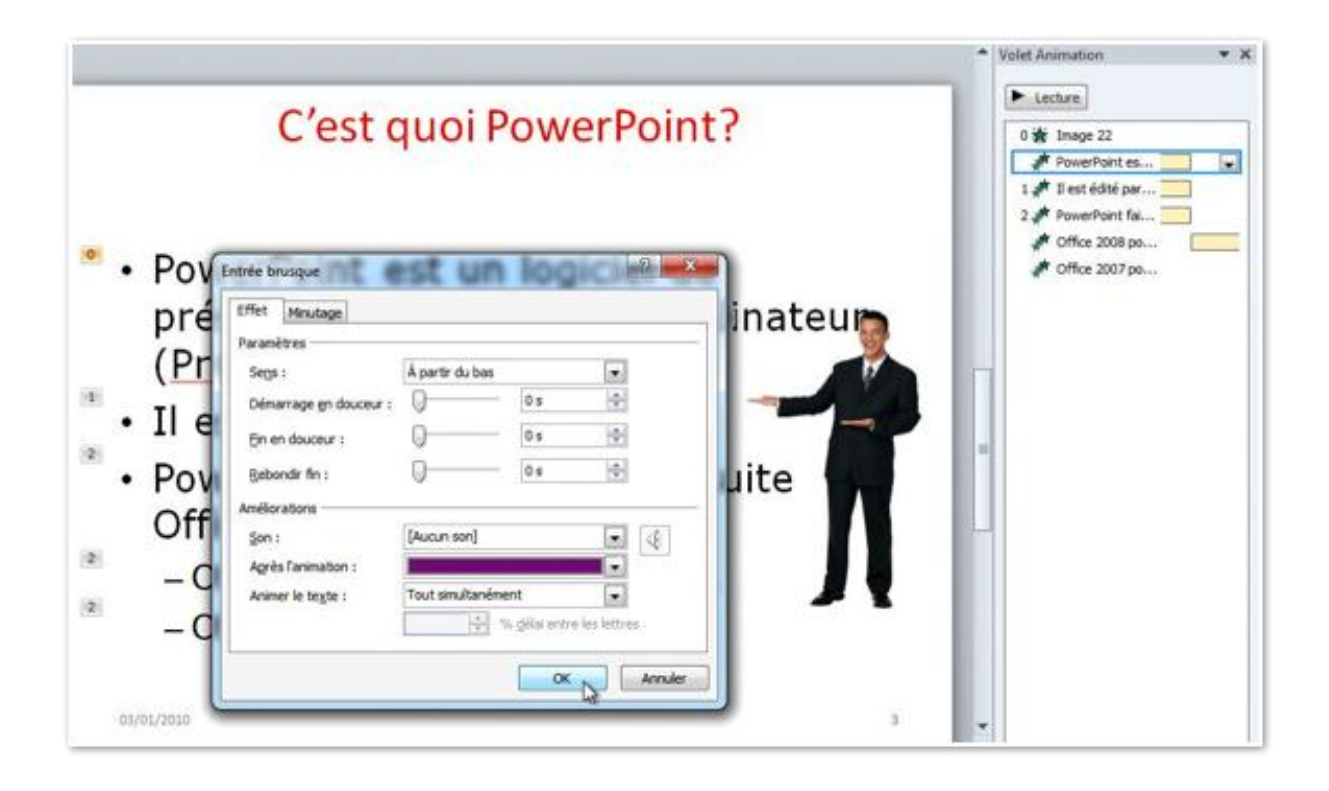

| <u>S</u> on :              | [Aucun son]                      |
|----------------------------|----------------------------------|
| Agrès l'animation :        |                                  |
| Animer le te <u>x</u> te : |                                  |
|                            | Autres couleurs                  |
|                            | <u>N</u> e pas estomper          |
|                            | Masquer après l'animation Annule |
|                            | Masquer au prochain clic         |

| Son:                       | [Aucun son]           |
|----------------------------|-----------------------|
| Après l'animation :        |                       |
| Animer le te <u>x</u> te : | Tout simultanément    |
|                            | Tout simultanément    |
|                            | Par mot<br>Par lettre |
|                            |                       |

Dans améliorations vous pouvez choisir un son, une couleur après l'animation ainsi que la façon d'animer le texte.

# Animer une image.

Il n'y a pas de différences fondamentales entre l'animation d'un texte et l'animation d'une image.

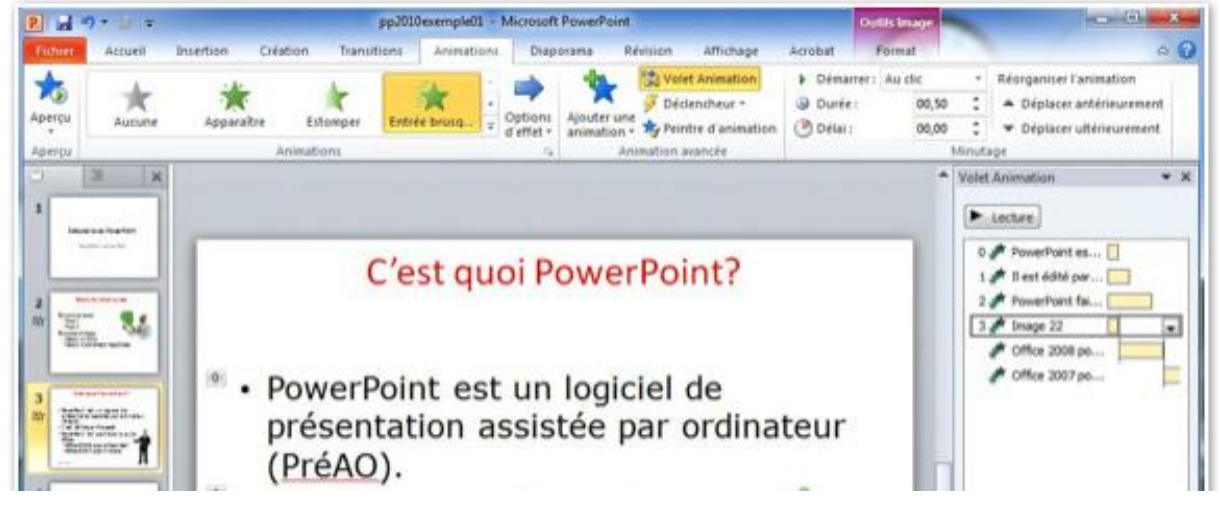

Pour animer une image dans une diapositive, sélectionnez l'image, cliquez sur l'onglet animations et dans le groupe animations sélectionnez une animation: dans options d'effet choisissez la façon d'entrer de l'image.

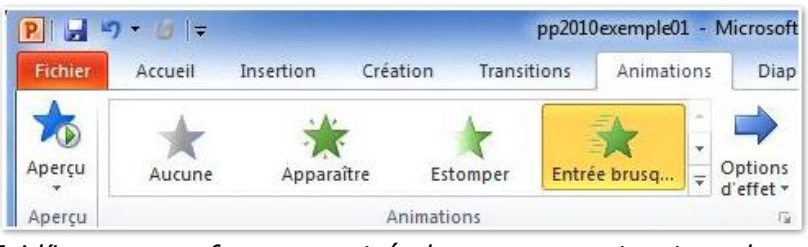

*Ici l'image sera fera une entrée brusque en entrant par la gauche dans la diapositive.* 

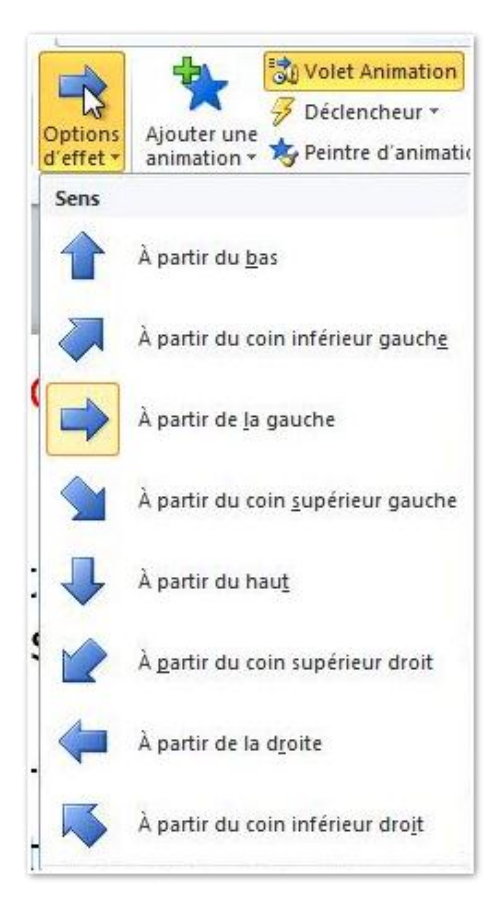

Les différentes options d'effet permettent de choisir le sens de l'entrée en piste de l'image (à partir du bas, à partir du haut, etc.).

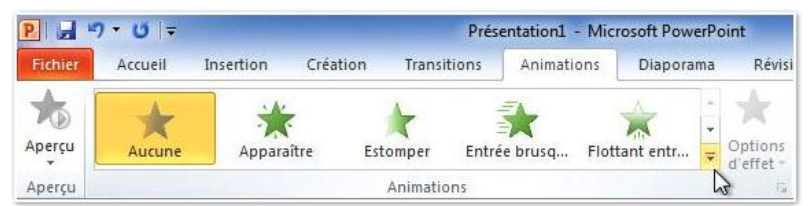

*Ici il n'y aura aucune animation.* Pour voir plus d'animations, cliquez sur le petit triangle avec un trait au-dessus.

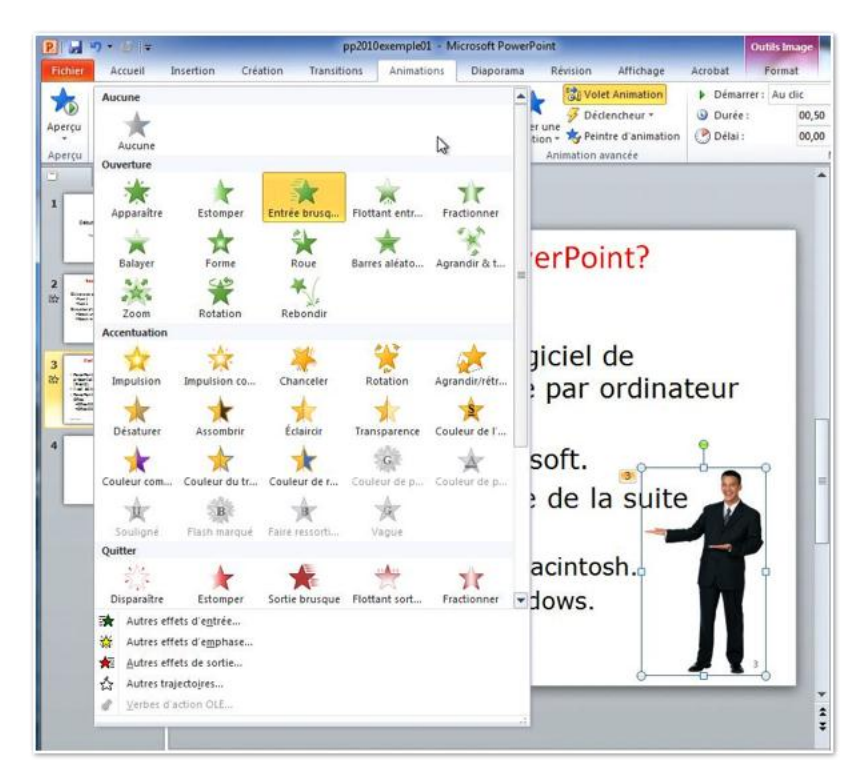

# Les différentes animations disponibles.

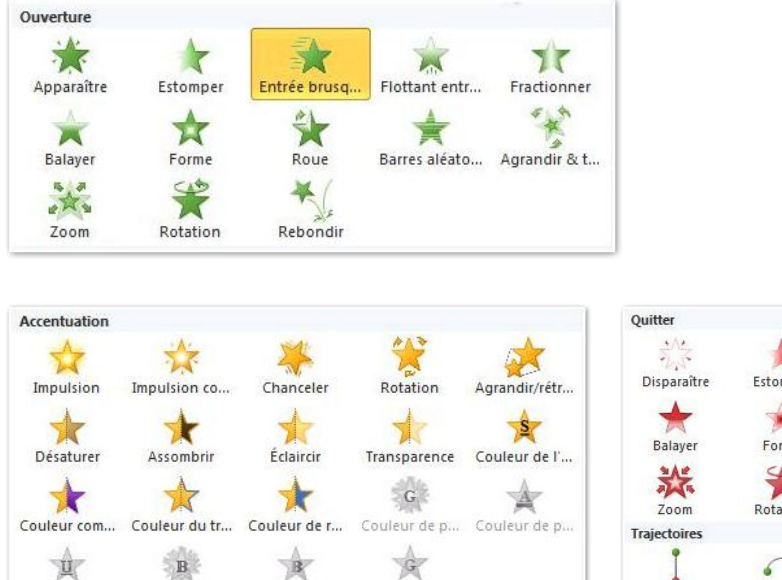

Souligné Flash marqué Faire ressorti... Vague Les différentes animations disponibles sous PowerPoint 2010.

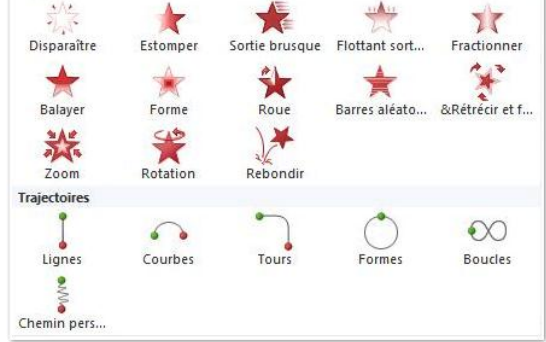

#### Autres effets d'entrée.

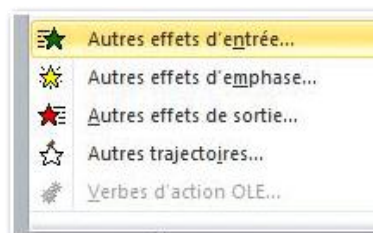

Autres effets d'entrée.

| De base              |                        | ^ |
|----------------------|------------------------|---|
| 🛠 Apparaître         | 🔿 🕅 Balayer            |   |
| 🕽 Bandes             | 🔭 Barres aléatoires    |   |
| 🗊 Cerde              | 🗱 Coin                 |   |
| 🗊 Damier             | * Dissolution interne  |   |
| 🔭 Encadré            | 💉 Entrée brusque       | - |
| Fractionner          | 💸 Insertion furtive    |   |
| Losange              | Plus                   |   |
| Roue                 | Stores                 |   |
| Discret              |                        |   |
| 🚑 Développer         | 🔆 Estomper             |   |
| 📌 Rotation           | 💉 Zoom                 |   |
| Modéré               |                        |   |
| 🔏 Agrandir & tourner | 💉 Élever               |   |
| 📌 Flottant vers haut | 📌 Flottant vers le bas | + |

#### Autres effets d'emphase.

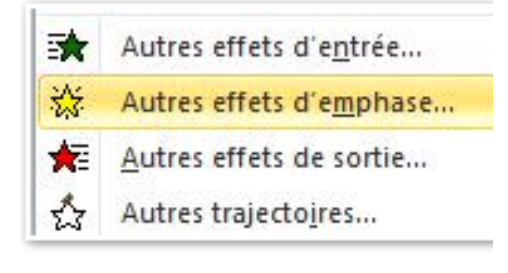

Autres effets d'emphase.

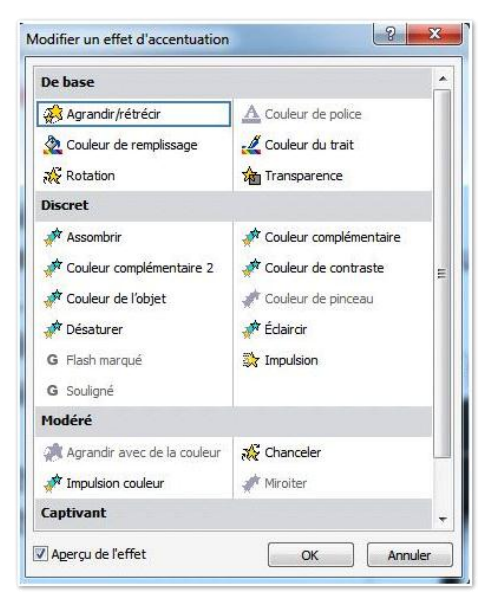

#### Autres effets de sortie.

| *  | Autres effets d'entrée         |
|----|--------------------------------|
| *  | Autres effets d'emphase        |
| ×. | <u>Autres effets de sortie</u> |
| 公  | Autres trajectojres            |

Autres effets de sortie.

| De base                      |                       | _ |
|------------------------------|-----------------------|---|
| 🌾 Balayer                    | 🌾 Bandes              |   |
| 🌾 Barres aléatoires          | t Cerde               |   |
| 🌿 Coin                       | 🌾 Damier              |   |
| 🔆 Disparaître                | 🔆 Dissolution externe | _ |
| 🌾 Encadré                    | Fractionner           | - |
| 🌾 Losange                    | 💏 Plus                |   |
| KRoue                        | 🍬 Sortie brusque      |   |
| K Sortie furtive             | 1 Stores              |   |
| Discret                      |                       |   |
| 🍂 Contracter                 | 🔆 Estomper            |   |
| Rotation                     | 🍬 Zoom                |   |
| Modéré                       |                       |   |
| 🔆 8Rétrécir et faire pivoter | 🍬 Chute               |   |
| 🍬 Flottant vers haut         | Nottant vers le bas   | - |

#### Autres trajectoires.

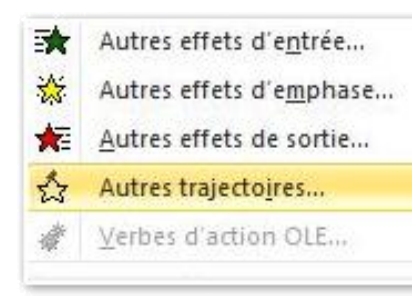

| De base                  |                          | ^ |
|--------------------------|--------------------------|---|
| 🗍 Carré                  | Cerde                    |   |
| 🖤 Coeur                  | 🦿 Croissant de lune      |   |
| ¢ Étoile à 4 branches    | 📩 Étoile à 5 branches    |   |
| ズズ Étoile à 6 branches   | Étoile à 8 branches      |   |
| C Football               | O Hexagone               |   |
| 👌 Larme                  | 🖒 Losange                | 4 |
| Octogone                 | 🗠 Parallélogramme        |   |
| 🖒 Pentagone              | 🗀 Trapèze                |   |
| Triangle équilatéral     |                          |   |
| Lignes & courbes         |                          |   |
| ) Arc à droite           | ( Arc à gauche           |   |
| ✓ Arc vers le bas        | Arc vers le haut         |   |
| $\sim$ Courbe S 1        | 🗢 Courbe S 2             |   |
| 🖊 Diagonal haut à droite | 📏 Diagonale bas à droite | + |

Autres trajectoires.

# Le volet d'animations.

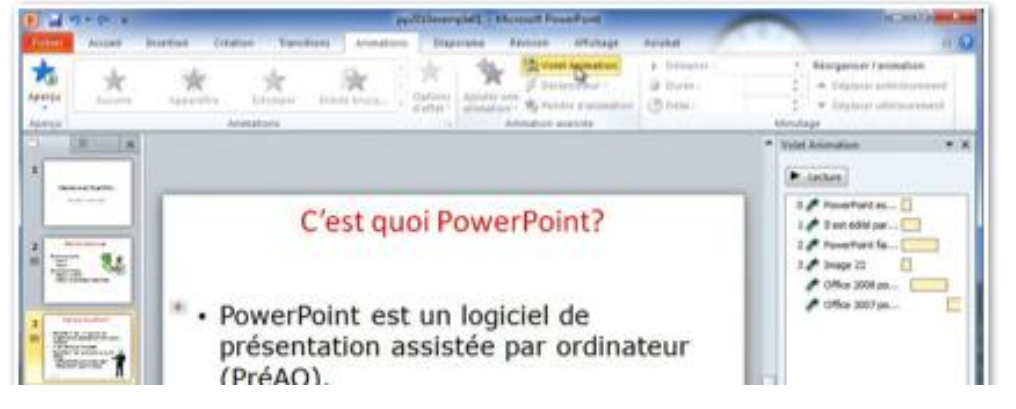

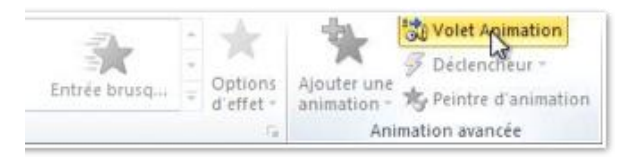

- Le volet animations, utilisable pour les animations de texte et d'images permet de contrôler les animations en permettant d'ajouter des effets de début, de fin, d'organiser l'ordre d'apparitions des textes ou images animées.
- On fait apparaître le volet animations en cliquant sur le bouton volet animations du groupe animations avancées de l'onglet animations.
- Le volet animations s'affiche à droite de la diapositive active; pour le faire disparaître cliquez sur la croix située en haut à droite du volet d'animations.

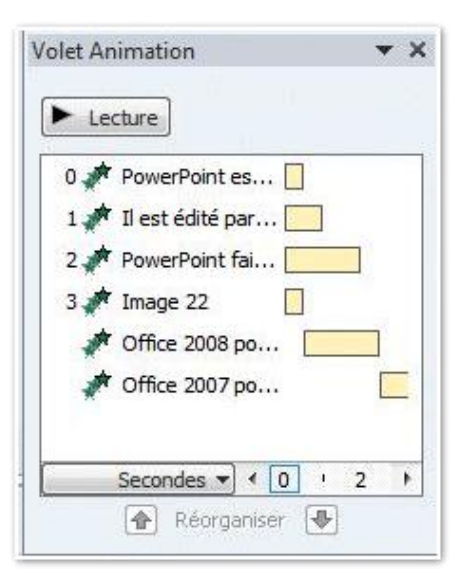
#### Le volet animations contient:

- un bouton de lecture pour contrôler visuellement les différentes animations.
- Les différentes animations texte et images.
- Chaque animation a un numéro qui donne l'ordre d'apparition des animations. Le numéro 0 signifie que le texte ou l'image sera visible à l'affichage de la diapositive.

Le numéro 1 à n indiquent que l'animation sera contrôlée, par une action (généralement par un clic) ou sera automatique (après l'animation précédente ou en même temps).

- En bas figure le minutage de l'apparition du texte ou de l'image, en secondes.
- Les flèches réorganiser permettent de changer l'ordre des animations.

# Pour avoir des informations supplémentaires sur une animation.

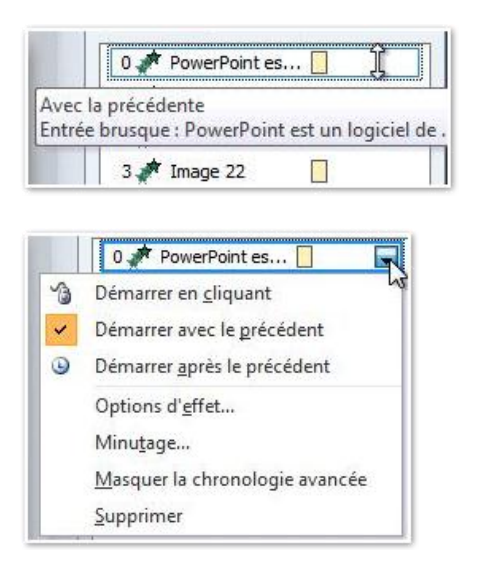

Pour avoir des informations sur une animation, cliquez sur l'animation dans le volet animations. Une double flèche apparaît qui permet de changer l'ordre d'apparition des animations (nous le verrons plus loin).

Cliquez dans le rectangle pour faire apparaître un petit triangle, puis un menu déroulant qui donne accès à des informations et à des fonctions supplémentaires.

## Déplacer une image ou un texte animé.

*Ici l'image animée s'appelle image 5 et elle était en quatrième position après les textes.* 

Pour déplacer une animation vers le début, cliquez sur la flèche montante pour la décaler vers le haut. Pour la descendre cliquez sur la flèche descendante.

Pour supprimer l'animation, cliquez sur la croix (X).

*L'image 5 a été mise en première position et le démarrage de l'animation se fera après la précédente.* 

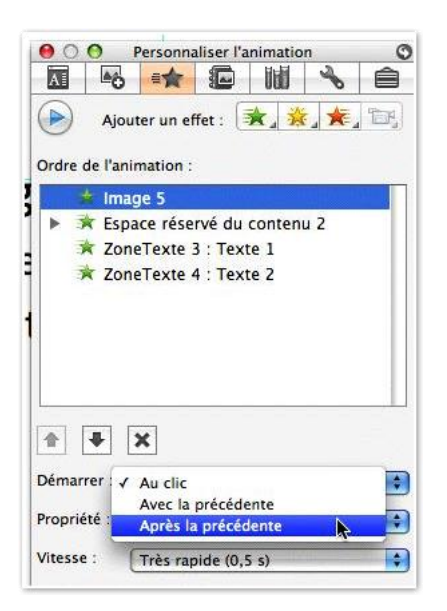

# Autre options d'effet après l'animation.

| Audio : [Sans son]  |                        | + |
|---------------------|------------------------|---|
| Après l'animation : | Masquer à la prochaine | 4 |
| 🗹 Démarrage en dou  | ceur                   |   |
| 🗹 Fin en douceur    |                        |   |
|                     |                        |   |

Après l'animation de l'image, cette dernière disparaîtra à la prochaine animation.

# Modifier des animations dans une diapositive.

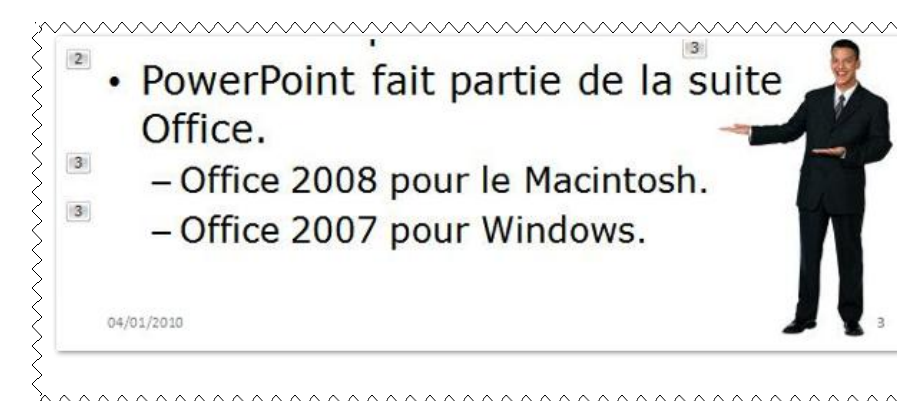

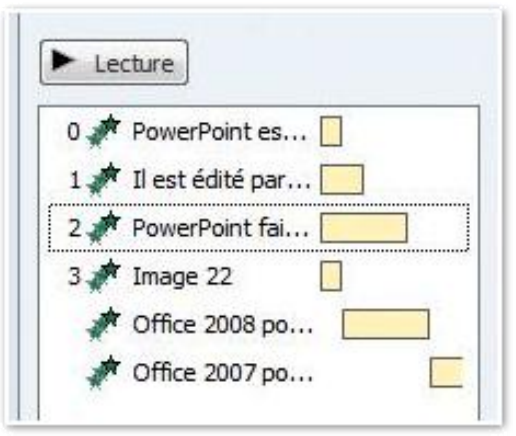

Le petit rectangle orangé indique le temps d'affichage du texte ou de l'image.

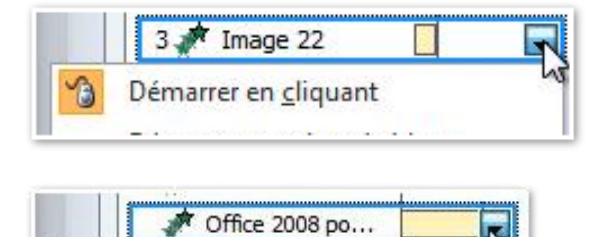

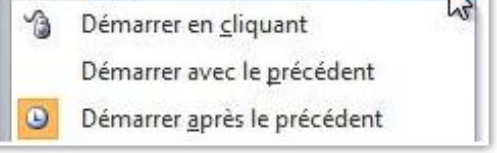

*Le texte apparaîtra après l'affichage de l'image 22.* 

*Le texte il est édité… a le niveau 1 et l'apparition du texte sera contrôlée (par un clic).* 

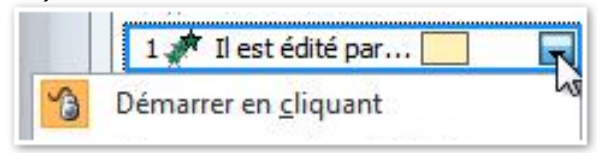

*Le texte PowerPoint fait... a le niveau 2 et l'apparition du texte sera contrôlée (par un clic).* 

*L'image de droite (le présentateur souriant, image 22) et les textes Office 2008... et Office 2007... ont le niveau 3 et l'apparition de l'image et des textes sera contrôlée par un clic.* 

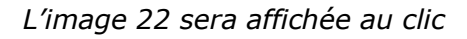

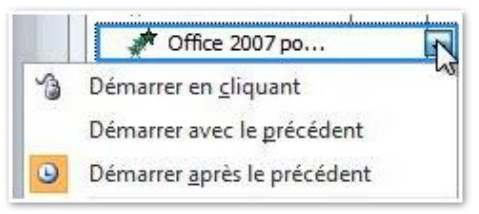

*Le texte apparaîtra après l'affichage de du texte précédent (Office 2008...).* 

Pour changer l'ordre des animations vous pouvez utiliser 2 méthodes:

## 1- glissement de l'animation.

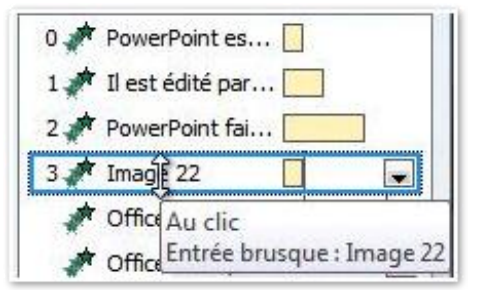

Sélectionnez l'animation voulue (ici 3, image 22), une double flèche apparaît.

# 2- réorganiser l'animation.

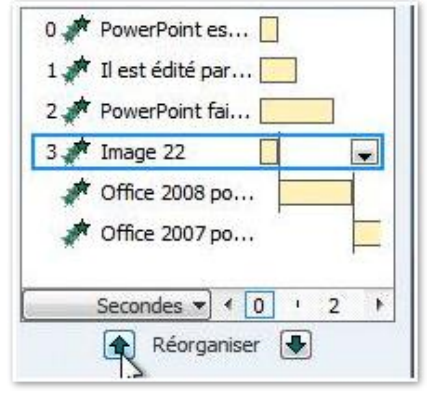

Sélectionnez l'animation voulue (ici 3, image 22), et cliquez sur la flèche montante ou descendante dans le bas du volet animations (Réorganiser).

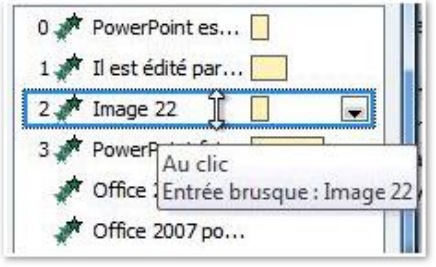

Déplacez l'animation sélectionnée à l'endroit désiré (ici derrière l'animation 1). Les animations sont renumérotées.

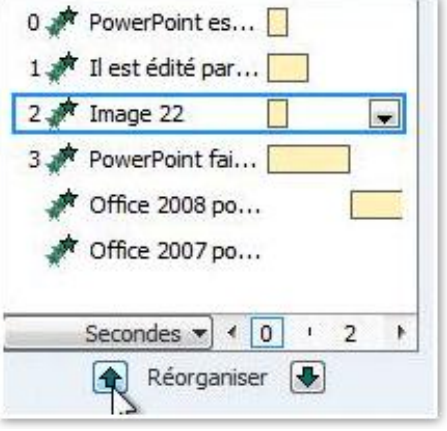

Déplacez l'animation sélectionnée à l'endroit désiré (ici derrière l'animation 1). Les animations sont renumérotées.

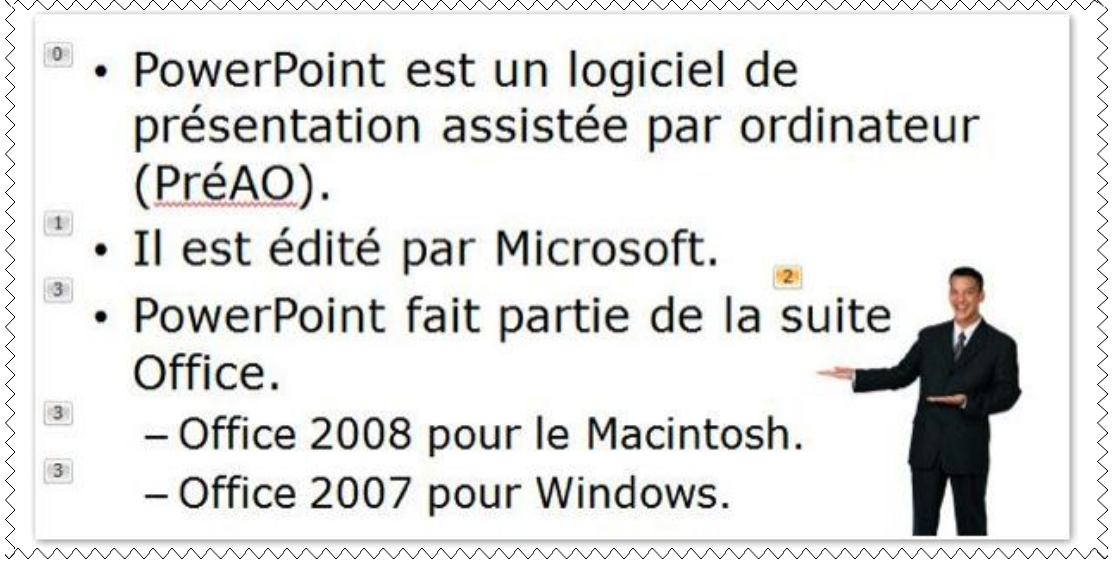

Notre présentateur a maintenant le numéro 2.

# Modifications des options d'effets.

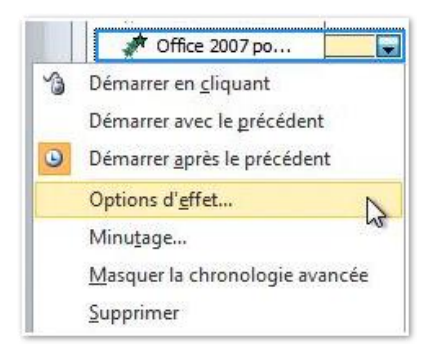

Depuis les options d'effet du volet d'animations vous pouvez modifier quelques réglages d'effet.

| ffet Minutage                  |                    |                             |  |
|--------------------------------|--------------------|-----------------------------|--|
| aramètres                      |                    |                             |  |
| Se <u>n</u> s :                | À partir de        | la droite 💌                 |  |
| Démarrage <u>e</u> n douceur : | 0                  | 0 s 🗘                       |  |
| Ein en douceur :               | 0                  | 0 s                         |  |
| Rebondir fin :                 | 0                  | 0 s                         |  |
| néliorations                   |                    |                             |  |
| <u>S</u> on :                  | [Aucun son         | ] 💽 📢                       |  |
| Après l'animation :            | Ne pas estomper    |                             |  |
| Animer le te <u>x</u> te :     | Tout simultanément |                             |  |
|                                |                    | 🐐 % délai entre les lettres |  |

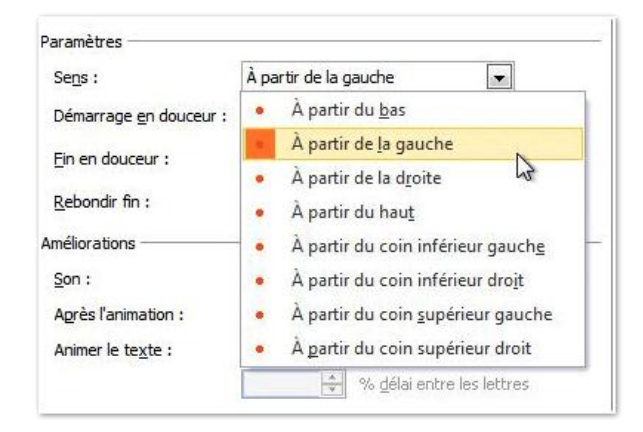

Apparition du texte depuis la gauche, au lieu de la droite.

| 8 - H                              |       |
|------------------------------------|-------|
| presianimation :                   |       |
| nimer le texte : Tout simultanémer | nt    |
| Tout simultanémen                  | nt ea |
| Par mot<br>Par lettre              |       |

Effet après l'animation: le texte devient bleu Autre effet: affichage par mot.

| <u>S</u> on :              | Carillon 💌 🍕              |
|----------------------------|---------------------------|
| Agrès l'animation :        |                           |
| Animer le te <u>x</u> te : | Par mot 🗾                 |
|                            | 10 % délai entre les mots |

Et un petit son (carillon).

# Sauver une présentation.

# Enregistrez votre présentation.

De temps en temps sauvegardez la présentation sur laquelle vous travaillez.

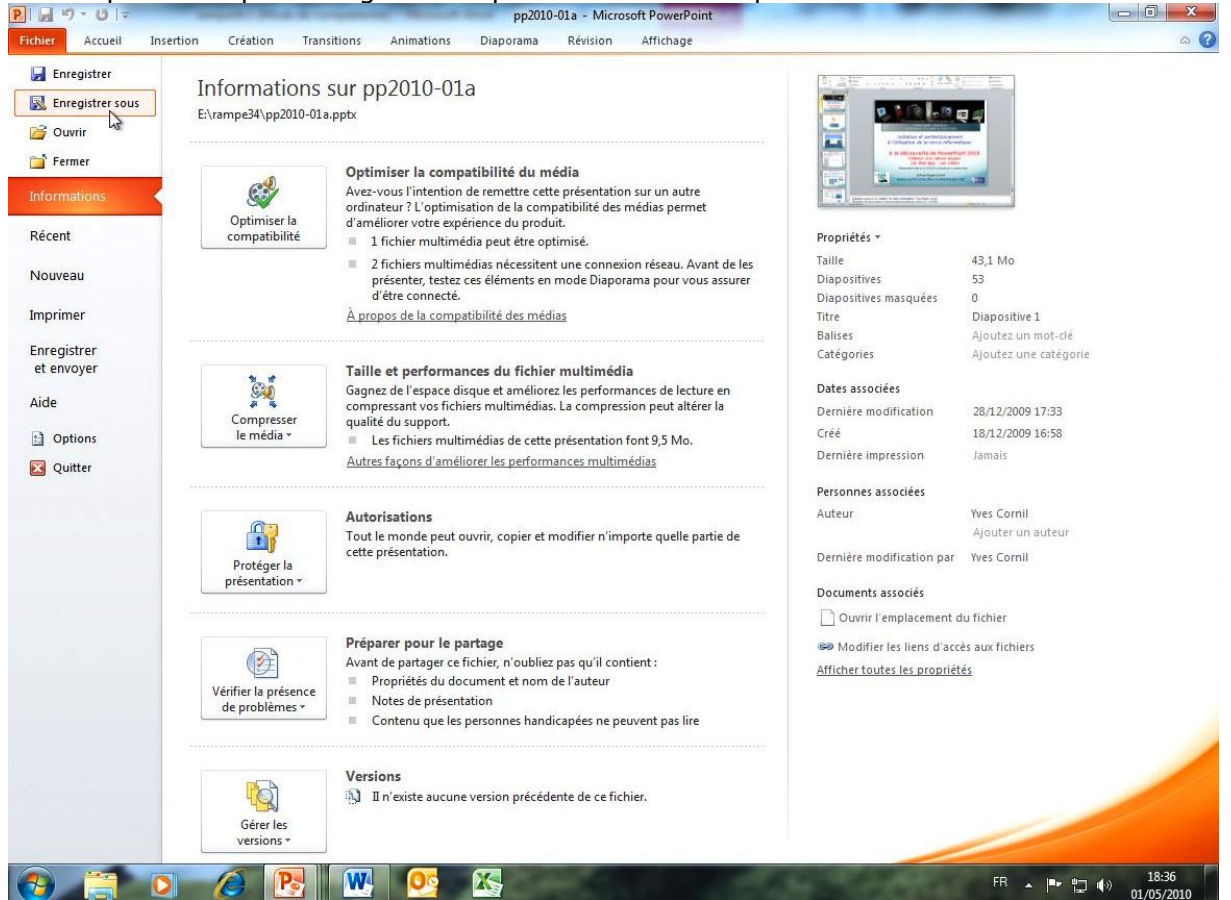

Pour sauvegarder une présentation allez dans l'onglet fichier, enregistrer ou enregistrer sous.

Notez que le menu informations donne des informations sur votre présentation.

Dans le menu déroulant P Enregistrer sous type choisissez un format 💽 🚽 « OPTIMA (E:) 🕨 rampe34 ✓ ↓ Rechercher dans : rampe34 Q pour la sauvegarde de la Organiser 💌 Nouveau dossier -0 présentation. Documents . Modifié le Nom Type Ici le format choisi est le Images Dowerpoint2008-init1 28/12/2009 16:30 Présentat A Musique nouveau format Pp2010-01a 28/12/2009 16:33 Présentat Vidéos présentation Pp2010-02 01/01/2010 17:00 Présentati PowerPoint .pptx. I Ordinateur 🏭 Disque local (C:) Choisissez aussi le dossier OPTIMA (E:) de sauvegarde et donnez un nom à Réseau votre fichier de Nom de fichier : pp20 sauvegarde. Type : Présentation PowerPoint -Ici le nom de fichier est Auteurs : Yves Cornil Mots-clés : Aioutez un mot-clé pp2010-01a sur la clé USB OPTIMA Enregistrer Annuler Outils 🔻 Cacher les dossiers (E:).

| Type : | Présentation PowerPoint                                                                 |
|--------|-----------------------------------------------------------------------------------------|
|        | Présentation PowerPoint                                                                 |
|        | Présentation PowerPoint prenant en charge les macros<br>Présentation PowerPoint 97-2003 |
|        | Document XPS                                                                            |
|        | Modèle PowerPoint                                                                       |
|        | Modèle PowerPoint prenant en charge les macros<br>Modèle PowerPoint 97-2003             |
|        | Thème Office                                                                            |
|        | Diaporama PowerPoint                                                                    |
|        | Diaporama PowerPoint prenant en charge les macros                                       |
|        | Diaporama PowerPoint 97-2003                                                            |
|        | Complément PowerPoint                                                                   |
|        | Complément PowerPoint 97-2003                                                           |
|        | Présentation XML PowerPoint                                                             |
|        | Windows Media Video                                                                     |
|        | Format GIF Graphics Interchange                                                         |
|        | Fichier d'échange JPEG                                                                  |
|        | Format PNG Portable Network Graphics                                                    |
|        | Format IIFF                                                                             |
|        | Bitmap indépendante du périphérique                                                     |
|        | Metafichier Windows                                                                     |
|        | Métafichier Windows amélioré                                                            |
|        | Plan/KTF                                                                                |
|        | Presentation de l'image PowerPoint                                                      |
|        | Presentation UpenDocument                                                               |

Différents types de fichiers.

## Partager votre présentation.

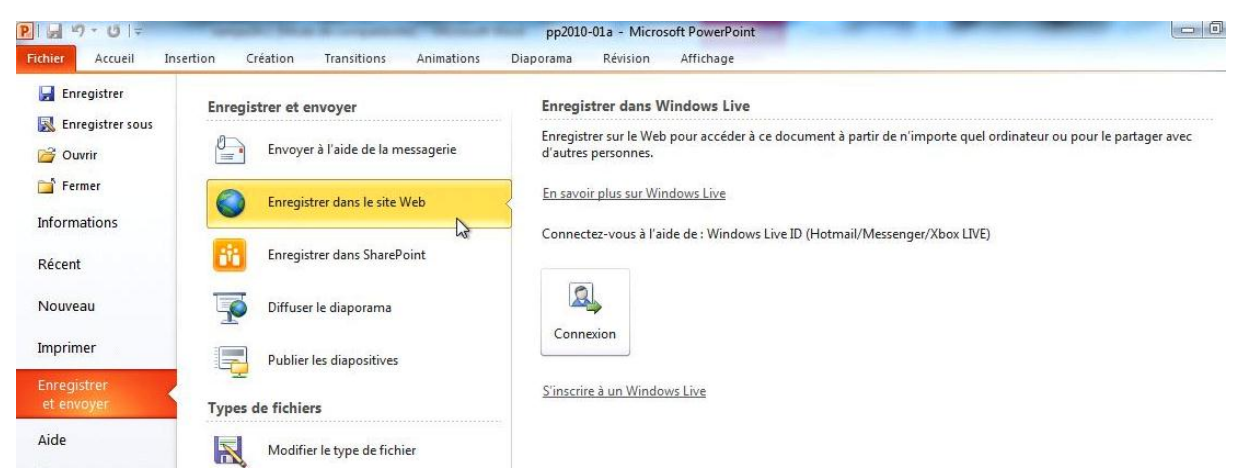

Vous pouvez partager votre présentation, l'envoyer par la messagerie, enregistrer dans le SkyDrive, etc.

## **Quitter PowerPoint.**

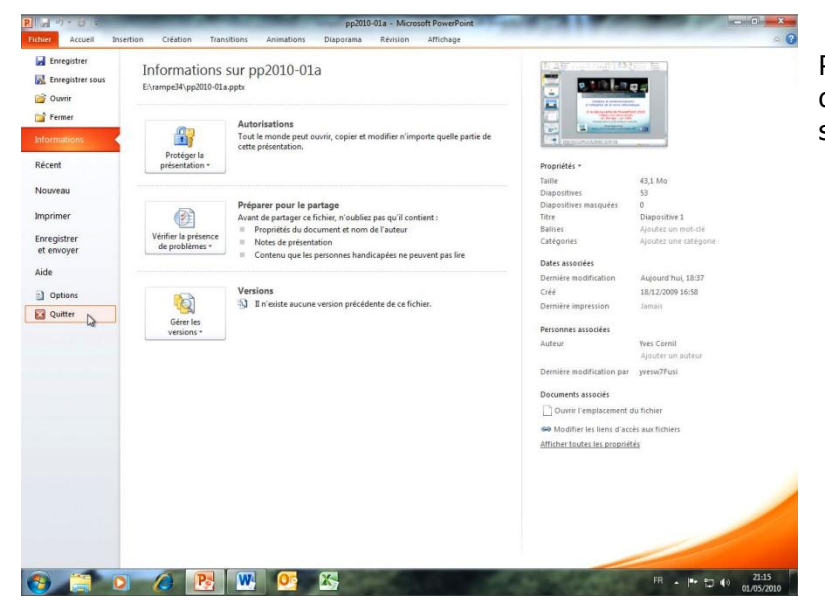

Pour quitter PowerPoint, allez dans l'onglet fichier et cliquez sur Quitter.

# **Ouvrir une présentation.**

|                 |           |                   |                              | Pr               | ésentation1 - M | licrosoft Power | Point     |
|-----------------|-----------|-------------------|------------------------------|------------------|-----------------|-----------------|-----------|
| Fichier Accueil | Insertion | Création          | Transitions                  | Animations       | Diaporama       | Révision        | Affichage |
| Enregistrer     | Pré       | sentations        | récentes                     |                  |                 |                 |           |
| Ouvrir          | P         | pp2010<br>E:\pp20 | exemple01<br>10              |                  |                 |                 | -[22]     |
| Fermer          | P         | pp2010            | exemple01<br>ctgcgo.docs.liv | e.net/f5339b5af5 | baf0af/Public/p | owerpoint2010   | ) –¤      |
| Informations    | P         | pp2010<br>E:\pp20 | -02<br>10                    |                  |                 |                 | -131      |
| Récent          | P         | pp2010<br>E:\ram  | -02<br>0e34                  |                  |                 |                 | -104      |
| Nouveau         |           |                   |                              |                  |                 |                 |           |

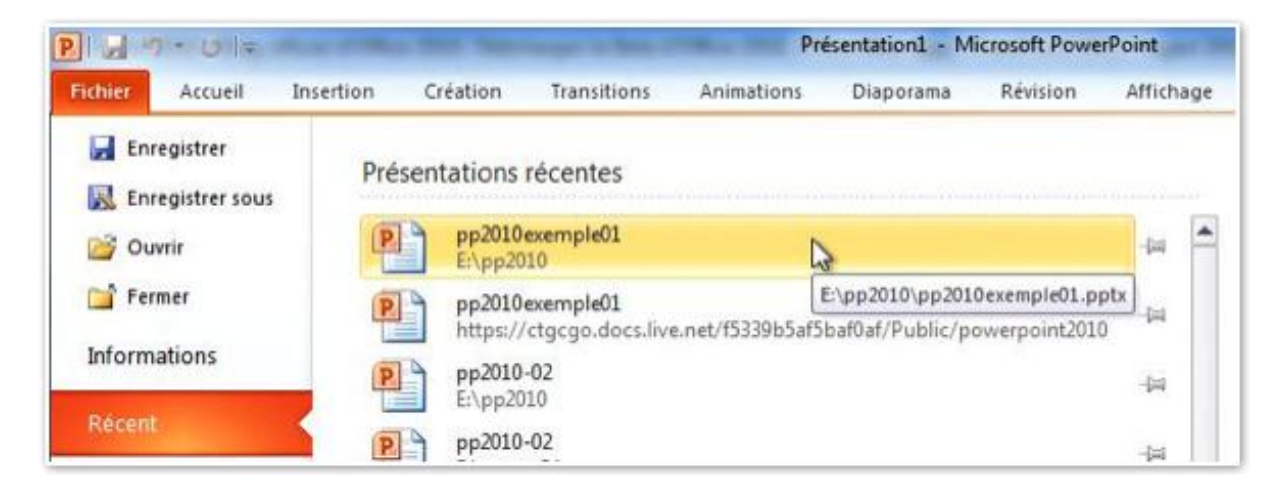

Vous pouvez ouvrir une présentation depuis un fichier récent, sur votre ordinateur, ou sur un ordinateur du réseau ou depuis votre SkyDrive.

| Récupérer des présentations non enregistrées               |   |  |
|------------------------------------------------------------|---|--|
| receiperer des presentations non enregistrees              |   |  |
| Accéder ranidement à ce nombre de précentations récenter : | 1 |  |

Il est à noter que vous pouvez aussi récupérer une présentation qui n'aurait pas été sauvegardée.

#### **Ouverture depuis le dossier documents.**

| <ul> <li>Microsoft PowerPoint</li> <li>Favoris</li> <li>Modifié récemment</li> <li>Bureau</li> <li>Emplacements récents</li> <li>My Weblog Posts</li> <li>rampe33pwf_fichiers</li> </ul> | Organiser par : Dossier 🔻 |
|----------------------------------------------------------------------------------------------------|---------------------------|
| Bureau     Briter a lettes     My Weblog Posts     Braplacements récents                                                                                                    |                           |
| Public     Idéchargements     Mes dossiers de partage     Idéchargements                                                                                                    |                           |
| Bibliothèques Inuit2010a                                                                                                    |                           |
|                                                                                                    |                           |

#### Ouverture depuis le réseau.

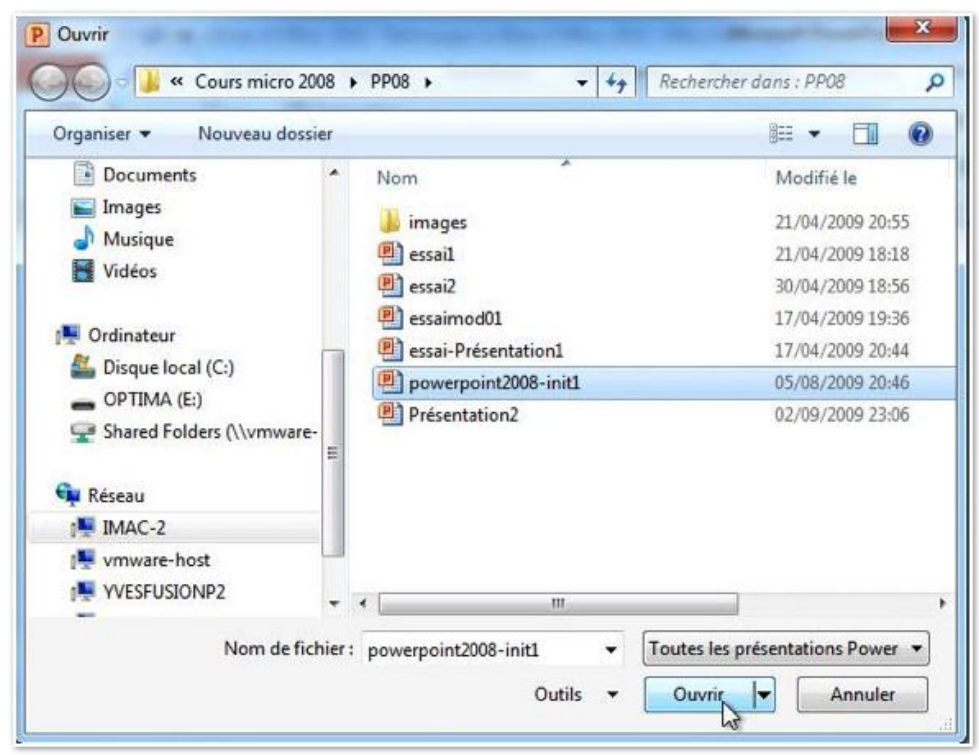

*Ouverture d'une présentation PowerPoint 2008 depuis un Mac (IMAC-2) dans PowerPoint 2010.* 

# Appliquer un thème à une présentation.

## Thème de la diapositive.

Jusqu'à présent nous avons créé des diapositives depuis une page vierge, sans utiliser ni thème, ni modèle.

Microsoft PowerPoint 2010 met à votre disposition une riche collection de thèmes pour appliquer à une présentation existante ou pour la création d'une nouvelle présentation.

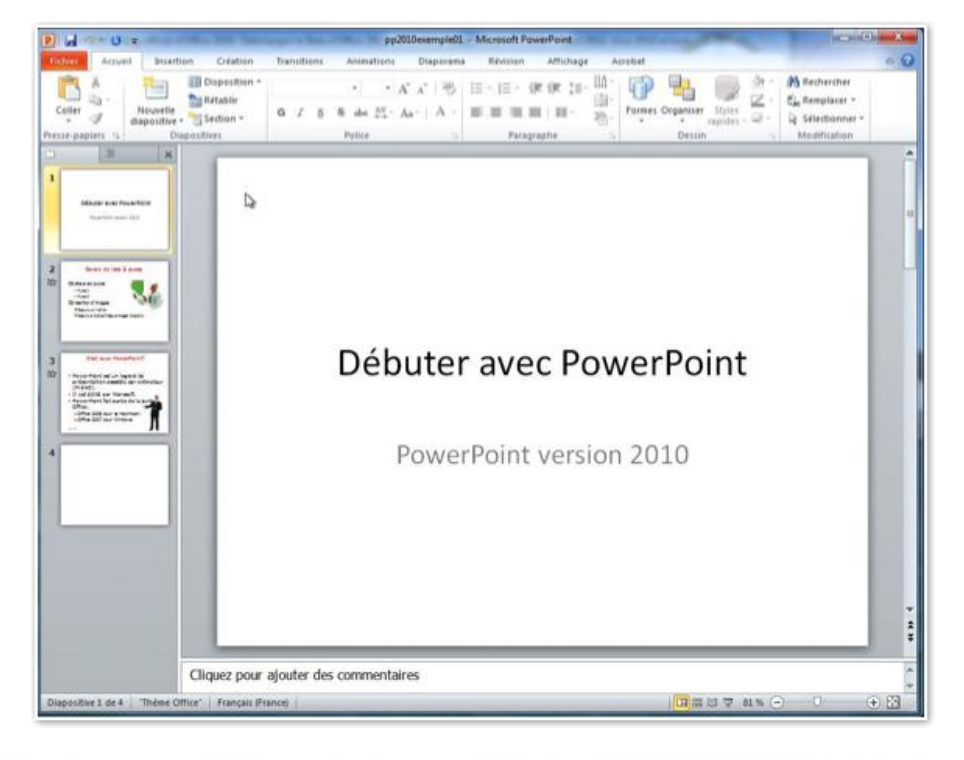

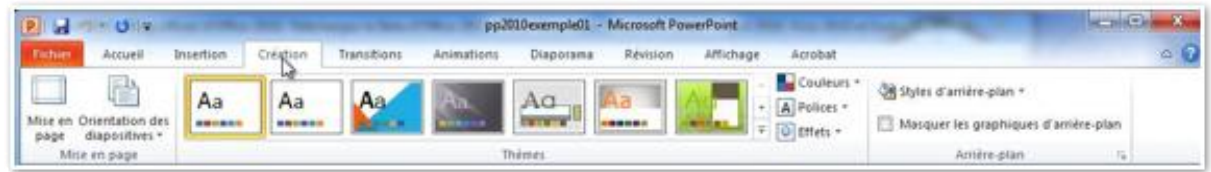

Un thème est un ensemble cohérent d'agencement d'une présentation (titre, diapositives courantes, disposition du texte, polices, fond, couleurs...).

Pour appliquer un thème à votre présentation, cliquez sur l'onglet création et dans le groupe thèmes cliquez le thème choisi.

*Voici la présentation avec le thème choisi (angles).* 

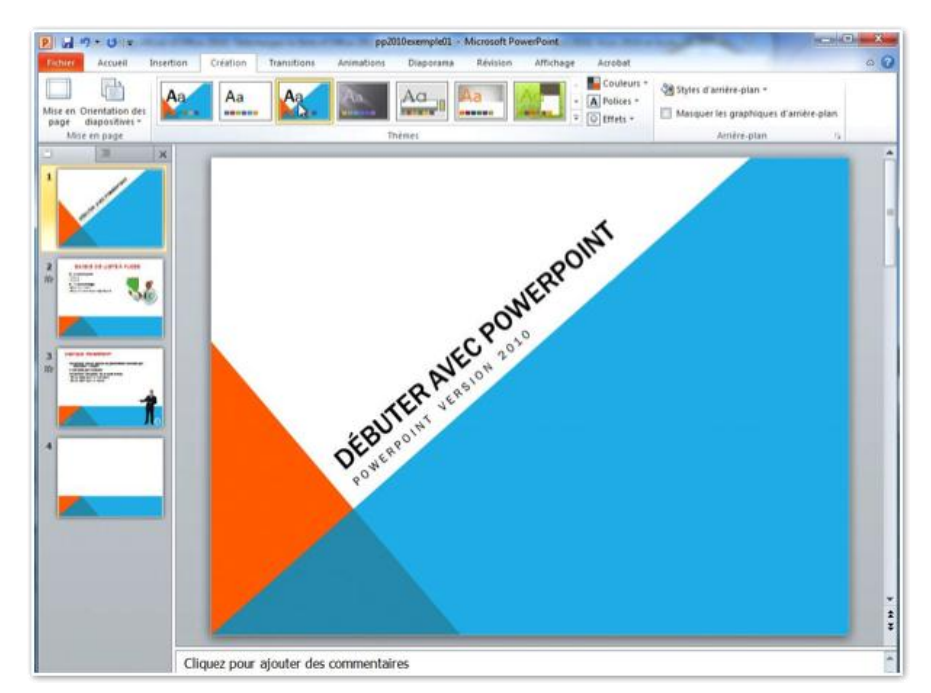

### Pour les forts en thèmes.

Sans passer en revue tous les thèmes mis à votre disposition, jetons un coup d'œil à quelques thèmes. Notez que la disposition et les polices sont différentes d'un thème à l'autre et peuvent nécessiter des modifications sur la mise en page initiale de votre présentation.

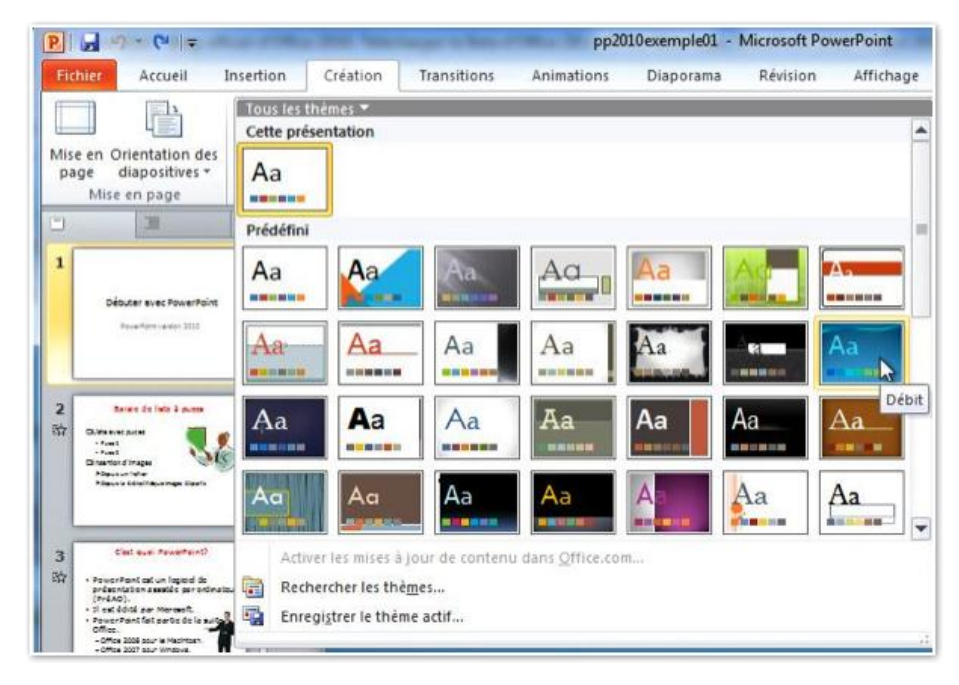

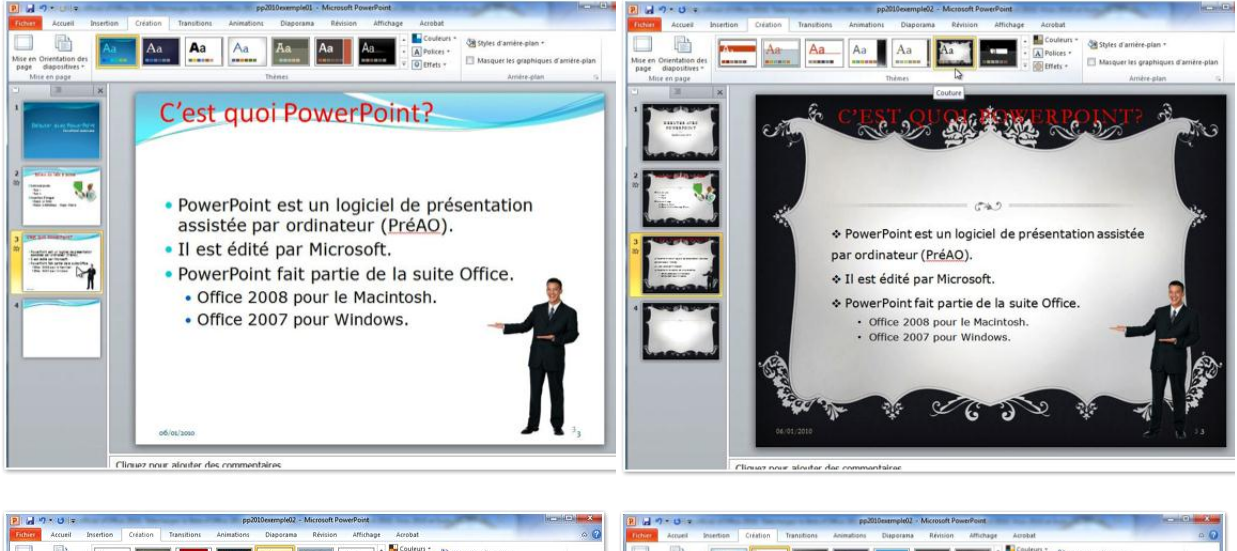

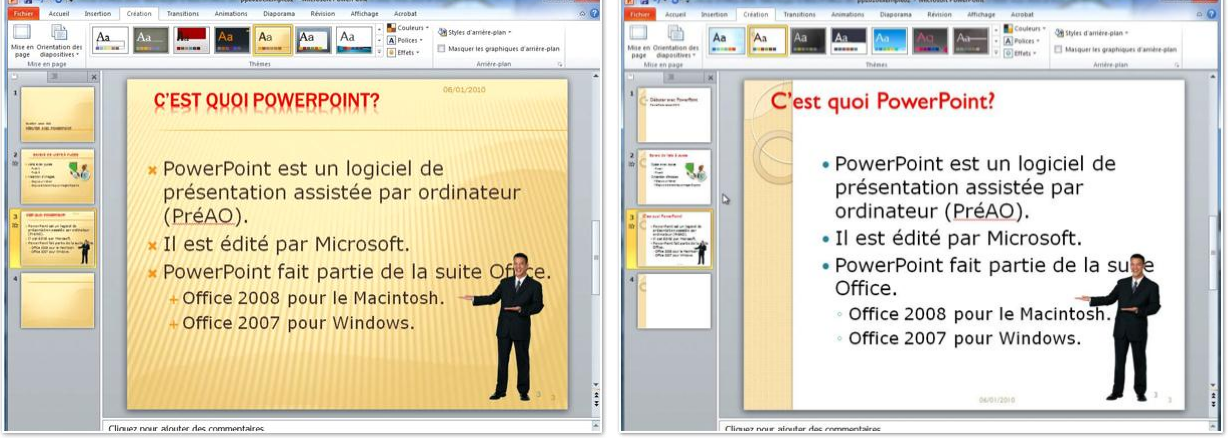

Et si les modèles proposés ne vous conviennent pas, allez sur le site de Microsoft pour télécharger d'autres thèmes.

Il est possible de modifier un thème existant ou d'en créer un nouveau qui soit le fruit de votre créativité.

# **Disposition des diapositives.**

## Mise en page des diapositives (ou disposition).

Pour chaque thème, PowerPoint 2010 vous permet de modifier ou d'insérer une diapositive avec une disposition différente.

Dans le cas de l'ajout d'une nouvelle diapositive, cliquez sur le bouton nouvelle diapositive dans l'onglet accueil et choisissez une disposition.

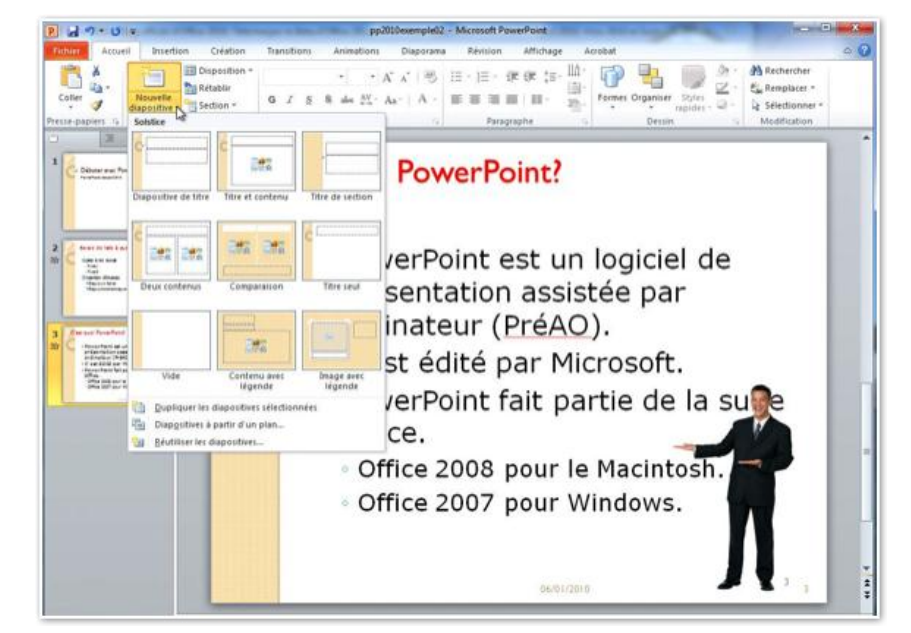

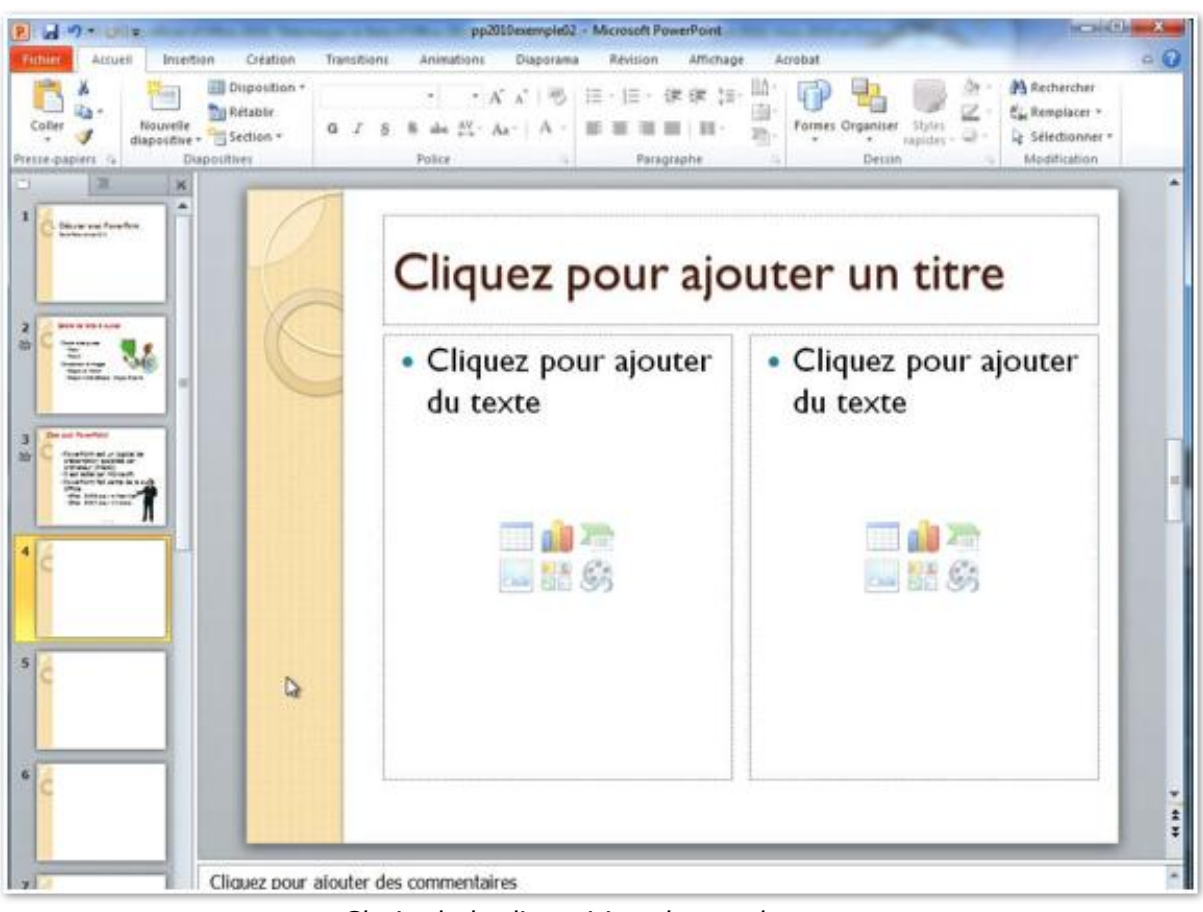

Choix de la disposition deux colonnes.

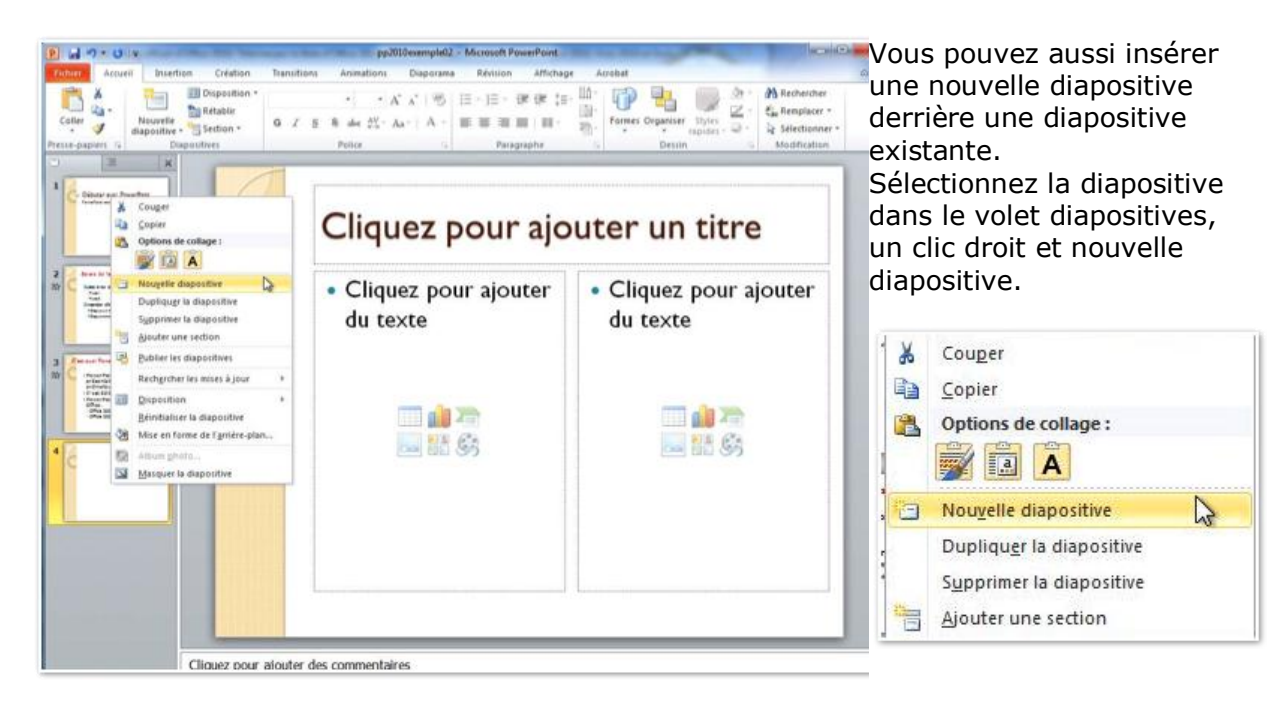

## Modification de la disposition d'une diapositive.

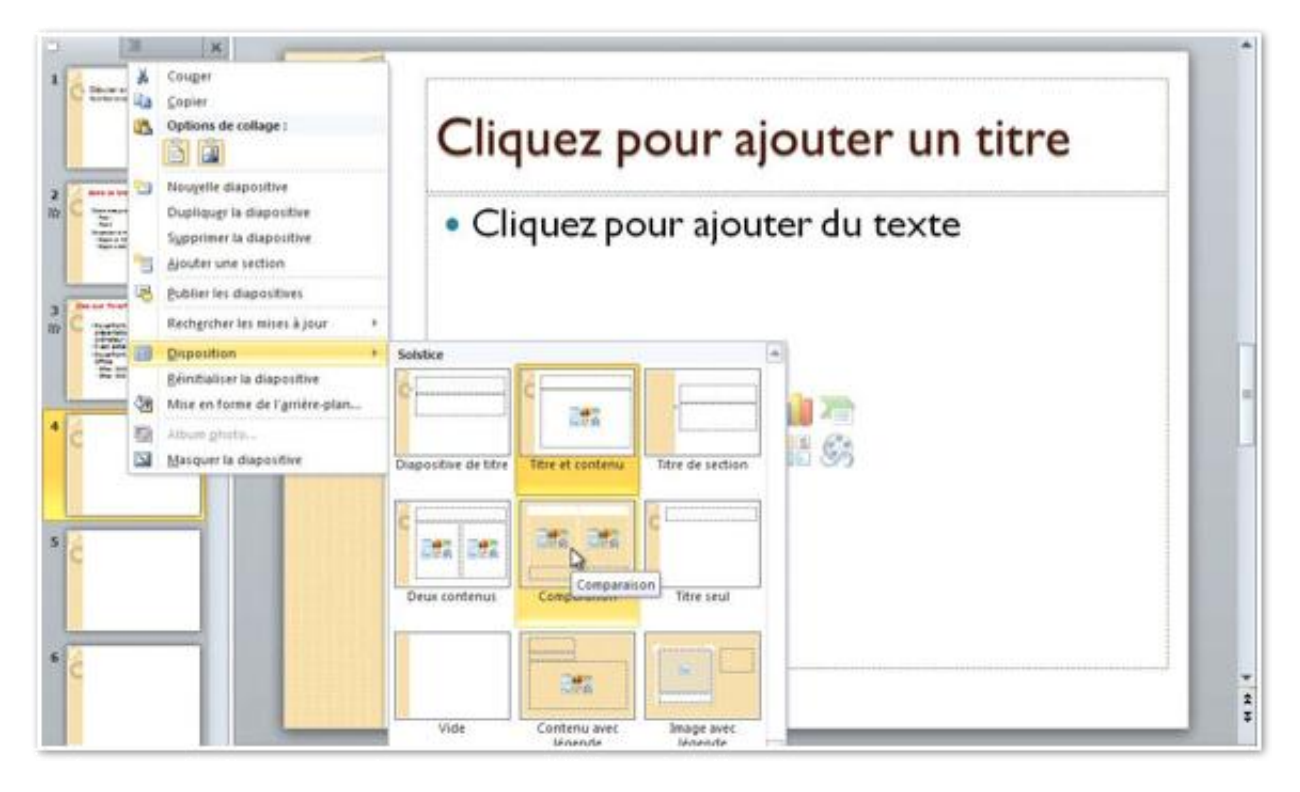

Vous pouvez modifier la disposition d'une diapositive. Sélectionnez une diapositive dans le volet diapositive (à gauche) et choisissez une disposition (ici comparaison).

## Renommer un masque de diapositive.

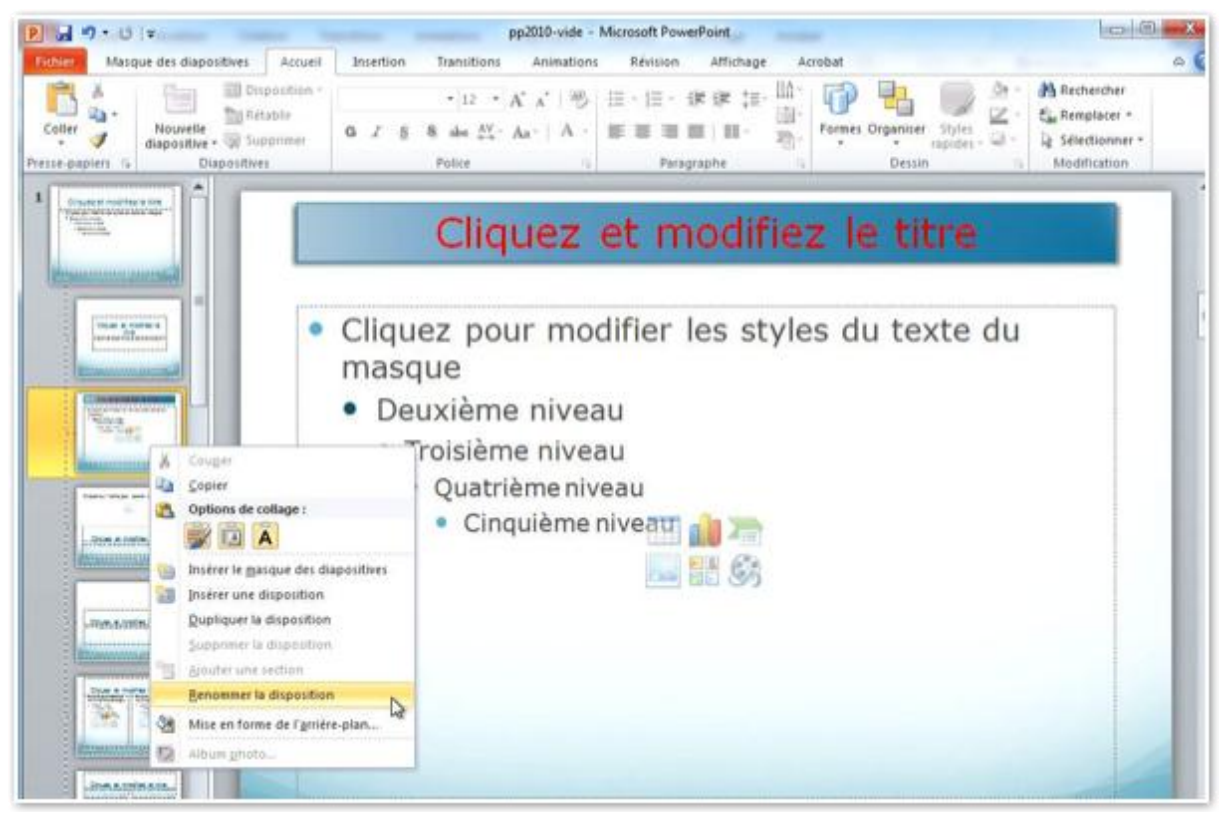

Il est possible de modifier et de renommer un masque de diapositive.

Sélectionnez le masque de diapositive, apportez-y les modifications voulues; un clic droit, renommer la disposition et donnez un nouveau nom à la disposition.

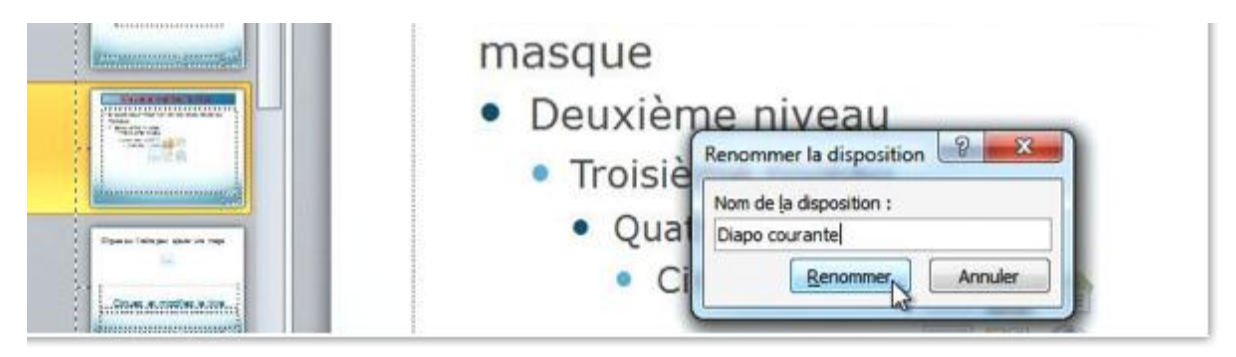

## Dupliquer un masque de diapositive.

Vous pouvez créer des variantes à une disposition en la dupliquant, puis en y apportant des modifications, et en renommant la disposition.

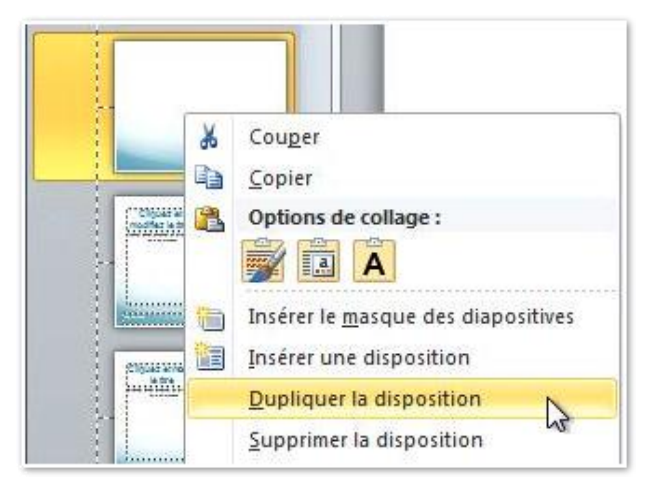

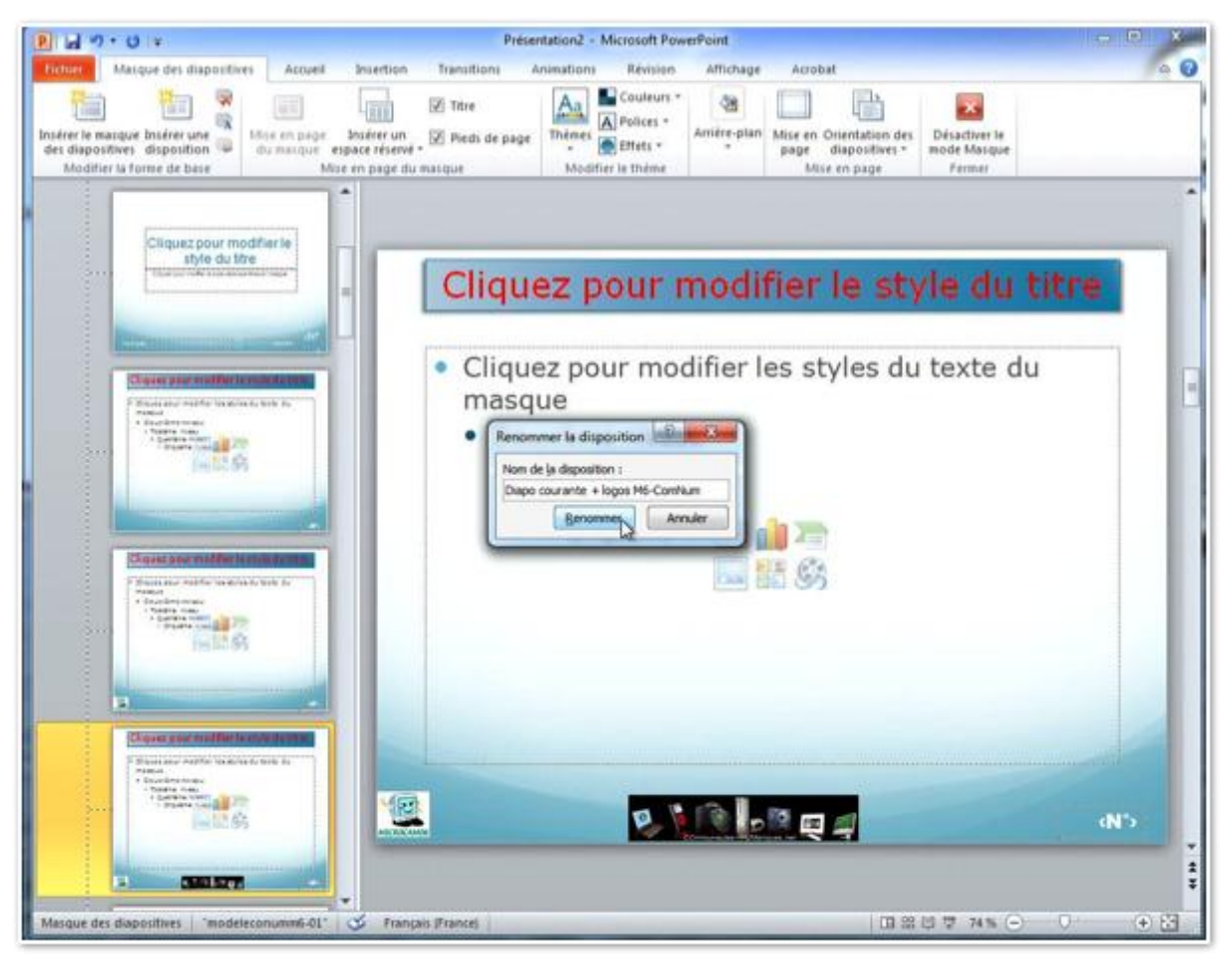

Les modifications terminées, il ne restera qu'à sauvegarder la présentation comme modèle PowerPoint.

# Appliquer des styles rapides.

# Appliquer un style rapide.

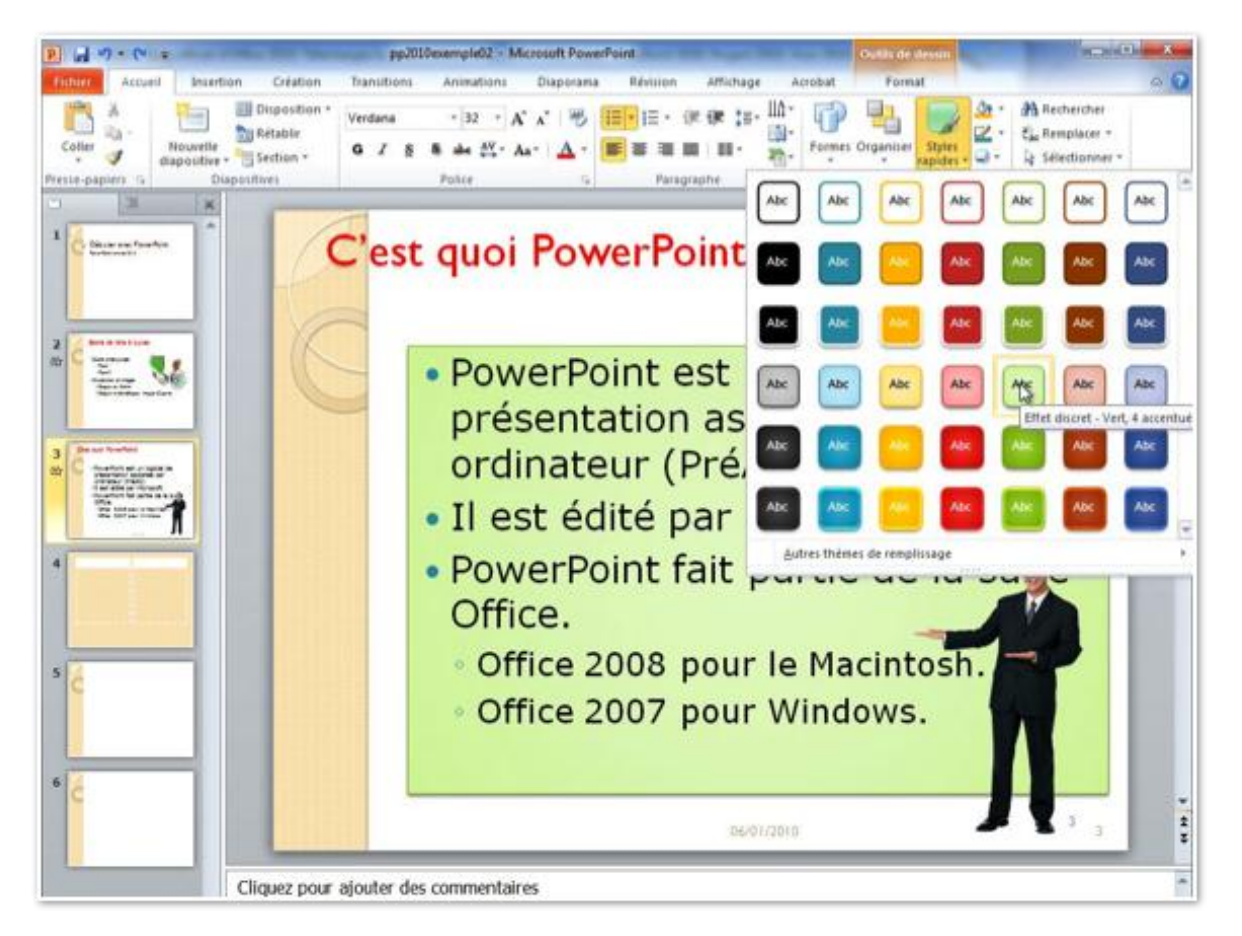

Pour appliquer un style rapide et à un texte, sélectionnez le texte cliquez sur le bouton styles du groupe dessin de l'onglet accueil.

# Arrière-plan.

## Appliquer un style d'arrière-plan.

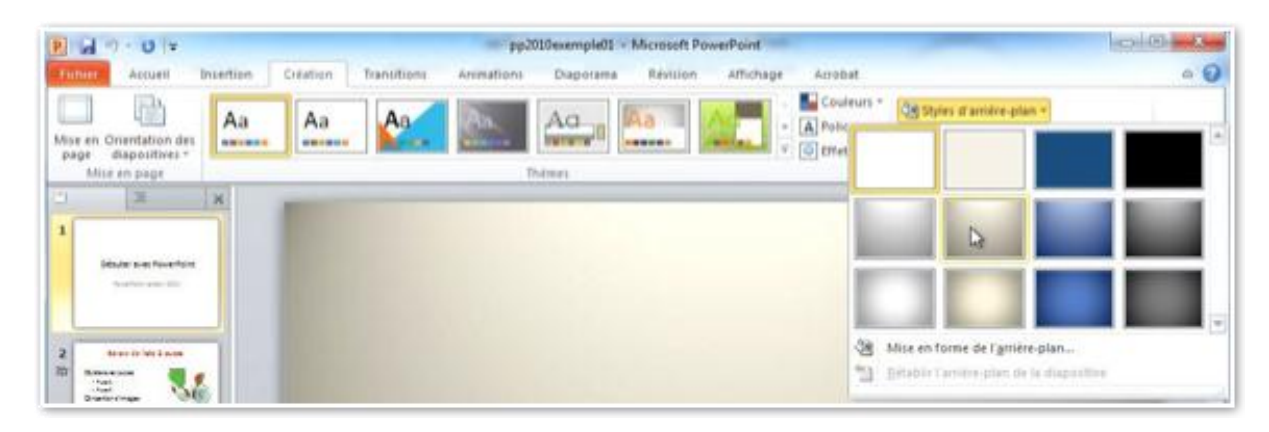

Vous pouvez ajouter un style d'arrière à votre présentation. Allez dans l'onglet création et dans le groupe arrière-plan choisissez le style d'arrièreplan, qui s'appliquera à l'ensemble de la présentation.

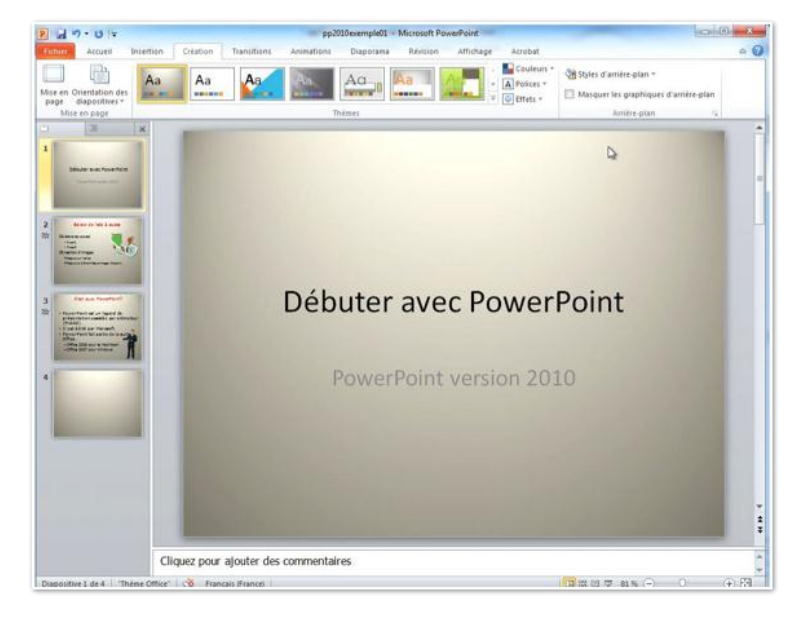

## Mise en forme de l'arrière-plan.

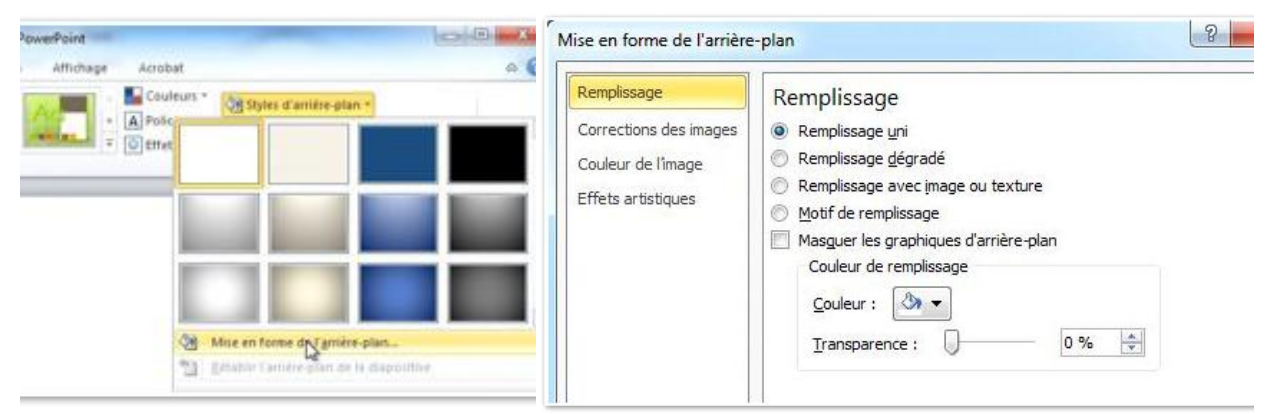

Dans la boîte de dialogue mise en forme de l'arrière-plan, choisissez le type de remplissage (uni, dégradé, etc.).

## Remplissage avec une image.

| Corrections des images 💿 Rem<br>Couleur de l'image 💿 Rem | olissage <u>u</u> ni<br>olissage dégradé                 |
|----------------------------------------------------------|----------------------------------------------------------|
| Couleur de l'image                                       | olissage dégradé                                         |
| Rem                                                      |                                                          |
| Effets artistiques                                       | olissage avec <u>i</u> mage ou texture<br>de remplissage |
| Mas <u>o</u><br>T <u>e</u> xt                            | uer les graphiques d'arrière-plan<br>ure :               |

Pour un remplissage avec une image ou une texture, cliquez dans le bouton radio remplissage avec image ou texture.

Pour remplir l'arrière-plan d'un clipart, cliquez sur le bouton ClipArt.

| 2 9 9 . 0 1                                                                                                    | pp2010exemple01 - Microsoft PowerPoint                                                                                                    |                         |
|----------------------------------------------------------------------------------------------------|----------------------------------------------------------------------------------------------------|-------------------------|
| Ficture: Accueil Insection Création                                                                                                    | Transitions Animations Diaporana Révision Affichage Acrobat                                                                                                    | A ()                    |
| Mise en Orientation des<br>page diapositives *<br>Mise en page                                                                                                    | Ada Couleurs *                                                                                                    | Styles d'arrière-plan * |
| A Constraint of the second of the second of | More en forme de Selectionner une image<br>Selectionner une image<br>Corrections des in<br>Effets artistique<br>Effets artistique<br>Effets artistique<br>Debuter (Contenue d'Office.com<br>Debuter (Contenue d'Office.com<br>Debuter (Contenue d | int                     |

Sélectionnez le clipart et cliquez sur OK.

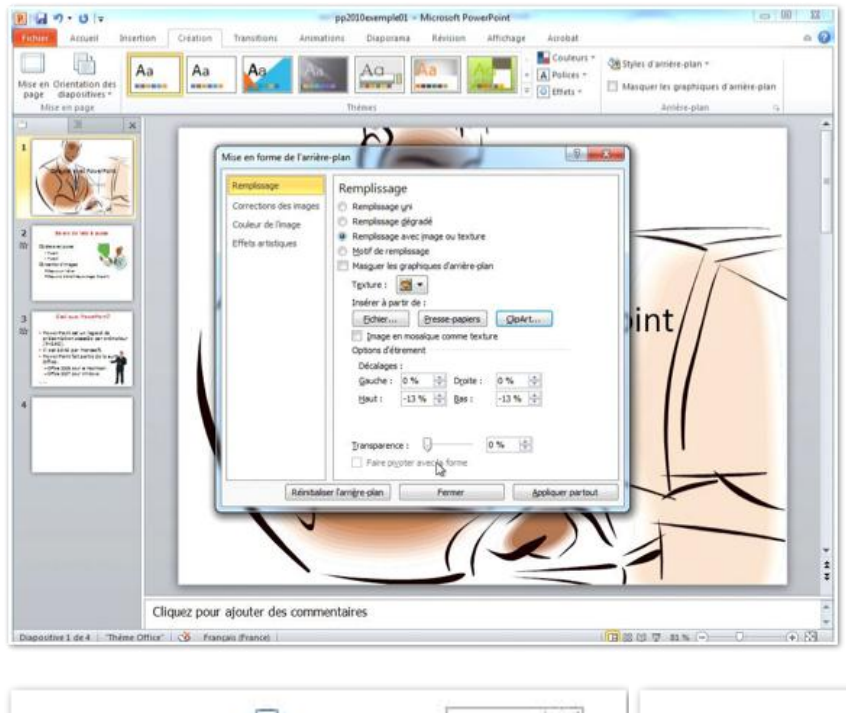

L'image a été mise en arrière-plan; si nécessaire ajustez la transparence avec le curseur Transparence.

Si vous cliquez sur fermer, l'arrière-plan sera appliqué à la (ou les) diapositive sélectionnée; si vous cliquez sur le bouton appliquer partout, l'image d'arrière-plan sera mise dans toutes les diapositives de la présentation.

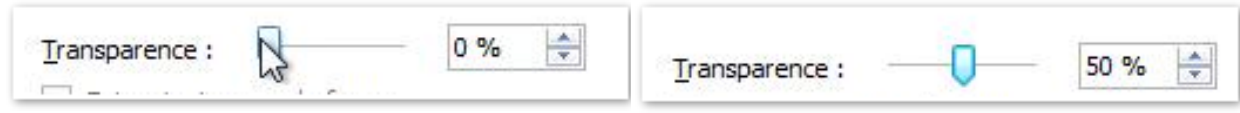

#### Remplissage avec une texture.

Remplissage avec image ou texture Motif de remplissage Masguer les graphiques d'arrière-plan Texture : Insérer à pa Fichier.. ✓ Image € Options de D<u>é</u>calage Décalage Alignemen Type de n Transparen Faire pi r l'arrière-plan ntaires

Pour un remplissage avec une texture, cliquez dans le bouton radio remplissage avec image ou texture.

Choisissez ensuite votre texture qui s'appliquera à la (ou les) diapositive sélectionnée ou à l'ensemble de la présentation.

# Couleurs en arrière-plan.

| lemplissage            | Remplissage                           |
|------------------------|---------------------------------------|
| Corrections des images | 🗇 Remplissage <u>u</u> ni             |
| Couleur de l'image     | Remplissage dégradé                   |
| Effets artistiques     | 🖉 Remplissage avec image ou texture   |
|                        | Motif de remplissage                  |
|                        | Masguer les graphiques d'arriere-plan |
|                        | Couleurs prédéfinies :                |
|                        | Type : Linéaire                       |
|                        | Orientation :                         |
|                        | Angle : 90° 🌩                         |
|                        | Points de dégradés                    |
|                        |                                       |
|                        |                                       |
|                        | Couleur                               |
|                        | Luminosité : 0 % 🚔                    |
|                        | Transparence : 0 % 🚖                  |
|                        | Faire pi <u>v</u> oter avec la forme  |

Un dégradé sera certainement mieux qu'une couleur en mode plein. Vous pouvez donner un style au dégradé, choisir un angle, un type, une orientation et ajuster le dégradé avec les curseurs de dégradé.

Pour un remplissage avec une ou plusieurs couleurs en dégradé, cliquez dans le bouton radio remplissage dégradé.

Choisissez une couleur prédéfinie.

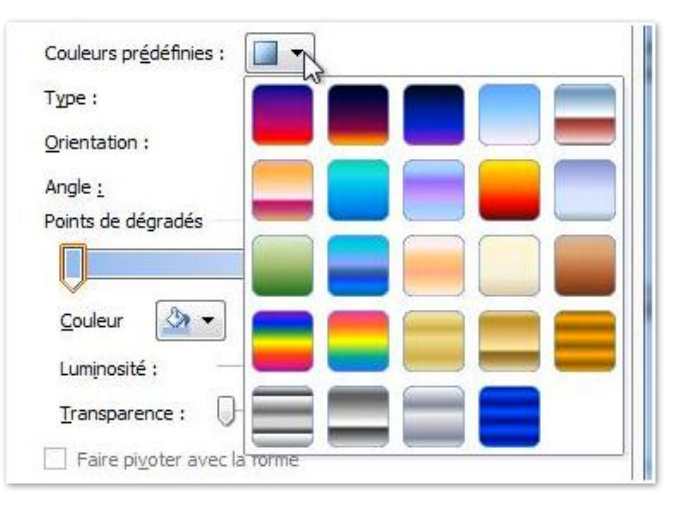

| Points de dé    | égradés |            |     |   |        |
|-----------------|---------|------------|-----|---|--------|
| Ų—              |         |            |     |   | 1) 🕲 🕅 |
| <u>C</u> ouleur | A -     | Position : | 0 % | × |        |

Avec les curseurs réglez le dégradé.

Éventuellement, changez la couleur, réglez la luminosité et la transparence.

| Points de dégradés     |     |
|------------------------|-----|
|                        |     |
| Couleur Arr Position : | 0 % |
| Luminosité :           | 0 % |
| Transparence :         | 0 % |

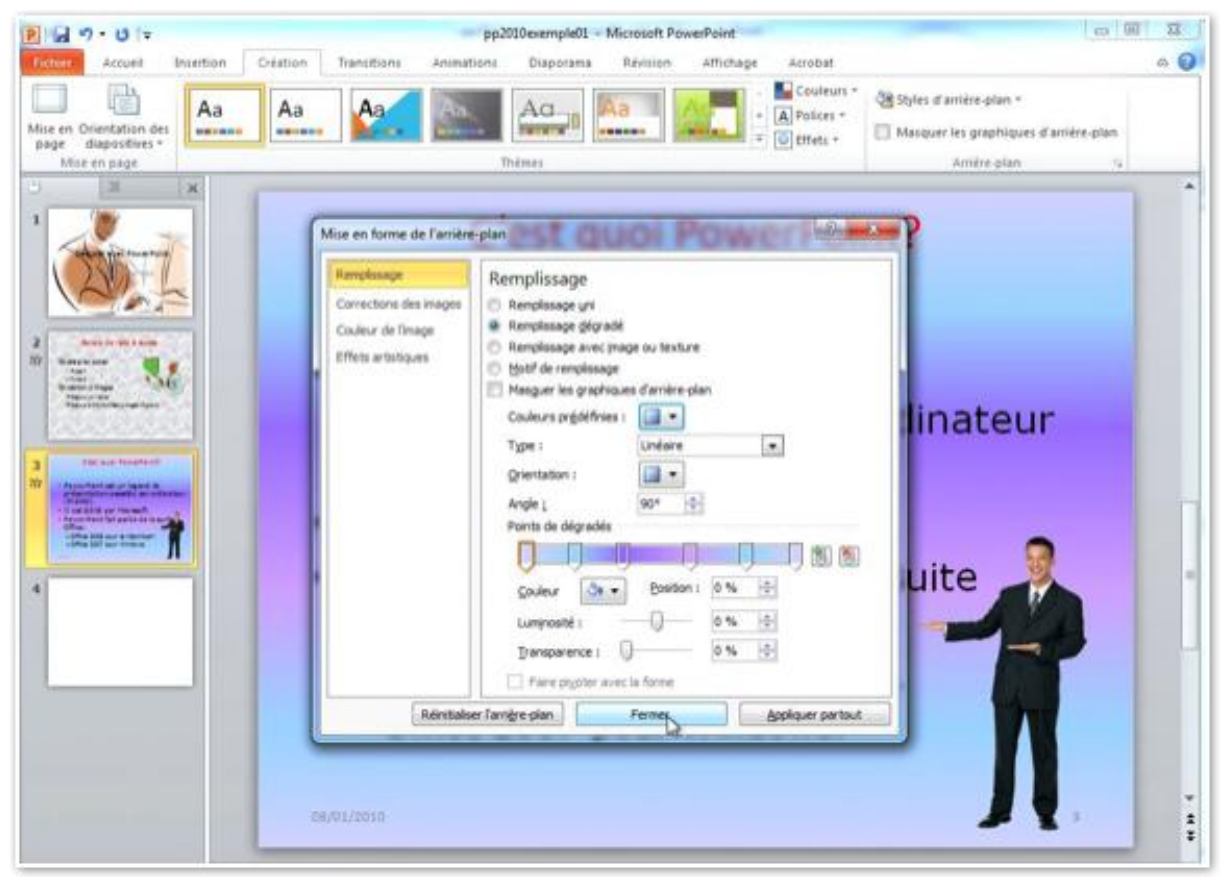

Les différents réglages (couleur, dégradé...) s'appliqueront soit à la (ou les) diapositive sélectionnée (fermer) ou à toutes les diapositives de la présentation (appliquer partout).

# Insertion d'une image en filigrane.

# C'est quoi un filigrane?

Un filigrane est une image en arrière-plan que l'on voit en transparence.

Dans PowerPoint ils n'y a pas de commande intrinsèque pour insérer une image en filigrane; insérez votre image, rendez-la la plus transparente possible et mettez-la en arrière-plan.

Une utilisation, assez courante du système de filigrane est l'insertion d'un logo sur toutes les diapositives ou sur certaines.

Une technique intéressante c'est l'utilisation des masques où l'on pourra intégrer un logo sur certaines dispositions (ou sur toutes les dispositions), c'est ce que je vous propose de découvrir.

## Utilisation des masques de diapositives.

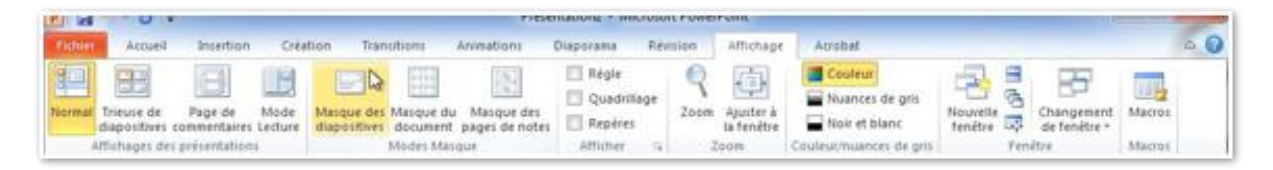

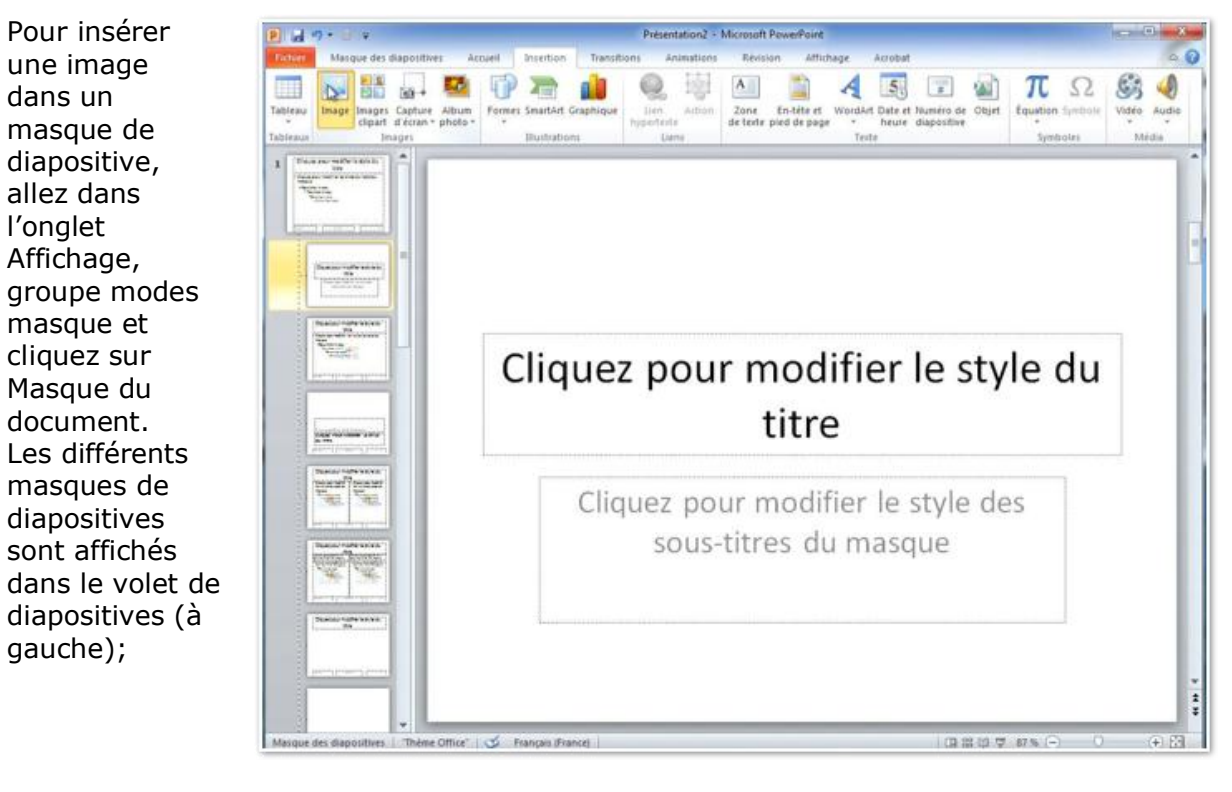

Pour insérer une image dans une disposition de diapositive, sélectionnez la disposition voulue et cliquez sur l'onglet insertion, groupe images, images.

| Fichier  | Maso  | que des diapositives                  | Accu               | eil    | Insertion    | Transit   |
|----------|-------|---------------------------------------|--------------------|--------|--------------|-----------|
|          |       |                                       |                    | Ð      |              |           |
| Tableau  | Image | Images Capture<br>clipart d'écran • p | Album I<br>photo - | Formes | SmartArt G   | Graphique |
| Tableaux |       | Images                                |                    |        | Illustration | 15        |

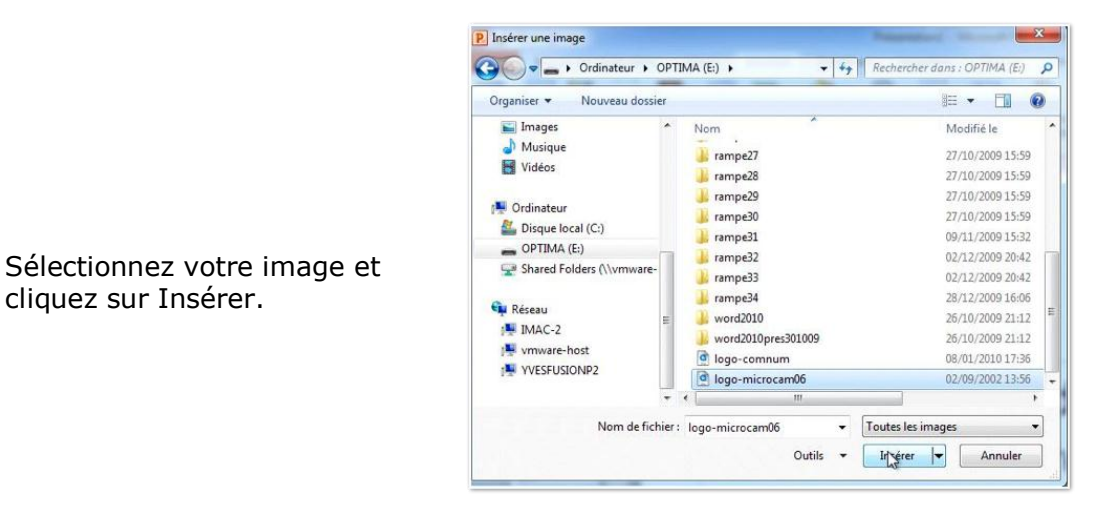

| P. 19.0 +                             | Présentation2                | Microsoft PowerPoir                | nt                         |                                                        |                                             | Outits image                                                       |           | head                      | i x                                     |
|---------------------------------------|------------------------------|------------------------------------|----------------------------|--------------------------------------------------------|---------------------------------------------|--------------------------------------------------------------------|-----------|---------------------------|-----------------------------------------|
| Supprimer<br>Familier-plan<br>Ajunter | Accueil Intertion Transition | Animations Animations              | Revision A                 | Michage<br>Bord de l'in<br>Effets des i<br>Disposition | Acrobat<br>nage *<br>mages *<br>n d'image * | Format<br>Avencer *<br>Recuter *<br>Sig Volet Selector<br>Organise | an Ar     | Rogner 😅 4,5 cm<br>Tailie | • • • •                                 |
|                                       | Cliquez                      | 2 <b>pour</b><br>uez pou<br>sous-t | mon<br>Microco<br>titres o | difi<br>Amer<br>du m                                   | er l                                        | e sty<br>tyle de                                                   | rle<br>25 | du                        | × • • • • • • • • • • • • • • • • • • • |

L'image a été insérée au centre la diapositive; déplacez-la à l'endroit voulu, réduisez-la et éventuellement éclaircissez-la.

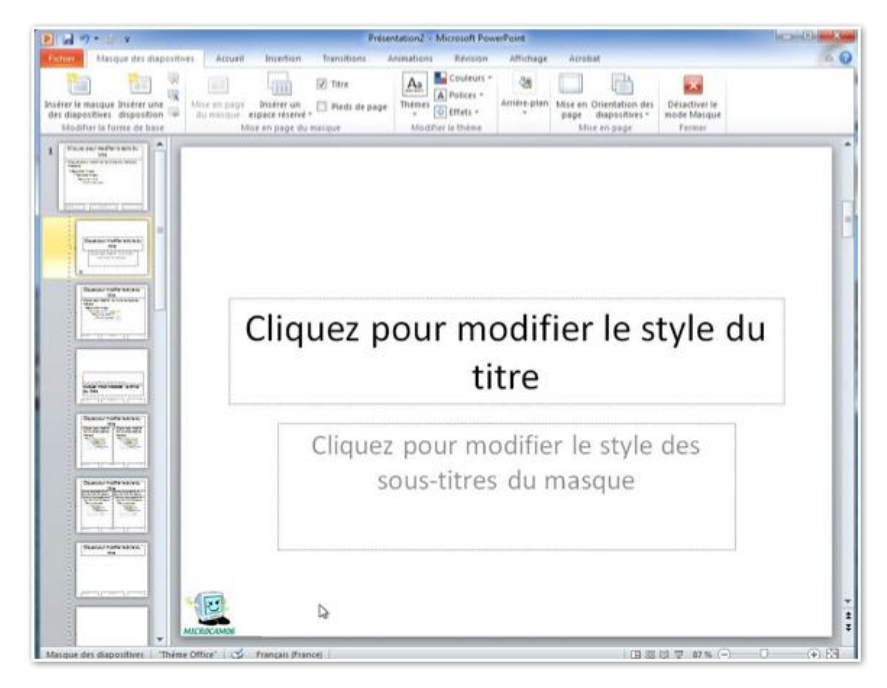

Le logo a été ajouté à la disposition diapositive de titre; vous pouvez procéder de la même façon sur les autres dispositions de diapositives.

# Masques de diapositives ou comment créer un modèle.

#### Bas les masques.

*Si vous avez suivi l'ordre des pages de ce document, nous avons commencé par la création d'une diapositive, puis nous avons ajouté du texte sous forme de liste à puces, que nous avons animé.* 

Nous avons vu aussi comment appliquer un thème à une présentation existante; il est temps maintenant de créer notre premier modèle de présentation, depuis une diapositive vierge et avec l'aide des masques.

Un masque de diapositive contient des espaces réservés pour les titres, le texte, les graphiques et les autres éléments. Un masque défini aussi le positionnement et la mise en forme des titres, en-têtes et pieds de page. Vous pouvez utiliser le masque de diapositive pour ajouter du texte ou des images spécifiques (un logo par exemple) pour qu'ils apparaissent sur chaque diapositive.

Les modifications apportées à un masque des diapositives sont reflétées dans chaque diapositive ou dans la mise en page qui lui est associée.

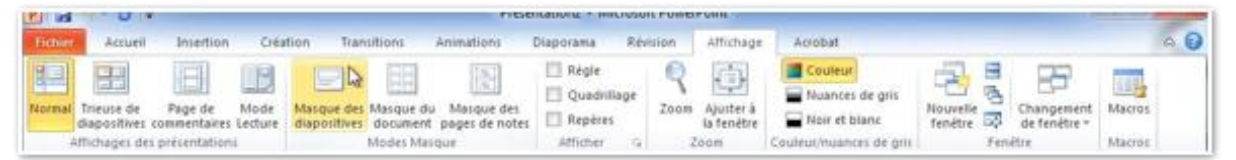

Pour accéder au masque, allez dans l'onglet Affichage, groupe Modes masques, masques de diapositive.

| Nordeller la forer under versionen der diapositives dispositionen der basie Modeller la forme der basie Modeller la forme der basie der der der der der der der der der de | Mise en page brier un<br>du marque espace frier un<br>Mise en page du marque<br>Mise en page du marque<br>Mise en page du marqu |  |
|----------------------------------------------------------------------------------------------------|----------------------------------------------------------------------------------------------------|--|
|                                                                                                    | titre                                                                                                    |  |
|                                                                                                    | <ul> <li>Cliquez pour modifier les styles du texte du masque         <ul> <li>Deuxième niveau</li> <li>Troisième niveau</li> <li>Quatrième niveau</li> <li>Cinquième niveau</li> </ul> </li> </ul>                                                                                                    |  |
|                                                                                                    | 09/01/2010 Fied de page                                                                                                    |  |

Voici le thème implicite, le thème Office. A gauche les différentes mises en pages dérivées de ce thème Office. La diapositive courante contient une zone titre et le corps de la diapositive est une liste à puces avec 5 niveaux. En bas de la diapositive vous avez la zone date, la zone pied de page et la zone numéro de la diapositive.

# Ajustement du style de titre de la diapositive.

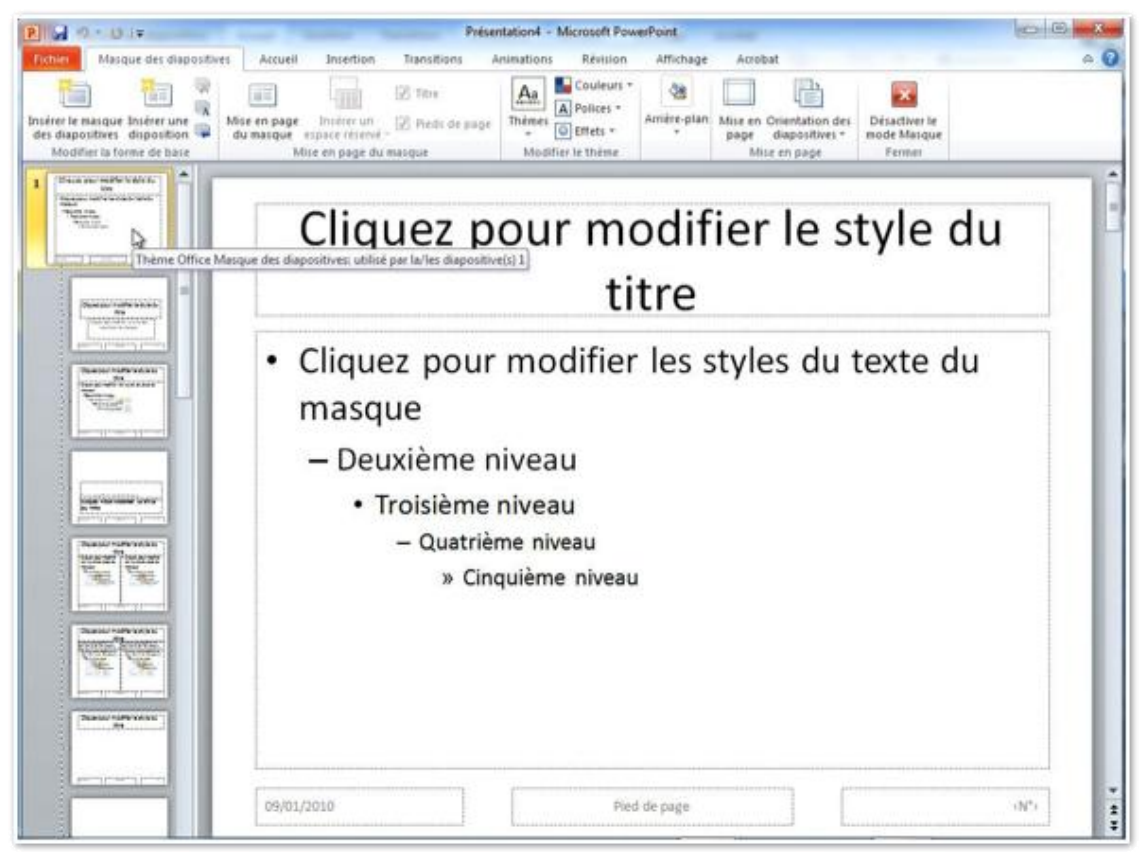

Voici la diapositive standard (thème Office) qui contient un titre de diapositive et du texte.

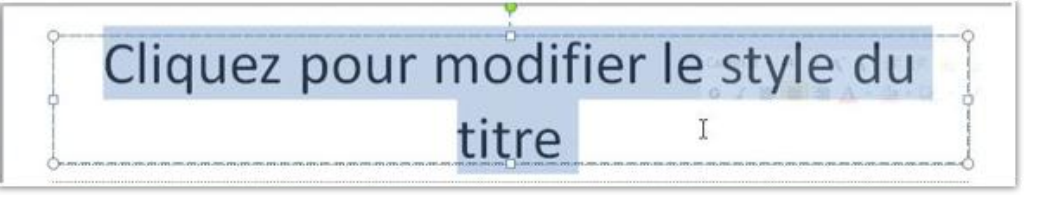

Cliquez pour modifier le style du titre

Cliquez pour modifier le style du titre

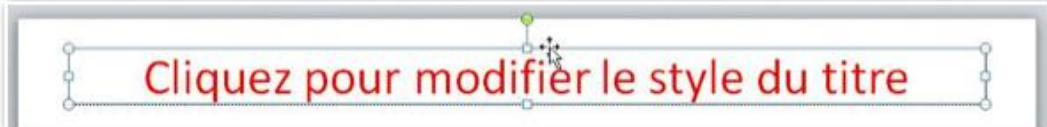

Après avoir changé la couleur de la police j'ajuste le cadre du titre.

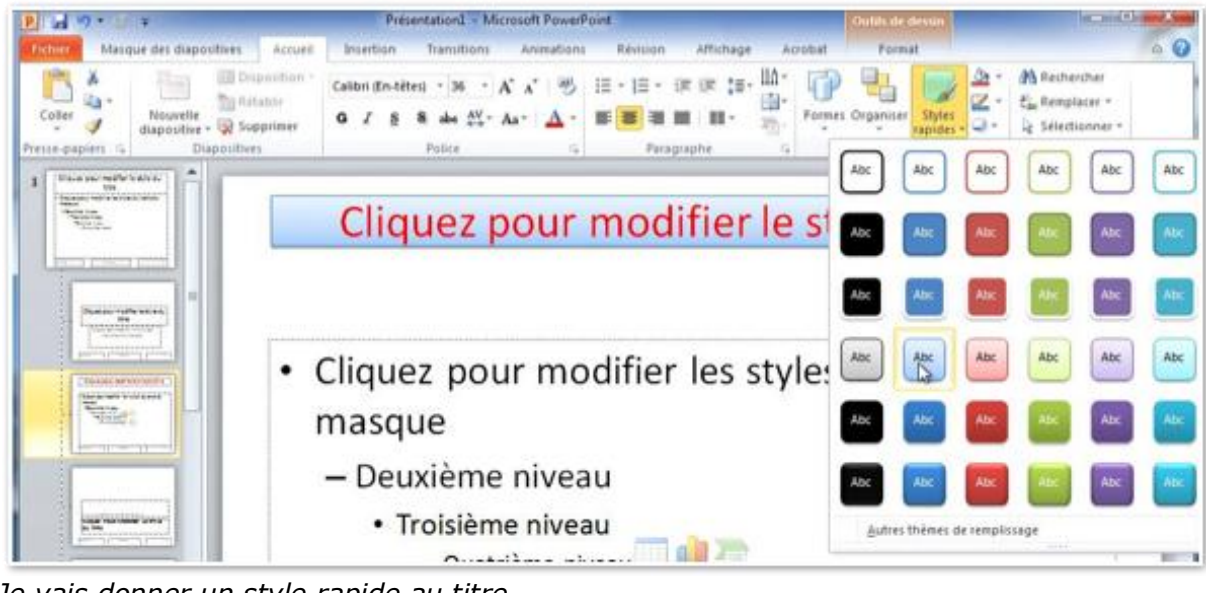

Je vais donner un style rapide au titre.

Cliquez pour modifier le style du titre

# Ajustement de la zone texte de la diapositive.

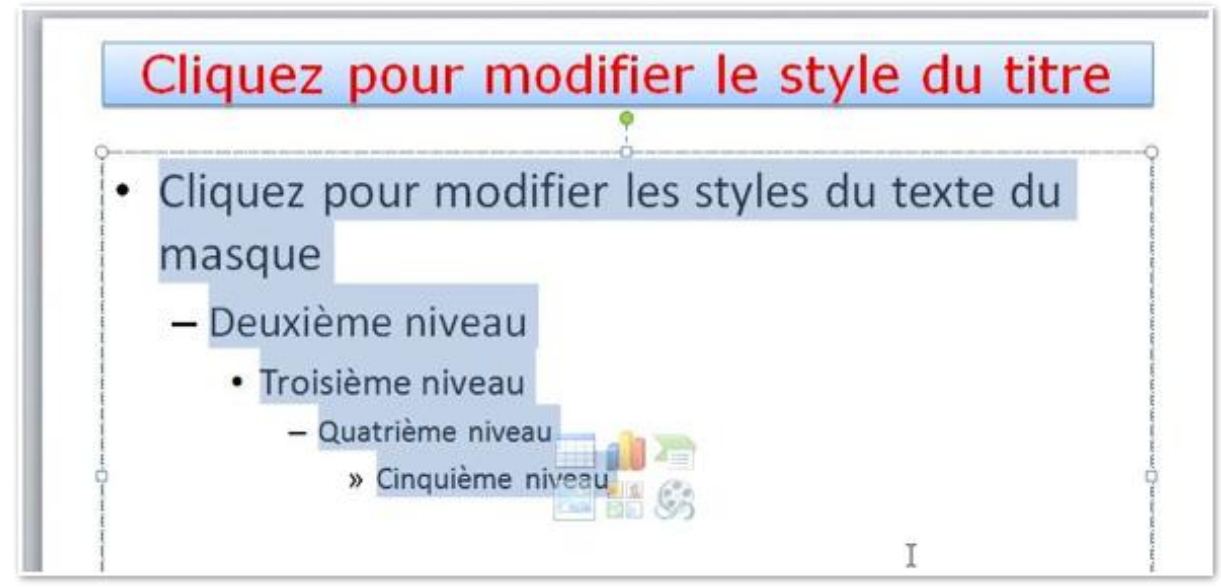

La police ne me convenant pas, je vais en choisir une autre.

| B 4 7 - 1 +                                                                                                    | Presentation3 - Microsoft PowerPoint                                                                                                  | Outles de desses                                                                                                    |     |
|----------------------------------------------------------------------------------------------------|----------------------------------------------------------------------------------------------------|----------------------------------------------------------------------------------------------------|-----|
| Filher Masque des diapositives Accueil                                                                                                    | Insertion Transitions Animations Revision                                                                                             | Affichage Acrobat Format                                                                                                    | - 0 |
| Coller<br>Coller<br>Coller | Polices de libéme     IE •       Th Calibri     (In-tétra)       Th Calibri     (Corps)       Polices utilisées récemment     III •   | Im     Im     < | ì   |
|                                                                                                    | Toutes les polices                                                                                                    | fier le style du titre                                                                                                    |     |
|                                                                                                    | T Androni     Init Tills       T ALGERIAN     )C       T Androw     (Anori       T Angeographics     stra       P Asymptotic     stra | lifier les styles du                                                                                                    |     |

Je choisis la police Verdana.

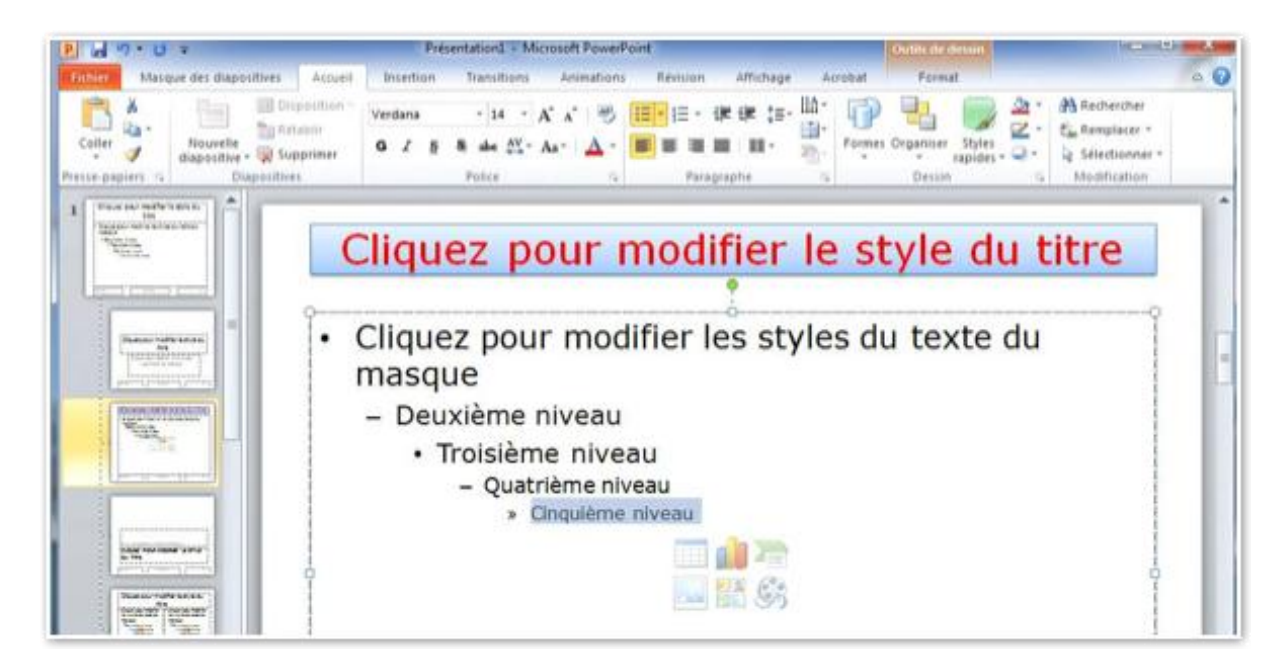

# Insertion d'une nouvelle diapositive depuis la disposition modifiée.

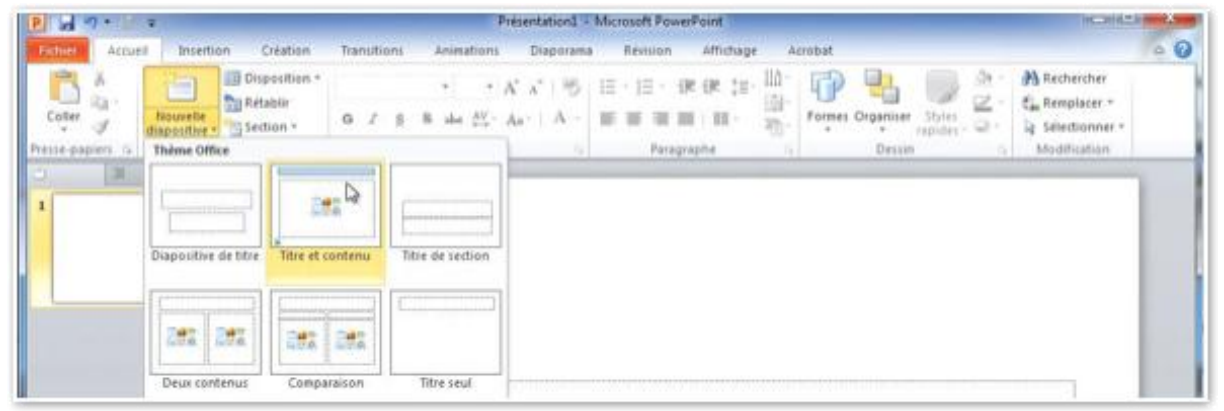

*Pour insérer une nouvelle diapositive, je vais dans nouvelle diapositive de l'onglet Accueil et je choisis la disposition modifiée (ici titre et contenu).* 

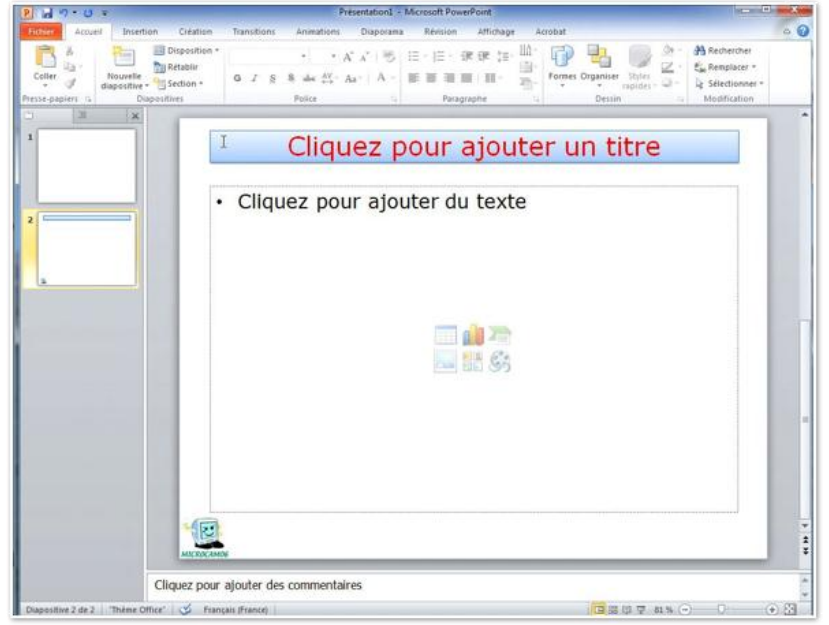

La nouvelle diapositive a été ajoutée.

## Sauvegarde du masque modifié.

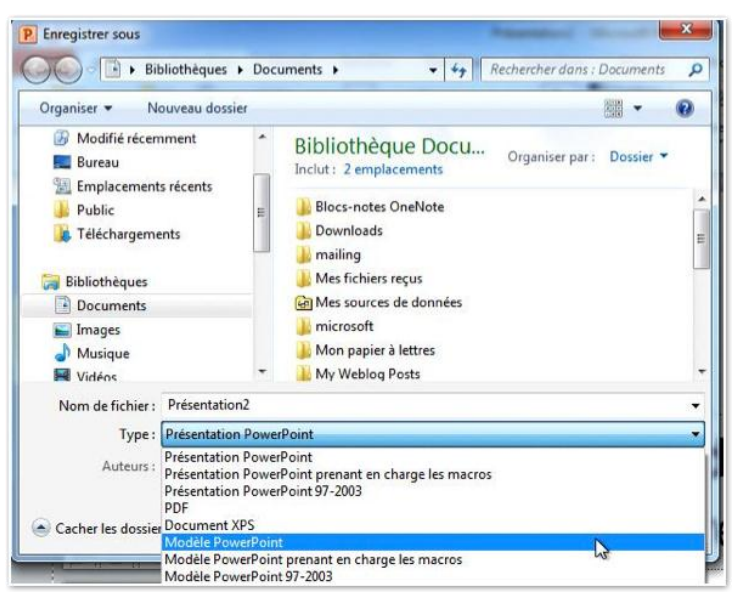

Pour sauvegarder les modifications des masques, allez dans l'onglet fichier, enregistrer sous, type modèle PowerPoint.

| Organiser 👻 Nouveau dossie                                                                                       | er                                                         | 8== - (                                                             |
|----------------------------------------------------------------------------------------------------|------------------------------------------------------------|---------------------------------------------------------------------|
| Bibliothèques Documents Jmages Musique Vidéos  Ordinateur Disque local (C:) OPTIMA (E:) Shared Folders (Nymware- | Nom<br>Document Themes<br>LiveContent<br>SmartArt Graphics | Modifié le<br>13/11/2009 17:0<br>13/11/2009 17:0<br>07/12/2009 15:1 |
| Nom de fichier : modelem6-                                                                                       | 01                                                         |                                                                     |
| Type : Modèle Pow                                                                                                | verPoint                                                   |                                                                     |
|                                                                                                    | Mots-clés : Ajoutez i                                      | in mot-cle                                                          |

Donnez un nom à votre fichier; le fichier modèle sera enregistré dans le dossier Templates.

L'extension du ficher est .potx.

#### Masques des pages de notes.

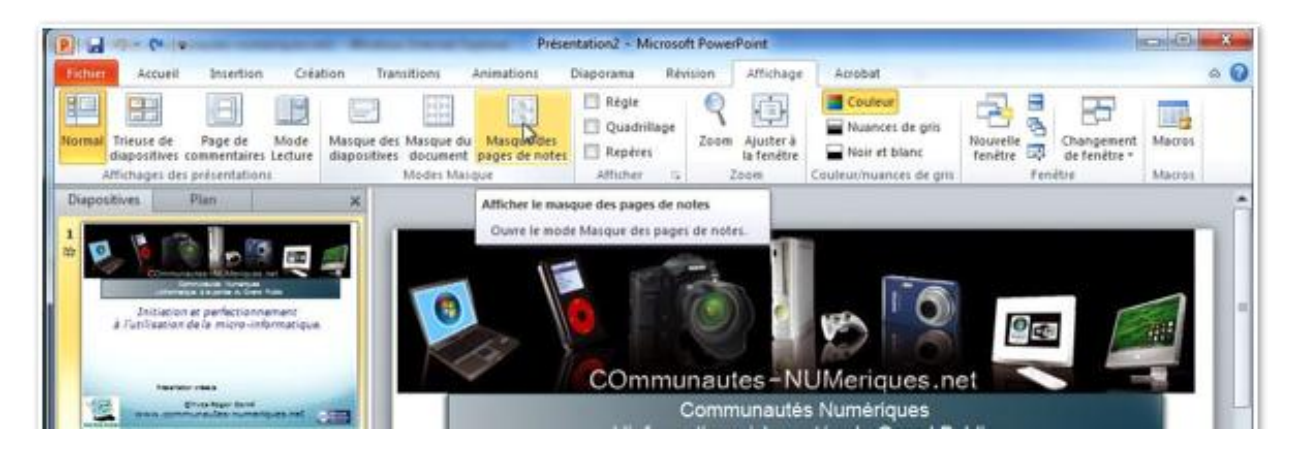

| 2 . 7.0 .                                                                                         | Presentation2                                                                                                    | <ul> <li>Microsoft PowerPoint</li> </ul>            |                                                                             | ICH (C)                         |
|---------------------------------------------------------------------------------------------------|----------------------------------------------------------------------------------------------------|-----------------------------------------------------|-----------------------------------------------------------------------------|---------------------------------|
| Eichiel Masque des pages de notes                                                                 | Accueil Insertion Revision Affichage                                                                              | e Acrobat                                           |                                                                             | e 6                             |
| Mise en Orientation de la Orientation des<br>page page des notes " diapositives "<br>Mise en page | En-téte     Date     Date     Date     Pred de page     Expanse réservés                                          | Themes Others -<br>Modifier is theme                | Styles d'amère-plan *     Masquer les graphiques d'amère-pl     Antère-plan | an Desactiver in<br>mode Masque |
|                                                                                                   | Insite                                                                                                    |                                                     | 11/01/2010                                                                  |                                 |
|                                                                                                   | Cliquez el<br>* Otypes per modifi<br>* Devicine river<br>* Consider river<br>* Consider river<br>* Consider river | t modifiez le titr<br>r les styles de tente de many | e                                                                           | 0                               |
|                                                                                                   | Olganz pour modifier les reles de la<br>Deuinnen révisio<br>Dejalme révisio<br>Cuarrière ré<br>Orgait             | uta du matoju<br>Atu<br>ina pivanu                  |                                                                             |                                 |
|                                                                                                   | Field to page                                                                                                    |                                                     |                                                                             |                                 |

| P . 7.0 .                                                                                         | Présentation2 - Microsoft PowerPoint                                                                         | Outits of                             | le desim              | Col-Col-X                              |
|---------------------------------------------------------------------------------------------------|----------------------------------------------------------------------------------------------------|---------------------------------------|-----------------------|----------------------------------------|
| Fichier Masque des pages de notes                                                                 | Accueil Insertion Revision Affichage                                                                         | e Acrobat For                         | reat                  | e 6                                    |
| Mise en Orientation de la Orientation des<br>page page des notes * diapositives *<br>Mise en poge | En-tête     En-tête     En-tête     Image des diapositives     E Corps     Pied de page     Espaces réservés | Thèmes<br>-<br>-<br>Modifier le thème | Styles d'amère-plan * | Désactiver le<br>mode Masque<br>Fermer |
|                                                                                                   | Cute Microsom et Communautie                                                                                 |                                       | 11/01/2010            |                                        |
|                                                                                                   | Cliquez el                                                                                                   | t modifiez le titre                   | e                     |                                        |

| Clubs Microcam et Communautés Numérique | 5 | 11/01/201 |
|-----------------------------------------|---|-----------|
|                                         |   |           |
|                                         |   | 10        |
|                                         |   | 12        |

Vous pouvez modifier les zones de l'en-tête et du pied de page.

# Utilisation d'un modèle pour créer une présentation.

# Création depuis un modèle proposé par Microsoft.

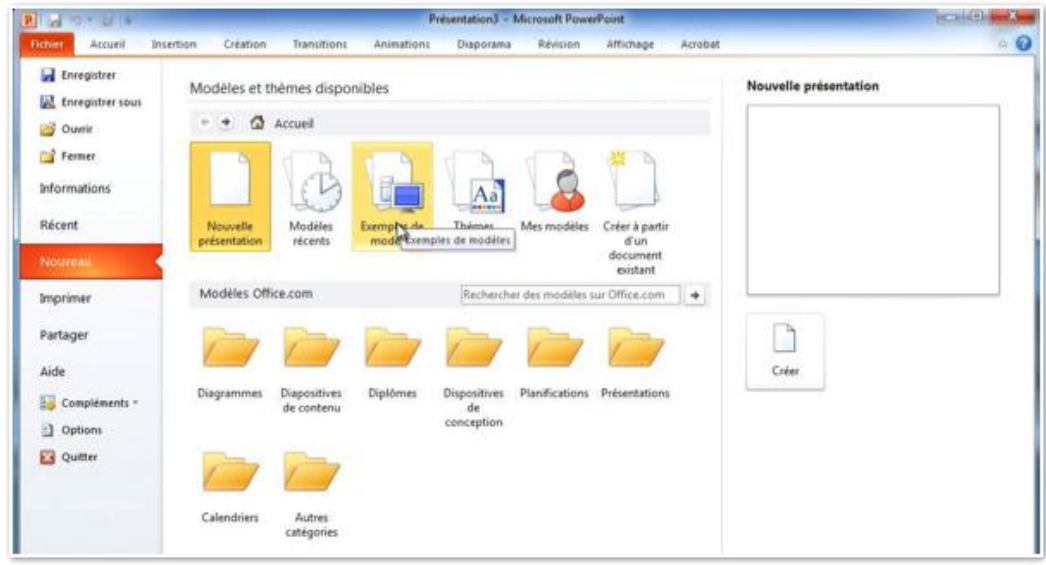

Pour créer une nouvelle diapositive, allez dans l'onglet fichier, nouveau. Pour créer une présentation depuis un modèle inclus dans PowerPoint 2010, cliquez sur exemples de présentations ou dans un des dossiers des modèles Office.com.

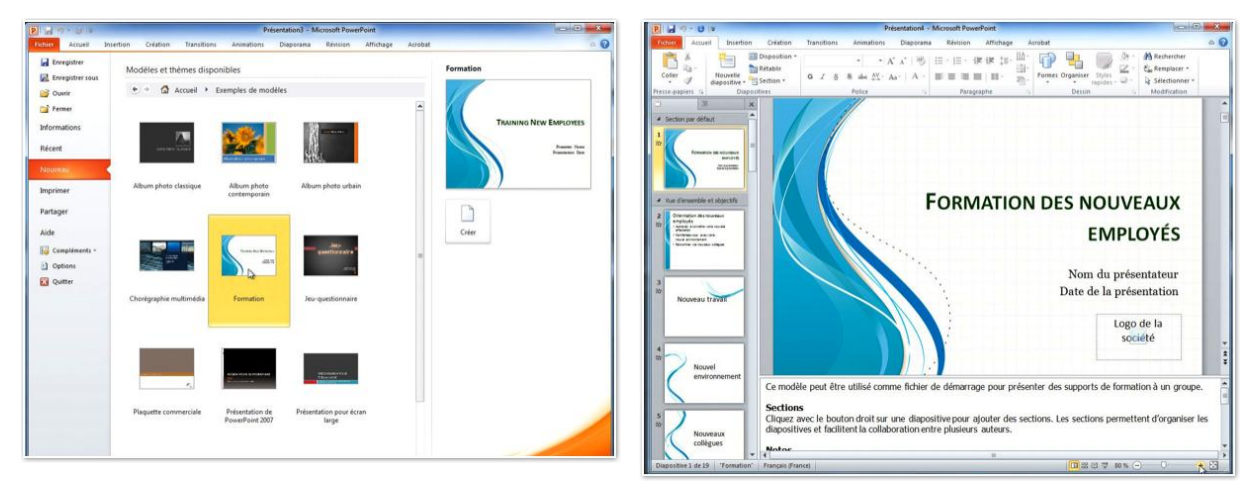

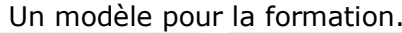

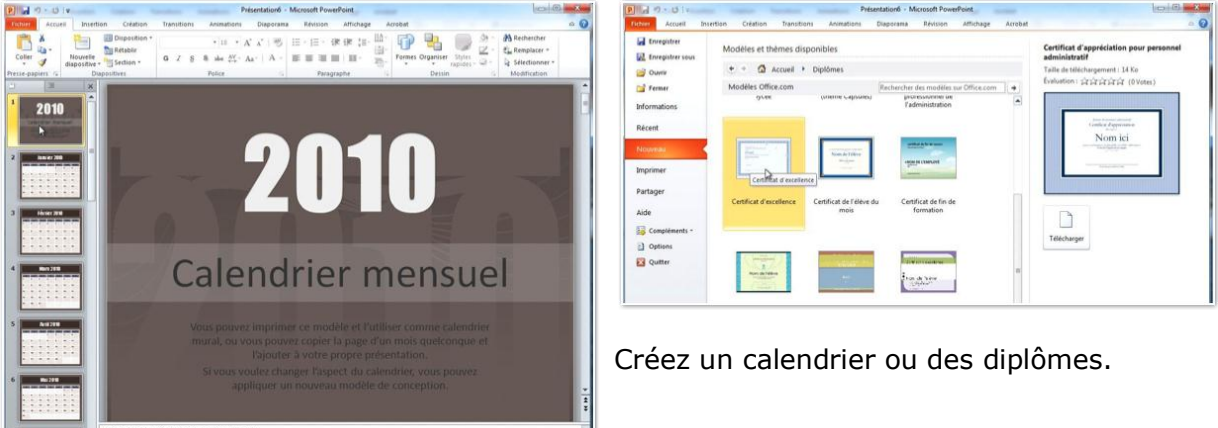

## Création d'une présentation depuis un de vos modèles.

| M THE GET        | Presentational - Microsoft PowerPoint                                      |    |
|------------------|----------------------------------------------------------------------------|----|
| Net Accurd In    | ertion Création Tranotions Animations Diaporama Révision Affichage Acrobat | J. |
| Enregistrer      | Modèles et thèmes disponibles                                              |    |
| Enregistrer sous |                                                                            |    |
| Outer            | D Accuei                                                                   |    |
| fermer           |                                                                            |    |
| formations       |                                                                            |    |
| écent            | Nouvelle Modéles Exemples de Thémes Mes modèles Créer à partir             |    |
| CLANERU .        | présentation récents modèles d'un<br>document                              |    |
|                  | Nouvelle présentation                                                      |    |
| nprimer          | Modifies personnets                                                        |    |
| artager          |                                                                            |    |
| ide              | Apergu                                                                     |    |
| Compléments -    | 4                                                                          |    |
| Options          |                                                                            |    |
| Quitter          |                                                                            |    |
|                  |                                                                            |    |
|                  |                                                                            |    |
|                  |                                                                            |    |
|                  |                                                                            |    |
|                  | OK N Amlet                                                                 |    |
|                  |                                                                            |    |

Pour créer une nouvelle présentation, allez dans l'onglet Fichiers, Nouveau et cliquez sur Mes Modèles et choisissez votre modèle puis cliquez sur OK.

### Créez votre propre modèle.

Vous pouvez créer votre propre modèle depuis une présentation existante.

La plupart des présentations que je créée sont relatives à des formations pour Communautés Numériques et les clubs Microcam. La première et les dernières diapositives utilisent la même animation et dans les diapositives courantes je mets, généralement, le logo de Microcam06 ou des Communautés Numériques en arrière-plan.

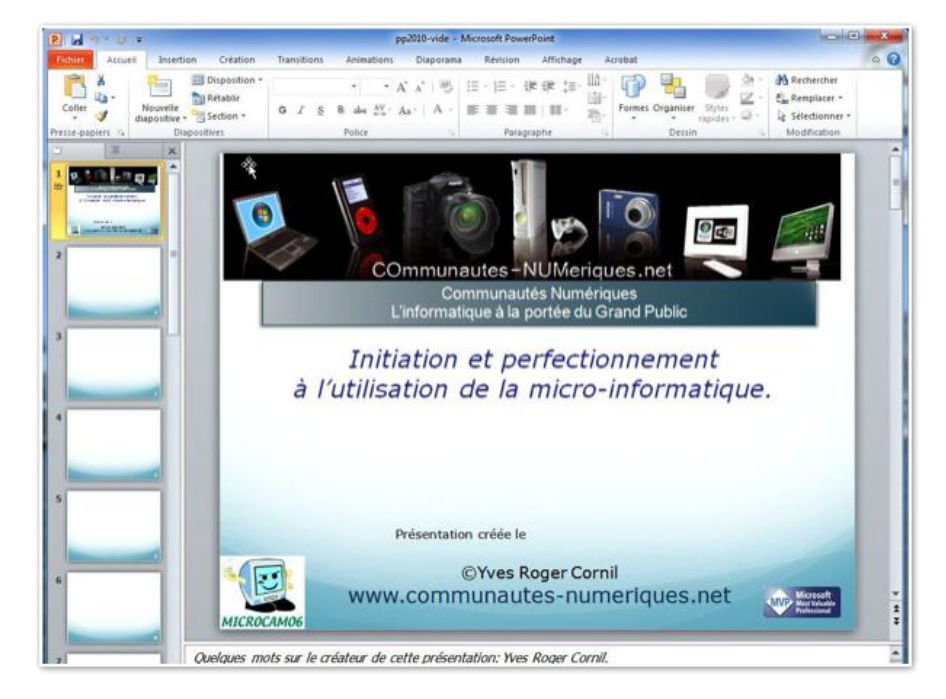

## Renommer un masque de diapositive.

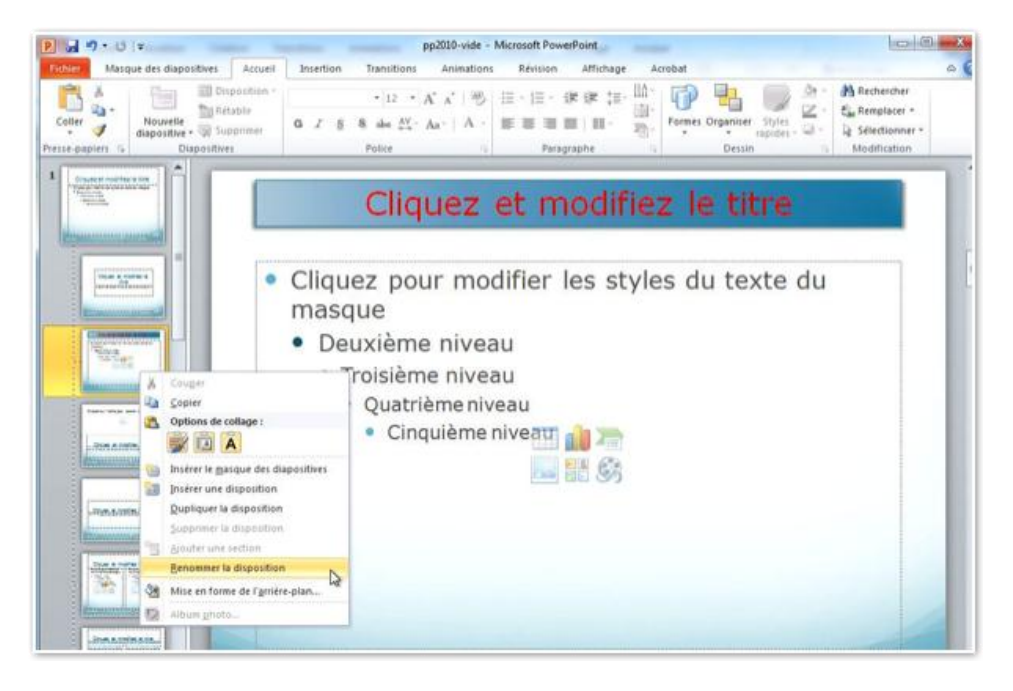

Il est possible de modifier et de renommer un masque de diapositive.

Sélectionnez le masque de diapositive, apportez-y les modifications voulues; un clic droit, renommer la disposition et donnez un nouveau nom à la disposition.

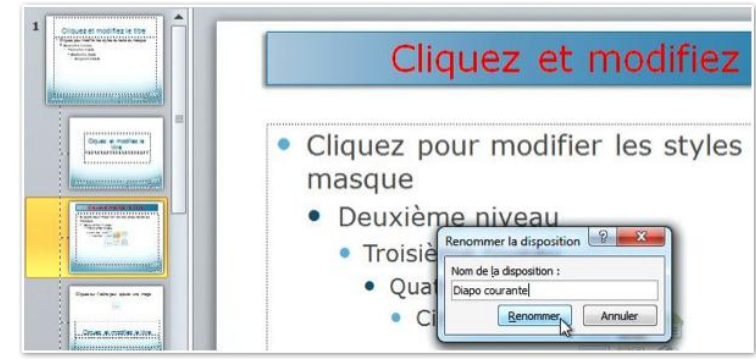

## Dupliquer un masque de diapositive.

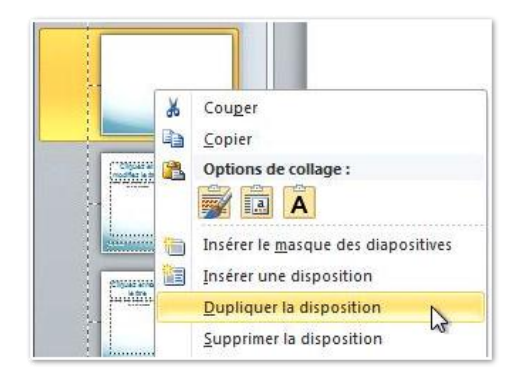

Vous pouvez créer des variantes à une disposition en la dupliquant, puis en y apportant des modifications, et en renommant la disposition.

| lom de la disposition | :         |
|-----------------------|-----------|
| Diapo vide + logo M6  |           |
| Renomme               | r Annuler |

Les modifications terminées, il ne restera qu'à sauvegarder la présentation comme modèle PowerPoint.

# Insérer un lien vers une autre diapositive ou vers un site Internet.

## Lien vers une diapositive de la présentation.

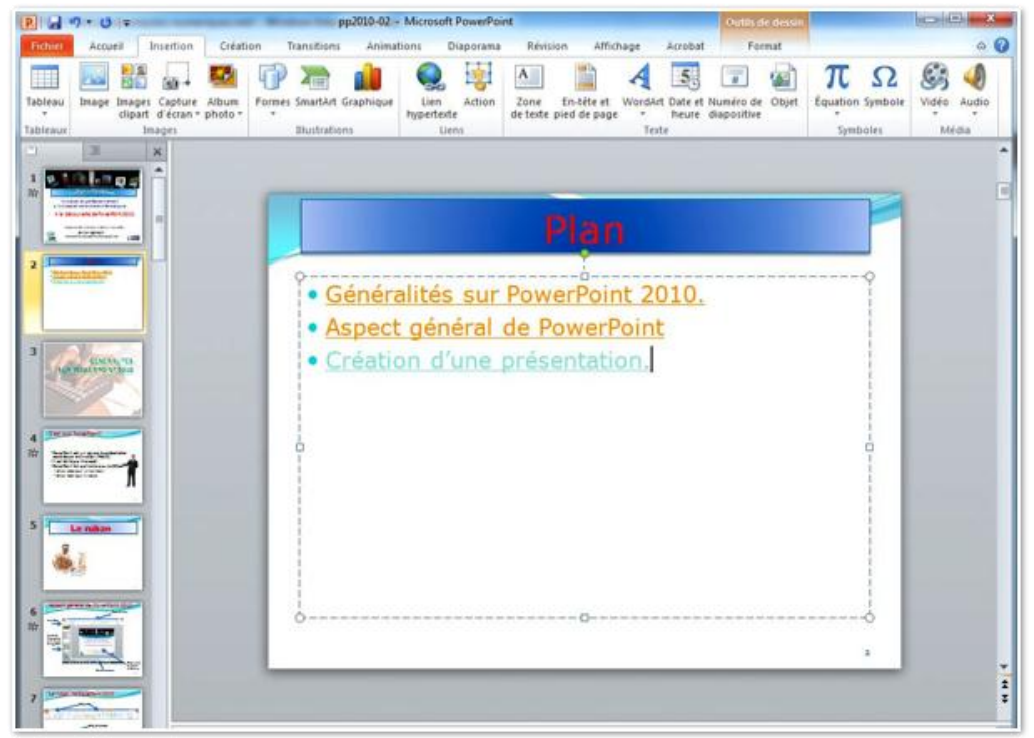

Au début de ma présentation je voudrais sauter une partie de présentation et aller directement à une diapositive.

Le plan contient 3 chapitres et lors de l'affichage de la diapositive Plan, je voudrais aller, directement, à l'un de ces 3 chapitres.

|                                                                                                    | pp2010-02 + Microsoft PowerPo                             | ent                                                                       | Outsile die deseure            |                                    |             |
|----------------------------------------------------------------------------------------------------|-----------------------------------------------------------|---------------------------------------------------------------------------|--------------------------------|------------------------------------|-------------|
| Figher Accueil Insertion Creat                                                                                  | en Transitions Animations Diaporama                       | a Révision Affichage Acrobat                                              | Format                         |                                    | ۵ (         |
| ableau<br>ableau<br>ableau<br>ableau<br>bage Inage: Capture Album<br>cipart d'écan - photo -<br>bager           | Formes SmartArt Graphique<br>Biustrationy<br>Biustrationy | Zone En-tête et Wordânt Date et<br>de texte pied de page - heure<br>Tente | Numéro de Objet<br>diapositive | πΩ<br>Equation Symbole<br>Symboles | Video Autoo |
| * clipart d'écran * photo *<br>dileavar briages                                                                 | * hypertexte<br>Bustrations Liens                         | de texte pied de page - heure<br>Texte                                    | diapositive                    | Symboles                           | Média       |
| D M Mager                                                                                                    | Buttationy Liens                                          | Texts                                                                     |                                | Symboles                           | Midia       |
| The second second second second second second second second second second second second second second second se |                                                           |                                                                           |                                |                                    |             |
| 1 9.1 C & C 0 4                                                                                                 |                                                           |                                                                           |                                |                                    |             |
|                                                                                                    |                                                           | Plan                                                                      |                                | P                                  |             |
|                                                                                                    |                                                           | Plan                                                                      |                                |                                    |             |
|                                                                                                    | Généralités sur                                           | Plan                                                                      |                                |                                    |             |

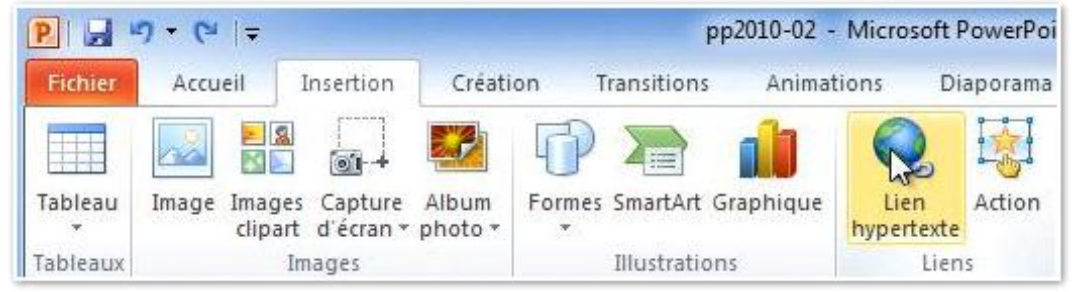

Pour aller, lors du diaporama, directement à une diapositive de la présentation on utilisera les liens hypertexte.

Sélectionnez le texte, allez dans l'onglet lien hypertexte, du groupe liens, de l'onglet Insertion.

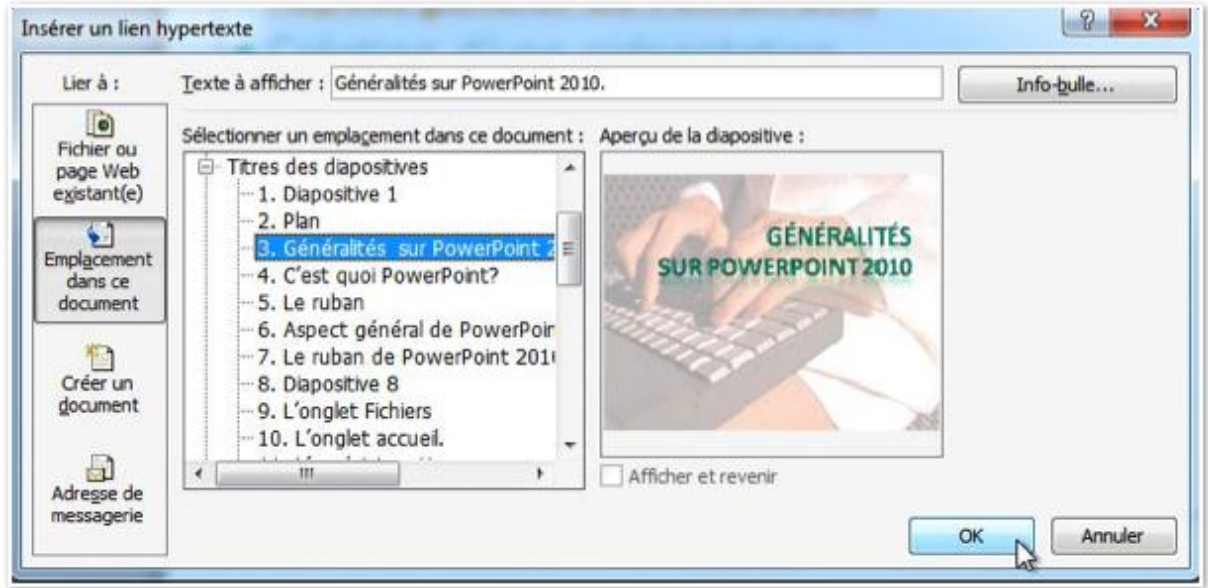

Dans la boîte de dialogue Insérer un lien hypertexte cliquez sur le bouton emplacement dans ce document (à gauche) et sélectionnez la diapositive puis cliquez sur OK. Procédez ainsi pour chaque lien à insérer sur une diapositive de la présentation.

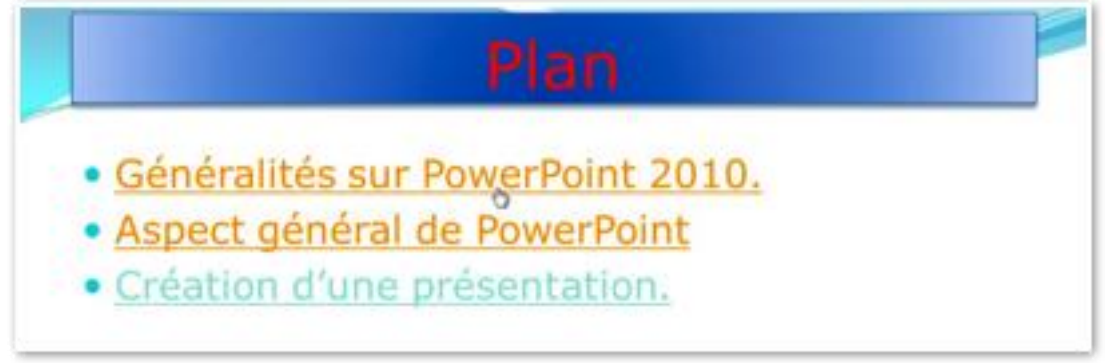

Lors du diaporama, chaque lien sera visualisé par une main qui s'affichera quand on amènera la flèche de la souris vers le texte ayant un lien, tout comme dans une page Internet.

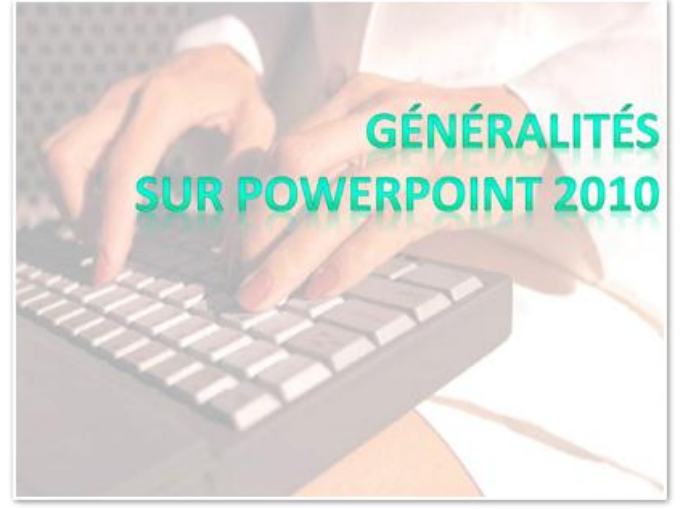

Saut vers la diapositive lors du diaporama.

## Lien vers un site Internet.

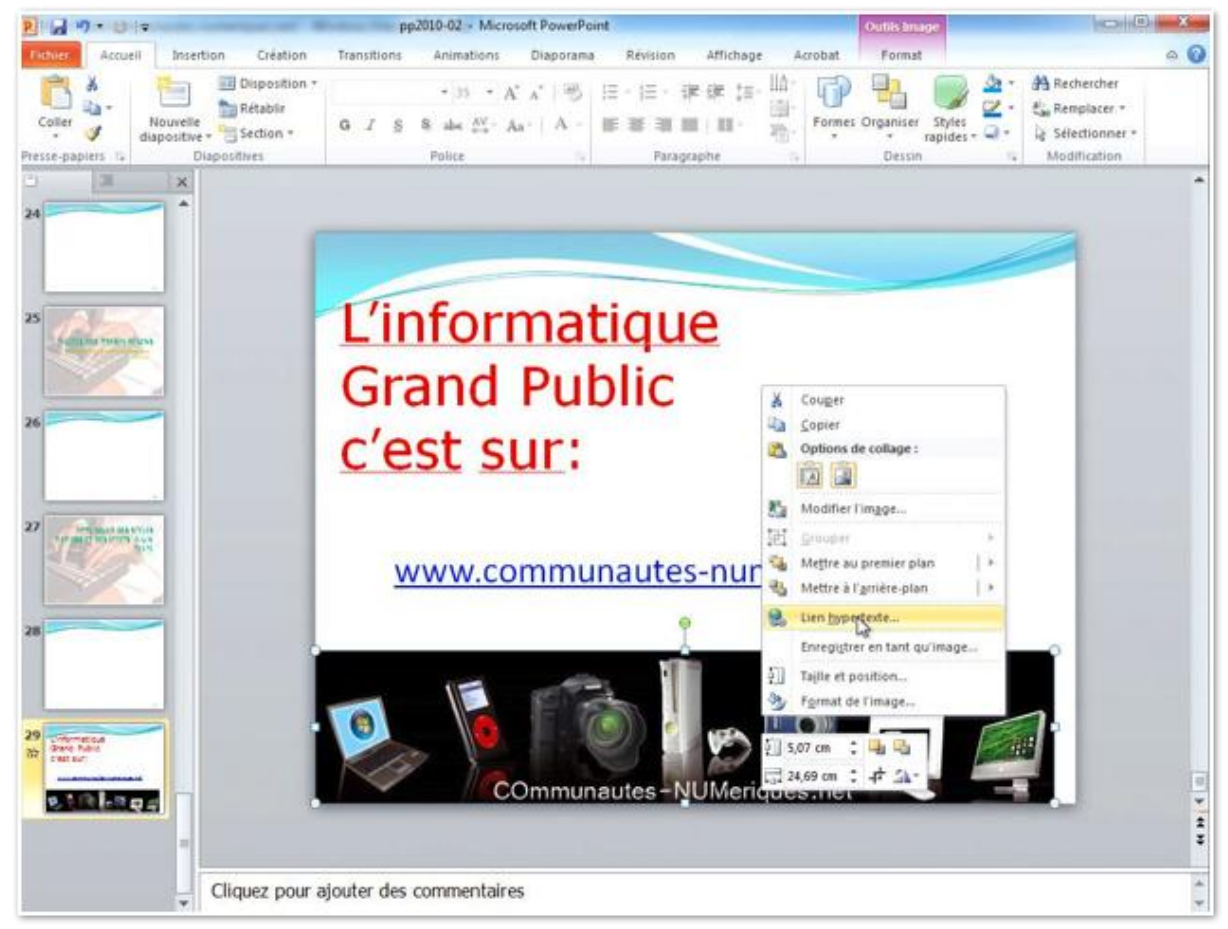

Vous pouvez insérer un lien hypertexte sur un texte ou sur une image. Vous pouvez passer par l'onglet insertion, liens ou utiliser un chemin plus rapide par un clic droit sur l'image où insérer le lien hypertexte en cliquant sur lien hypertexte dans le menu contextuel.

| Lier à :                                    | Texte à afficher    | : < <selection dans="" document="" le="">&gt;</selection>                                                                        |         | Info-bule |
|---------------------------------------------|---------------------|----------------------------------------------------------------------------------------------------|---------|-----------|
| Fichier ou                                  | Regarder dans       | pp2010                                                                                                    | • 🛋 🙆 💕 |           |
| existant(e)                                 | Docciar             | 🔁 Office2010guide                                                                                                    |         | Signet    |
| <b>1</b>                                    | actif               | powerpoint2008-init1                                                                                                    |         |           |
| Empl <u>a</u> cement<br>dans ce<br>document | Pages<br>parcourues | pp2010-02<br>pp2010-documentationofficielle<br>pp2010-documentationofficielle                                                    | #F      |           |
| Créer un<br>document                        | Fichiers<br>régents | <ul> <li>pp2010exemple01</li> <li>pp2010exemple02</li> <li>pp2010exemple03arriereplan</li> <li>pp2010exemple04masques</li> </ul> |         |           |
|                                             | Adresse :           | http://www.communautes-numeriques.net                                                                                            |         |           |

Dans la zone adresse entrez l'adresse du site Internet (ou une adresse de messagerie) et cliquez sur OK.

## Modifier un lien.

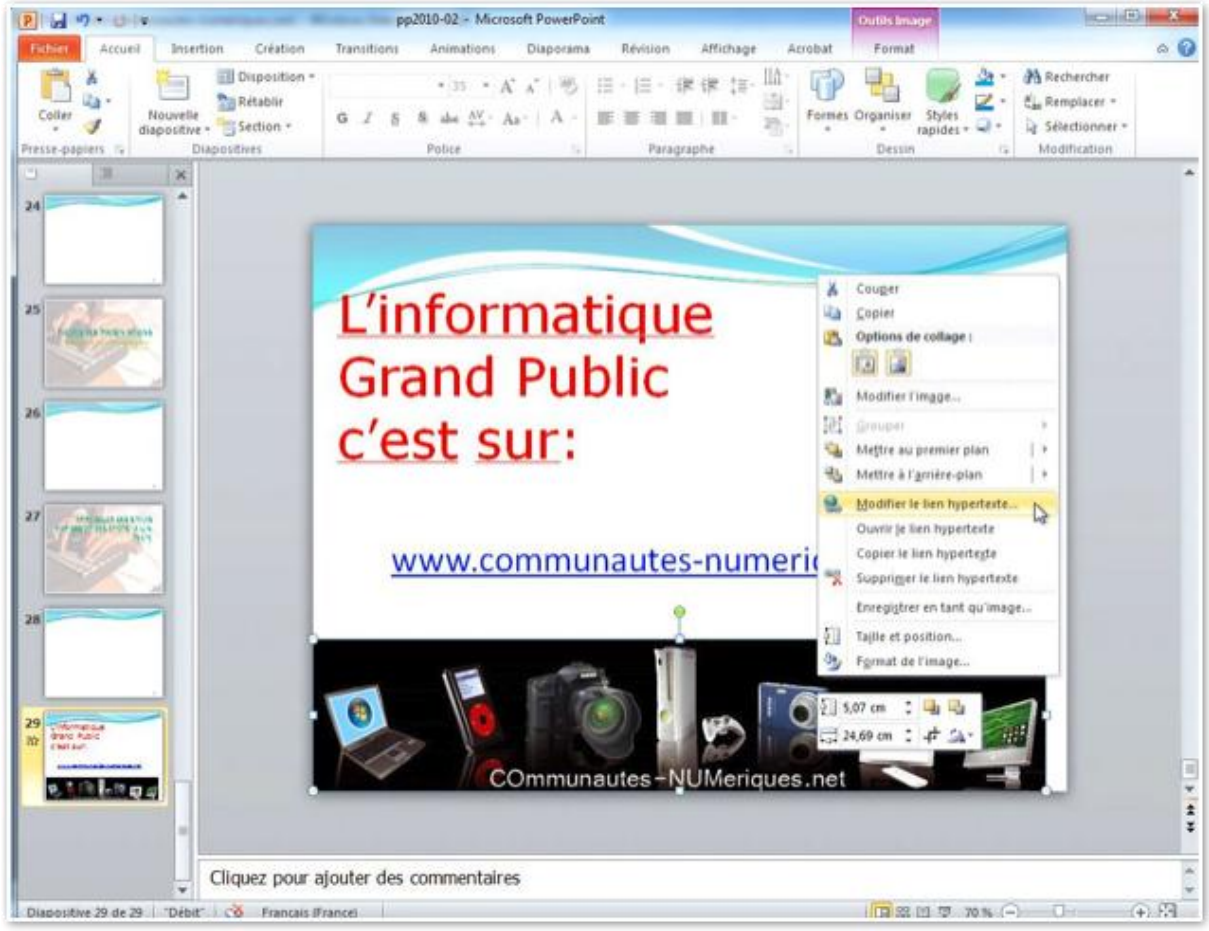

Sélectionnez le texte ou l'image où il y a un lien hypertexte, un clic droit et choisissez modifier le lien hypertexte. Vous pouvez aussi ouvrir, copier ou supprimer le lien hypertexte.

| Lier à :             | Texte à afficher    | : < <sélection dans="" document="" le="">&gt;</sélection>                                  |   | Info-bule         |
|----------------------|---------------------|--------------------------------------------------------------------------------------------|---|-------------------|
| Fichier ou           | Regarder dans       | pp2010                                                                                     | 2 |                   |
| existant(e)          | Decler              | Office2010guide                                                                            | * | Signet            |
| Emplacement          | actif               | powerpoint2008-init1<br>pp2010-01a                                                         |   |                   |
| dans ce<br>document  | Pages<br>parcourues | pp2010-02<br>pp2010-documentationofficielle<br>pp2010-documentationofficielle              |   |                   |
| Créer un<br>document | Fichiers<br>régents | pp2010exemple01<br>pp2010exemple02<br>pp2010exemple03arriereplan<br>pp2010exemple04masques | - |                   |
| Adresse de           | Adr <u>e</u> sse :  | http://www.communautes-numeriques.net/                                                     |   | Supprimer le lien |
| messagerie           |                     |                                                                                            |   | K Appula          |

Modifiez le lien dans la zone adresse et cliquez sur OK.

Vous pouvez aussi passer par l'onglet insertion, lien hypertexte.

| D and an            | and the second second | 1.1.1.1.1.1.1.1.1.1.1.1.1.1.1.1.1.1.1.1.        |                                                                |                                                                                  |                                                                           |                                                                         |                                                                         |                                                                                                    |
|---------------------|-----------------------|-------------------------------------------------|----------------------------------------------------------------|----------------------------------------------------------------------------------|---------------------------------------------------------------------------|-------------------------------------------------------------------------|-------------------------------------------------------------------------|----------------------------------------------------------------------------------------------------|
| 100                 | 100-                  | 1.0                                             | P                                                              | -                                                                                | 1                                                                         |                                                                         | 1                                                                       | 1                                                                                                    |
| e Images<br>clipart | Capture<br>d'écran *  | Album<br>photo *                                | Formes                                                         | SmartArt (                                                                       | Graphique                                                                 | Lien<br>hype bote                                                       | Action                                                                  | d                                                                                                    |
|                     | e Imager<br>clipart   | e Images Capture<br>clipart d'écran *<br>Images | le Images Capture Album<br>clipart d'écran * photo *<br>Images | tipart d'écran " photo "<br>Images Capture Album<br>Jages Date d'écran " photo " | e Images Capture Album<br>clipart d'écran " photo "<br>Images Illustratio | Images Capture Album<br>clipart d'écran * photo *     Images     Images | Images Capture Album     Cipart d'écran - photo -     Images     Images | e Images Capture Abum<br>clipart d'écran * photo *<br>Images Simart d'i Graphique<br>Images Simart d'i Graphique<br>Images Simart d'i Graphique<br>Images Simart d'i Graphique<br>Images Simart d'i Graphique |

# Insérer un lien vers une autre présentation.

#### Lien vers une autre présentation.

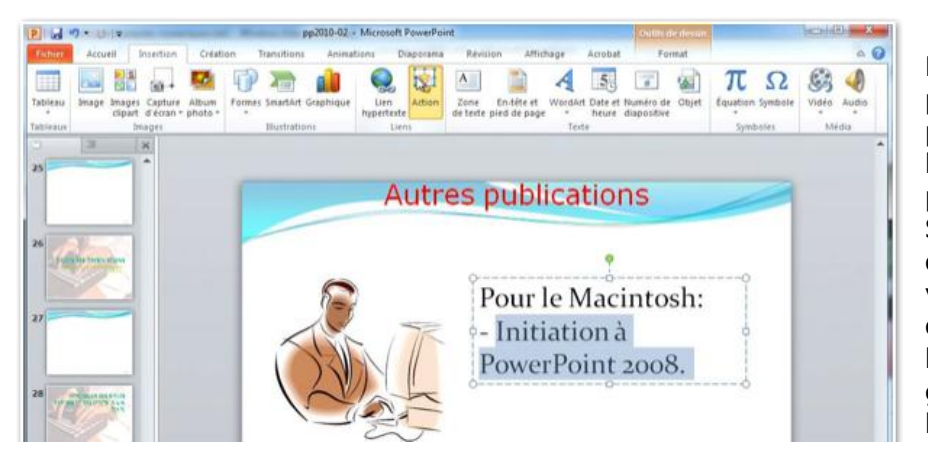

Depuis une présentation il est possible de créer un lien vers une autre présentation. Sélectionnez le texte ou l'image où vous voulez ajouter un lien, cliquez ensuite sur le bouton action du groupe liens de l'onglet Insertion.

| Paramètres des actions                                                                                     |        | Cliquez dans le b<br>hypertexte vers,<br>présentation Pow            | outon radio créer un lien<br>et choisissez autre<br>rerPoint                                  |
|----------------------------------------------------------------------------------------------------|--------|----------------------------------------------------------------------|-----------------------------------------------------------------------------------------------|
| <ul> <li><u>A</u>ucune</li> <li><u>Créer un lien hypertexte vers :</u><br/>Diapositive suivante</li> </ul> | -      | Lien hypertexte vers une autre                                       | présentation PowerPoint                                                                       |
| Arrêter le diaporama<br>Diaporama personnalisé<br>Diapositive                                              |        | Organiser  Vouveau doss                                              | ▶ pp2010                                                                                      |
| Autre présentation PowerPoint                                                                              |        | Emplacements récents Public Téléchargements                          | Nom B) powerpoint2008-init1 B) pp2010-01a                                                     |
| Activer un son :                                                                                           | T      | <ul> <li>Bibliothèques</li> <li>Documents</li> <li>Images</li> </ul> | pp2010-02     pp2010exemple01     pp2010exemple02     pp2010exemple02     pp2010exemple02     |
| [Aucun son]                                                                                                | *      | 🔊 Musique<br>🔣 Vidéos                                                | pp2010exemple04masques     pp2010exemple04masques     pp2010exemple04masques2     pp2010-vide |
| OK Ar                                                                                                    | nnuler | Ordinateur     Disque local (C:)     OPTIMA (E:)                     |                                                                                               |
|                                                                                                    |        | Nom de fie                                                           | chier: powerpoint2008-init1  Toutes les pr                                                    |

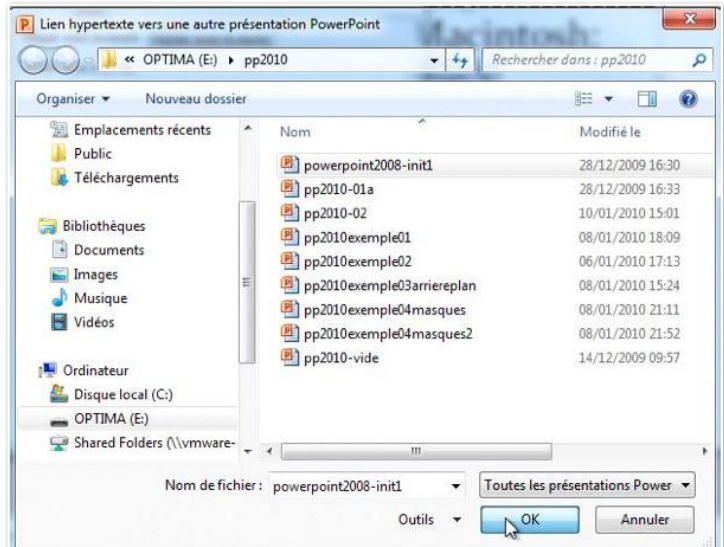

Sélectionnez la présentation PowerPoint concernée.

| Titre de la diapositive :          | ſ |          |
|------------------------------------|---|----------|
| 1. Présentation PowerPoint         |   | un by    |
| 2. Généralités sur PowerPoint 2008 |   | nuler    |
| 3. Plan                            |   | in funct |
| 4. C'est quoi PowerPoint?          |   |          |
| 5. 3 éditions d'Office 2008        |   |          |
| 6. Un nouveau format de fichier    |   |          |
| 7. Aspect général de PowerPoint    |   |          |
| 8. Aspect général de PowerPoint    |   |          |
| 9. Aspect général de PowerPoint    | - |          |

Choisissez un titre et cliquez sur OK.
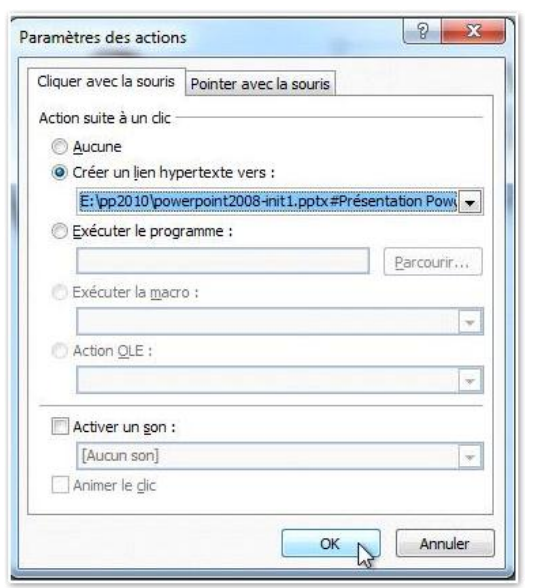

### Cliquez sur OK.

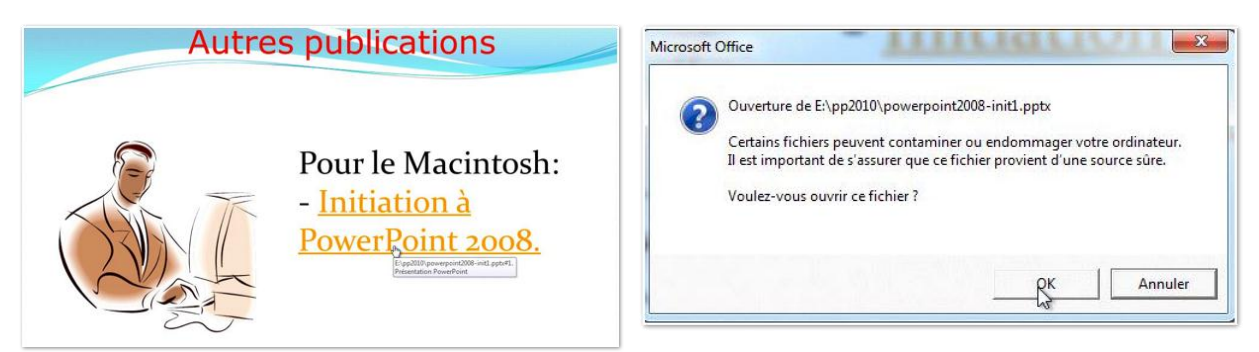

Lors du diaporama il y a un lien hypertexte. Un petit message d'attention.

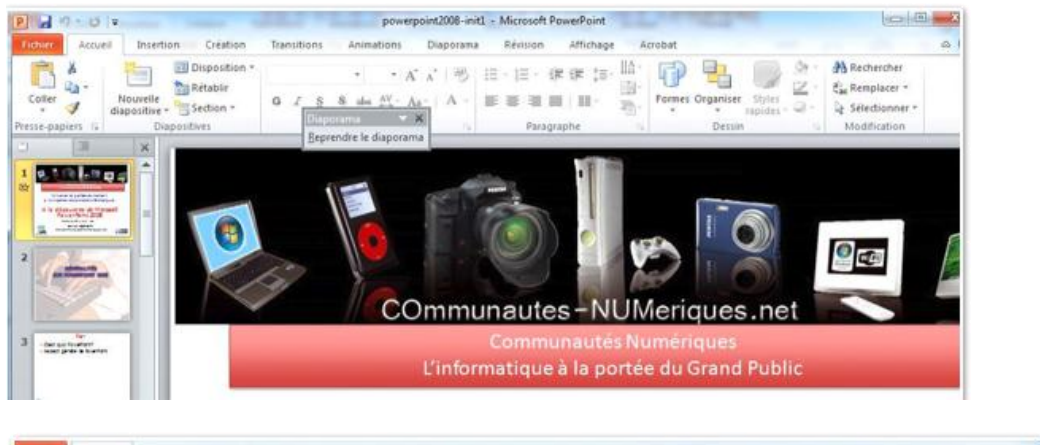

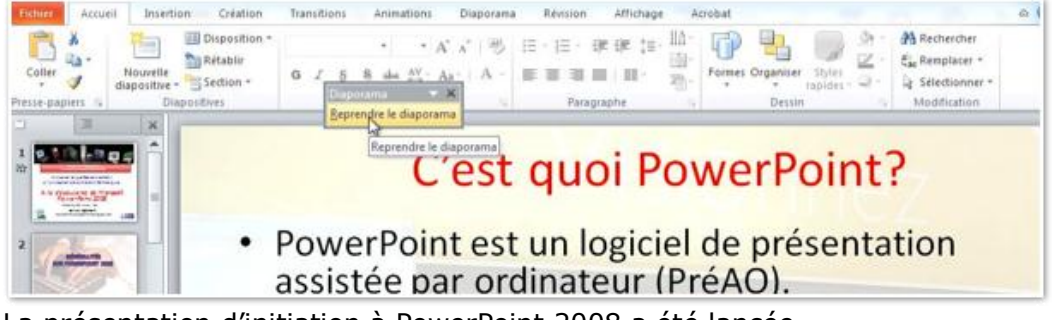

La présentation d'initiation à PowerPoint 2008 a été lancée. Pour retourner à la présentation d'origine cliquer sur Reprendre le diaporama.

# Index

# Α

Adresse, 64, 65 Alignement, 6 Animation, 8, 19, 21, 22, 23, 24, 25, 26, 27, 28, 30, 31, 32, 33, 34, 60 Arrière-plan, 46 Ascenseur, 19

### B

Barre d'outils, 5 Barre de tâches, 4 Boot Camp, II Bureau, 2, 3

## C

Cadre, 54 ClipArt, 19, 47 *clubs Microcam*, I, II Colonne, 41 Comparaison, 42 Connecter, 2 copier, 65

### D

Déplacer, 14, 19, 20, 25, 31 Dessin, 45 Diaporama, 62, 63, 67 Disposition, 9, 39, 40, 41, 42, 43, 51, 52, 56, 61 Dossier, 35, 38, 57

#### Ε

enregistrer, 6, 35, 36, 57 En-tête, 7, 53, 58 Envoyer, 36 Extension, 1, 57 Extensions, 1, 57

F

Filigrane, 51 Fusion, II

# G

Graphique, 7, 11, 53 Groupe, 5, 11, 12, 15, 17, 19, 24, 27, 30, 39, 45, 46, 51, 53, 63, 66

### Η

Hypertexte, 7, 62, 63, 64, 65, 66, 67

## Ι

image, 2, 7, 19
Image, 5, 6, 7, 19, 20, 23, 24, 27, 30, 31, 32, 33, 47, 48, 51, 52, 53, 64, 65, 66
Intel, 1
Interligne, 6

L

Lien, 62, 63, 64, 65, 66, 67 Luminosité, 49

#### Μ

Macintosh, II, 1, 38 Masque, 43, 51, 53, 57, 61 Message, 67 Modèle, 1, 9, 39, 40, 44, 53, 57, 59, 60, 61

#### 0

Onglet, 5, 6, 7, 8, 9, 11, 12, 15, 17, 19, 21, 27, 30, 35, 36, 39, 41, 45, 46, 51, 53, 56, 57, 59, 60, 63, 64, 65, 66 Options, 6, 8, 23, 25, 27, 32, 34 ordinateur, 1, 37 Organiser, 2, 30 Orientation, 6, 49

Р

Paragraphe, 12, 15

#### Partage, 3, 6, 36 personnalisation, 23 Pied de page, 7, 53, 58 Police, 6, 15, 21, 54, 55 PowerPoint, I, III, 1, 2, 4, 5, 9, 10, 18, 19, 23, 24, 28, 32, 35, 36, 38, 39, 41, 44, 51, 57, 59, 61, 66, 67 Puce, 6, 11, 12, 13, 15, 16, 21, 53 Puces, 6, 11, 12, 13, 15, 16, 21, 53

#### R

Réseau, 37, 38 Rotation, 17 Ruban, 1, 2

### S

Sauvegarde, 1, 35, 44, 57, 61 SkyDrive, 2, 36, 37 SmartArt, 7 Souris, 23, 63 Style, 45, 46, 49, 54, 55

## Т

Tableaux, 7, 11 Texture, 47, 48 Thème, 39, 40, 41, 53, 54 Titre, 9, 10, 11, 13, 14, 15, 39, 52, 53, 54, 55, 56, 66

## U

V

W

USB, 35 Utilisateurs, 3

Vidéo, 2, 7

#### Windows, 1, 4 Word, II